# 4D v11 SQL r2

# Addendum Windows/Mac OS

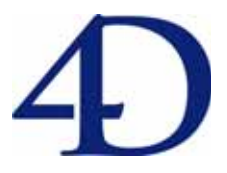

 $4D^{\ensuremath{\mathbb{R}}}$  © 1985-2008 4D SAS / 4D, Inc. All Rights Reserved.

# 4D v11 SQL Release 2 (11.2) - Addendum Windows<sup>®</sup> and Mac $OS^{®}$ Versions

Copyright© 1985 - 2008 4D SAS / 4D, Inc. All Rights Reserved..

The software and the manual are copyrighted and may not be reproduced in whole or in part except for the personal licensee's use and solely in accordance with the contractual terms. This includes copying the electronic media, archiving, or using the software in any manner other than that provided for in the Software license Agreement.

4D, 4D Draw, 4D Write, 4D View, 4th Dimension®, 4D Server and the 4th Dimension and 4D logos are registered trademarks of 4D SAS.

Windows, Windows XP, Windows Vista and Microsoft are registered trademarks of Microsoft Corporation.

Apple, Macintosh, QuickTime, and Mac OS are trademarks or registered trademarks of Apple Computer Inc.

Mac2Win Software is a product of Altura Software, Inc.

ICU Copyright © 1995-2008 International Business Machines Corporation and others. All rights reserved.

This product includes software developed by the Apache Software Foundation (http://www.apache.org/).

4D includes cryptographic software written by Eric Young (eay@cryptsoft.com)

4D includes software written by Tim Hudson (tjh@cryptsoft.com).

Spellchecker © Copyright SYNAPSE Développement, Toulouse, France, 1994-2008.

ACROBAT © Copyright 1987-2008, Secret Commercial Adobe Systems Inc. All rights reserved. ACROBAT is a registered trademark of Adobe Systems Inc.

All other referenced trade names are trademarks, registered trademarks, or copyrights of their respective holders.

# 目次

| Chapter 1              | 概要                                                                      | 7 |
|------------------------|-------------------------------------------------------------------------|---|
| Chapter 1<br>Chapter 2 | <pre>(</pre>                                                            |   |
| Chapter 3              | <b>ランゲージ</b><br>On SQL Authentication データベースメソッド<br>ツール<br>OPEN WEB URL |   |

| 4D 環境                                          | 42 |
|------------------------------------------------|----|
| OPEN ADMINISTRATION WINDOW                     | 42 |
| NOTIFY RESOURCES FOLDER MODIFICATION           | 44 |
| Get 4D folder                                  | 44 |
| SET DATABASE PARAMETER, Get database parameter | 46 |
| システム環境                                         | 49 |
| LOG EVENT                                      | 49 |
| リストボックス                                        | 50 |
| GET LISTBOX ARRAYS                             | 50 |
| セレクション                                         | 50 |
| TRUNCATE TABLE                                 | 50 |
| ピクチャ                                           | 51 |
| BLOB TO PICTURE                                | 51 |
| READ PICTURE FILE                              | 52 |
| クエリ                                            | 53 |
| QUERY SELECTION WITH ARRAY                     |    |
| QUERY BY FORMULA. QUERY SELECTION BY FORMULA   |    |
| Web サービス (クライアント)                              |    |
| AUTHENTICATE WEB SERVICE                       |    |
| SET WEB SERVICE OPTION                         |    |
| Web サービス (サーバ)                                 |    |
| SOAP DECLARATION                               |    |
| レコードロード時トリガ                                    |    |
| Web エリア                                        |    |
| WA OPEN URL                                    | 58 |
| WA Get current URL                             |    |
| WA OPEN BACK URL                               | 60 |
| WA Back URL available                          | 60 |
| WA OPEN FORWARD URL                            | 61 |
| WA Forward URL available                       | 61 |
| WA REFRESH CURRENT URL                         | 61 |
| WA STOP LOADING URL                            | 62 |
| WA Execute JavaScript                          | 62 |
| WA EXECUTE JAVASCRIPT FUNCTION                 | 63 |
| WA SET URL FILTERS                             | 63 |
| WA GET URL FILTERS                             | 66 |
| WA SET EXTERNAL LINKS FILTERS                  | 66 |
| WA GET EXTERNAL LINKS FILTERS                  | 68 |
| WA GET LAST URL ERROR                          | 69 |
| WA Get last filtered URL                       | 70 |
| WA GET URL HISTORY                             | 70 |
| WA Create URL history menu                     | 71 |
| WA Get page title                              | 72 |
| WA SET PAGE CONTENT                            | 73 |
| WA Get page content                            | 74 |
|                                                |    |

|           | WA SET PAGE TEXT LARGER74WA SET PAGE TEXT SMALLER74WA SET PREFERENCE75WA GET PREFERENCE76                                                                                                    |
|-----------|----------------------------------------------------------------------------------------------------|
| Chapter 4 | 4D Server v11 SQL77アーキテクチャ77リモートフォルダの管理78新しいサーバ管理ウィンドウ80モニタ81ユーザ84プロセス87メンテナンス91アプリケーションサーバ94SQL サーバ96HTTP サーバ97新しいリモート機能100クライアントマシンによる 4D Server の管理100リモートマシンからのコンパイル101リモートマシンからバックアップ環境設定にアクセスする103サーバ上でフォーミュラによるコマンドの実行103ホ名セレクションとセット105サーバ設定105TCP ボート番号105Maintenance & Security Center へのアクセス106 |
| Chapter 5 | <b>プラグイン</b> 107<br>4D Internet Commands 107<br>SMTP_SetPrefs 107<br>4D View 108<br>ペインの固定と固定解除 108<br>新しいコマンド 109<br>PV FREEZE PANES 109<br>PV UNFREEZE PANES 110<br>ランゲージの変更 111                                                                                                    |

4D v11 SQL release 2 にようこそ。

この新しいバージョンでは 4D Server v11 SQL が提供され、4D クライア ント / サーバアプリケーションで、4D v11 SQL エンジンのパワーとパ フォーマンスの恩恵を得ることができます。さらに 4D Server v11 SQL は 新しいユーザフレンドリな管理ウィンドウの実装と大きな最適化が施さ れました。

また 4D v11 SQL r2 にはシングルユーザおよびクライアント / サーバに 適用される、多くの新しい機能が追加されました:新しいフィールドおよ びメソッドプロパティ、新しいリソースエクスプローラ、フォームに置 くことのできる Web エリアなど。統合された 4D ランゲージにも新しい 機能や変更が加えられました。

最後に、4D Internet Commands と 4D View プラグインのバージョン 11.2 にも新しい機能が加えられました。

これらすべての新しい特徴は以下の章で説明されています:

- デザインモード
- ランゲージ
- 4D Server v11 SQL
- プラグイン

デザインモード

この章では、データベースレベル、RAD ツール、およびフォームにおいて、4D v11 SQL のデザイン環境に対して行われた新しい機能の追加や変更について説明します。

- 新しい Welcome ウィザード
- 新しいフィールドプロパティ
- 新しい"サーバ上で実行"メソッド属性
- リストボックスの非表示行と複数行への入力
- リソースエクスプローラ
- 新しい "Web エリア " オブジェクト
- クライアント / サーバアプリケーションビルドに関連する新しい機能
- データベースへの接続を保存する新しいモード
- Mac OS 上で Web サーバを開始する新しいモード

# 新しい Welcome ウィザード

4D に新しい Welcome ウィザードが追加されました。このウィザードは デフォルトで 4D アプリケーションが起動される際に表示されます:

| 🛱 Welcome Wizard                                      |      |                                            |
|-------------------------------------------------------|------|--------------------------------------------|
| WELCOME TO 4D v11 SQL                                 |      | jai Achinaval resources                    |
| Ready to go                                           |      |                                            |
| 🐼 Connect to 4D Server                                | 1150 |                                            |
| () Open a Local Application                           |      |                                            |
| O Create a New Application                            | 868  | 0                                          |
| I need to get set                                     |      |                                            |
| I already have a license                              |      |                                            |
| • I'd like to purchase a license                      |      |                                            |
| <ul> <li>I'd like a free 30-day evaluation</li> </ul> | ***  |                                            |
| Do not show this at 4D launch                         |      | You are using: 4D v11 SQL Release 2 (11-3) |

このウィザードは、プログラムを開始する際、新しい4Dユーザをガイド する目的で加えられました。ウィザードを使用して、アプリケーション の使用やアクティベーションなど、利用可能なすべてのアクションにア クセスできます。アクションの隣にあるINFO ボタンをクリックすると、 より詳細な情報が表示されます。

デフォルトで、ウィザードは起動のたびに表示されます。起動時にこの ダイアログを表示しない オプションをチェックすると、このダイアログ を表示しないようにできます。ヘルプメニューの Welcome ウィザードコ マンドを選択して、いつでもこのダイアログを再び表示し、またこのオ プションを非選択にできます:

| Help |                           |
|------|---------------------------|
| Ma   | intenance Security Center |
| Ad   | ministration Window       |
| Up   | date License              |
| We   | elcome Wizard             |
| Ab   | out 4D                    |
|      |                           |

#### 新しいフィールドプロパティ

4D v11 SQL のバージョン 11.2 ではデータベースフィールドに新しい 2 つのプロパティが追加されました。

自動インクリメント 4D に新しいフィールドプロパティ "自動インクリメント "が追加されました。これはレコードのユニークな ID を生成するために使用できます。

このプロパティが設定されたフィールドは、テーブルにレコードが作成 されるたびに自動でインクリメントされます。これは 4D エンジンによっ てのみ管理されます。このフィールドにユーザやプログラムが入力した り更新したりすることはできません。更新を行おうとすると、エラーが 生成されます。

割り当てられた数値は永続的であり、レコードが削除されたとしても再 利用されることはありません。トランザクション中に生成された番号も、 トランザクションがキャンセルされると失われ、再利用されません。

このプロパティは整数、倍長整数、および Integer 64 bits タイプの フィールドで使用できます。これは SQL 属性の "AUTO\_INCREMENT" に 対応するものであり、SQL 言語を使用して指定することができます (例を 参照)。

4D の場合、" 自動インクリメント " 属性はストラクチャエディタのイン スペクタに表示され、変更することができます:

| Inspector 🛛 🔀                           |
|-----------------------------------------|
| Field Table 1 - Field 10                |
| ▼ Definition                            |
| Name Field_10                           |
| Type <b>2<sup>32</sup></b> Long Integer |
| Color Automatic                         |
| 🔲 Invisible 🛛 🔽 Unique                  |
| Reject NULL value input                 |
| Map NULL values to blank values         |
|                                         |
| Autoincrement                           |
| ▶ Indexing                              |
| <ul> <li>Data Entry Controls</li> </ul> |
| ► Help Tip                              |
| ▶ Comments                              |
| ▶ SQL                                   |

この属性が設定されたフィールドには、インスペクタの "SQL" 情報エリ アにも AUTOINCREMENT ラベルが表示されます。 同一のテーブル内に複数の " 自動インクリメント " フィールドを定義でき ます。それぞれのフィールドごと個々にカウンタが割り当てられます。 フィールドからプロパティが取り除かれると、カウンタは 0 にリセット されます。

▶ 以下のコードは、"animals" テーブルに倍長整数タイプの "id" フィールド を作成します:

ARRAY TEXT (\$names;6) \$names{1}:="dog" \$names{2}:="cat" \$names{3}:="penguin" \$names{4}:="whale" \$names{5}:="butterfly" \$names{6}:="ostrich" Begin SQL CREATE TABLE animals( id INT NOT NULL AUTO\_INCREMENT, name VARCHAR(30) NOT NULL, PRIMARY KEY (id)); INSERT INTO animals (name) VALUES (:\$names); End SQL

以下のコードを実行すると:

SELECT \* FROM animals;

結果は以下のようになります:

| id | name      |
|----|-----------|
| 1  | dog       |
| 2  | cat       |
| 3  | penguin   |
| 4  | whale     |
| 5  | butterfly |
| 6  | ostrich   |

内部格納オプション 4D v11 SQL の以前のバージョンでは最適化のため、BLOB、ピクチャ、 およびテキスト(オプション)タイプのフィールドのデータをレコードの 外部に格納していました。

> バージョン 11.2 では、データをレコードの外側に格納するかどうかを、 サイズに基づき選択できるようになりました。限定されたサイズの BLOB、ピクチャ、およびテキストデータを アプリケーションで扱ってい る場合、レコードにこれらを含めたほうが良いかもしれません。

これはフィールドインスペクタの新しいオプションで設定できます:

| Inspecto | )r             |                | ×             |
|----------|----------------|----------------|---------------|
| ē.       | Field          | Table          | e 2 - Field 4 |
| 🔻 Defin  | nition         |                |               |
| Name     | Field_4        |                |               |
| Туре     | T Tex          | t              |               |
| Color    | AL             | itomatic       |               |
| 📃 Invis  | sible          | 📃 Unique       |               |
| 📃 Reje   | ect NULL value | input          |               |
| 🔽 Map    | NULL values t  | o blank values |               |
| Stor     | ed in the reco | ď              |               |
| Interna  | I storage max  | size           | 50 000        |
| ▶ Inde>  | king           |                |               |
| 🕨 Data   | Entry Control  | s              |               |
| ▶ Help   | Tip            |                |               |
| ► Comr   | ments          |                |               |
| ► SQL    |                |                |               |

"内部格納最大サイズ"エリアにカスタム値を入力します。値はバイト単位で入力し、サイズがこの値以下であればデータはレコード内部に格納されます。例えば、ピクチャフィールドに 30 000 を指定すると、20 KBのピクチャはレコード内に格納され、40 KB のピクチャはレコードの外部に格納されます。

デフォルト値は0で、すべてのデータはレコード外部に格納されます。

新しいキーワード定 バージョン 11.2 より、キーワードインデックスを作成する際、4D はテ 義アルゴリズム キストフィールドの単語を判断するために ICU ライブラリに基づく新し いアルゴリズムを使用します。

以下のアルゴリズムと、以下の点において異なる点に留意してください:

- 小数点を含め、数値は全体でひとつの語とみなされます。
- アポストロフィやハイフンを含む単語は、それらを含めひとつの語とみ なされます。
- 注 詳細は以下のページを参照してください: http://www.icuproject.org/userguide/boundaryAnalysis.html.

以下の例は、以前のバージョンと 4D v11.2 での、キーワード定義の差異 を示します。インデックスするテキストは "Today's price is \$11.42" で す。:

| 以前のアルゴリズム<br>(4D v11.0, 11.1) | 新しいアルゴリズム<br>(4D v11.2 以降 ) |
|-------------------------------|-----------------------------|
| Today                         | Today's                     |
| S                             | price                       |
| price                         | is                          |
| is                            | 11.42                       |
| 11                            |                             |
| 42                            |                             |

警告:既存のデータベースにこの方式を適用するには、新しいバージョンの4Dでインデックスを再作成しなければなりません。

# 新しいサーバで実行メソッド属性

4D v11 SQL Release 2 にはプロジェクトメソッドに新しい属性、サーバ 上で実行が追加されました。この属性はメソッドプロパティダイアログ ボックスのほか、メソッド属性の一括設定を使用して設定できます:

| 🐄 Method Prop                                                                                                    | perties       |                                                                     |                   |      | ×  |         |
|----------------------------------------------------------------------------------------------------|---------------|---------------------------------------------------------------------|-------------------|------|----|---------|
|                                                                                                    | Name:         | List Albums                                                         |                   |      |    |         |
| P                                                                                                    | Access and Ow | mer                                                                 |                   |      |    |         |
| a construction of the second second s | Access:       | <ever< th=""><th>ybody&gt;</th><th>~</th><th></th><th></th></ever<> | ybody>            | ~    |    |         |
|                                                                                                    | Owner:        | <ever< th=""><th>ybody&gt;</th><th>~</th><th></th><th></th></ever<> | ybody>            | ~    |    |         |
|                                                                                                    | Attributes    |                                                                     |                   |      | Ξ. |         |
|                                                                                                    | Invisible     |                                                                     |                   |      |    |         |
|                                                                                                    | Available th  | wough 4DACTION,                                                     | 4DMETHOD and 4DSC | RIPT |    |         |
|                                                                                                    | Offered as    | a Web Service                                                       |                   |      |    |         |
|                                                                                                    | Publish       | red in WSDL                                                         |                   |      |    |         |
|                                                                                                    | Shared by     | components and ho                                                   | ost database      |      |    |         |
|                                                                                                    | Available th  | wough SQL                                                           |                   |      |    |         |
|                                                                                                    | Execute on    | Server                                                              |                   |      |    | — 新しい属性 |
|                                                                                                    |               |                                                                     |                   |      | ~  |         |
|                                                                                                    |               |                                                                     | Cancel            | ОК   |    |         |

この属性はクライアント / サーバモードの 4D アプリケーションでのみ考慮されます。

このオプションにチェックされていると、どのように呼ばれたかにかかわらず、プロジェクトメソッドは常にサーバ上で実行されます。

実行コンテキスト プロジェクトメソッドの実行コンテキストはトリガのそれと同じです。 サーバ上のメソッドは、レコードのロックのため、またはクライアント 側のコンテキストに対応するトランザクションのため、同じデータベー スコンテキストを共有します。

> メソッドのすべての引数 (\$1, \$2, ...) はサーバに送られ、戻り値 \$0 が使用 されていればクライアントに返されます。

> Execute on server コマンドと異なり、このオプションはサーバ上にプロ セスを作成しません。4D Server は実行をリクエストしたクライアントプ ロセスに対応するサーバ上のプロセスを使用します。 さらに、このオプションはサーバ上でのメソッド実行を簡略化します。 通常のメソッド実行であるかのように、引数は双方向で自動的に転送さ れるからです。Execute on server コマンドの場合は、メソッドはサーバ 上で非同期に実行されるため、結果を読みだすためにはセマフォなどを 利用して追加のプログラミングをしなければなりません。

ポインタ 変数(変数、配列、または配列要素)へのポインタを渡すと、ポイントさ れた値がサーバに送信されます。ポイントされた値がサーバ上のメソッ ドで変更されると、変更された値がクライアントに返され、クライアン ト側の対応する変数の値が書き換えられます。

> テーブルやフィールドへのポインタは参照として送信されます(テーブル 番号、フィールド番号)。カレントレコードの値は自動では交換されません。

注 このオプションはインタプリタモードとコンパイルモードで同様に動作 します。

これは " サーバ上で実行 " 属性を持つ Myappli プロジェクトメソッドの コードです :

C\_POINTER(\$1)、テーブルへのポインタ C\_POINTER(\$2)、フィールドへのポインタ C\_POINTER(\$3)、配列へのポインタ C\_TEXT(\$4)、検索する値 C\_LONGINT(\$0)、結果

例

、検索を行いレコードごとの値を戻す
QUERY(\$1->;\$2->=\$4)
While(Not(End selection(\$1->)))
APPEND TO ARRAY(\$3->; myFormula(\$1))
NEXT RECORD(\$1->)
End while
UNLOAD RECORD(\$1->)
\$0 := Records in selection(\$1->)

クライアント側では、メソッドを以下のように呼び出します:

ARRAY TEXT(myArray; 0) \$vInum := MyAppli (->[Table\_1]; ->[Table\_1]Field\_1; ->myArray; "to find")

## リストボックス

非表示行

配列タイプのリストボックスで、一つ以上の行を非表示にできるように なりました。

行を非表示に設定する方法は、スタイルやカラーを設定する方法と同様 です。"リストボックス"の新しい非表示行配列プロパティを使用して、 リストボックスに配列を割り当てます。

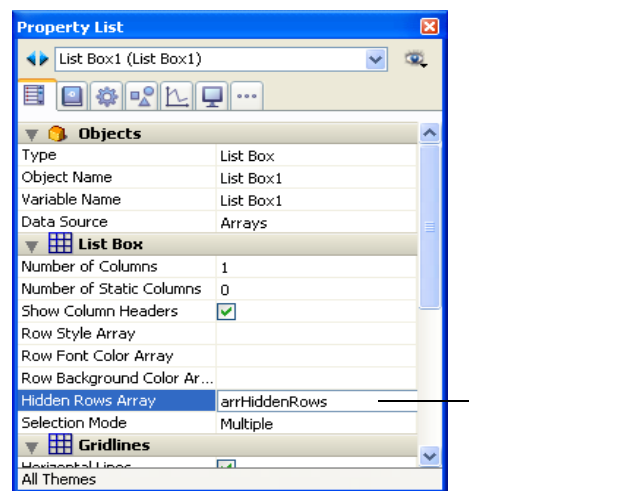

ブールタイプの配列を指定します。この配列はリストボックスと同じ要 素数を持っていなければなりません。配列のそれぞれの要素は、リスト ボックスの対応する行の表示 / 非表示を表します:

■ 行を隠すには、True を渡す。

■ 行を表示するには、False を渡す。

配列が指定されていないか、配列が空の場合、リストボックスのすべて の行が表示されます。デフォルトで、追加された行は表示されます。

行の非表示はリストボックスの表示にのみ影響します。隠された行は依 然として配列に存在し、プログラムで管理することができます。ラン ゲージコマンド、特に Get number of listbox rows や GET LISTBOX CELL POSITION は、表示 / 非表示の状態を考慮しません。例えば 10 行あるリ ストボックスで 9 行隠されていると、Get number of listbox rows は 10 を返します。

ユーザから見ると、リストボックス中の非表示行を視覚的に認識することはできません。例えばすべてを選択コマンドを使用したとしても、表示行だけを選択することができます。

GET LISTBOX ARRAYS コマンドは、非表示行配列を返すように変更されました (ページ 50、"GET LISTBOX ARRAYS" コマンドを参照)。

複数行の入力と表示 Windows 版の 4D v11 SQL r2 では、同じリストボックスの " セル " に、 (Windows) 複数行のテキストを入力および表示できます。

改行を追加するには Ctrl+Carriage return を押します:

| Last Name | First Name | City               |
|-----------|------------|--------------------|
| Electra   | Omar       | Nevers             |
| Elizabeth | Oliver     | Paris, TX<br>(USA) |

行の高さは自動では変更されないことに注意してください。

#### リソースエクスプローラ

4D v11 SQL では、リソースアーキテクチャが、データベースストラク チャファイル (.4db または .4dc) と同階層にある Resources フォルダに基 づくよう変更されました。このフォルダはデータベースやコンポーネン トのすべての "リソース "を格納するために使用されます。言い換えれば 翻訳、アプリケーションインターフェースのカスタマイズ (ピクチャ、テ キスト、XLIFF など)、あるいは動作に必要なすべてのファイルが置かれ ます。

クライアント / サーバアーキテクチャでこのフォルダの管理を容易にする ため、4D v11 SQL バージョン 11.2 では、Resources フォルダの内容を 管理するために使用することのできる新しいツール、リソースエクスプ

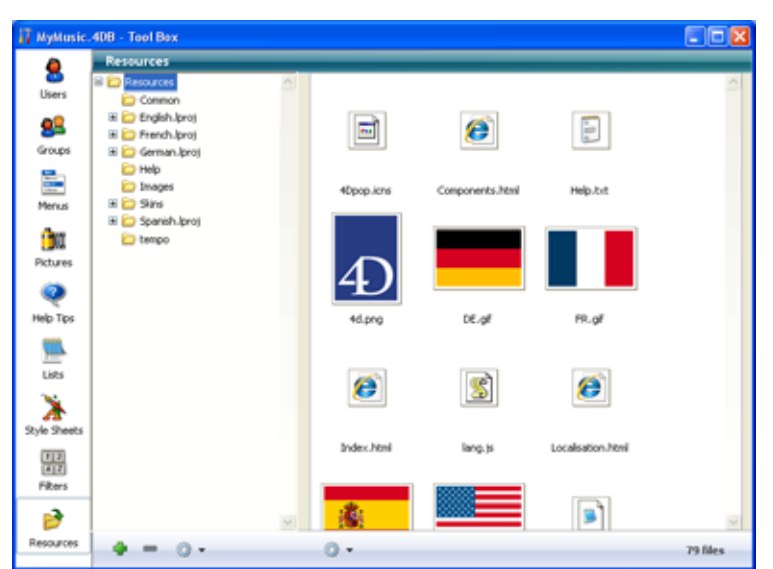

ローラが組み込まれました。このツールは 4D のツールボックスにありま す:

概要

リソースエクスプローラは、カレントデータベースの Resources フォル ダの内容を階層リストで表示します。このツールにはフォルダの内容の 管理を容易にするいくつかの機能、追加、削除、プレビュー等がありま す。

リソースエクスプローラは 4D のローカルモードまたはリモートモードで 使用できます。

リモートモードのとき、リソースエクスプローラは最も便利です。この コンテキストでは、4D Server に接続されたすべてのリモートマシン間 で、Resources フォルダの内容を同期させるために使用できます。言い換 えれば、リソースエクスプローラは、クライアント / サーバ環境でリソー スの共有を管理するために使用できます。

通知メカニズムにより、Resources フォルダの内容が変更されると、クラ イアントマシンにそれが知らされます。そしてそれぞれのクライアント マシンはサーバとの同期を行います。

利用 リソースエクスプローラを、カレントデータベースの Resources フォル ダの内容を表示したり、変更したりするために使用できます。リソース 要素を追加、削除、検索、そして表示するための様々なコントロールを 持っています。

リソースエクスプローラには二つのエリア、フォルダのリストとプレ ビューエリアがあります。それぞれ独自のコントロールボタンがありま す: 👔 MyMusic. 4DB - Tool Box Resources 8 Users フォルダのリスト Come 🗷 😂 English Jproj 28 -1 ø 🗷 🚞 French Iproj Groups 🗷 🚞 German Iproj 🗁 Help images 4Dpop.icns Components.html Help.txt 🗄 🚞 Sins Menus 🗷 🚞 Spanish Iproj <u>i</u>n 🗀 tempo Pictures 0 Help Tips 4d.png DE.gl FR.gl 選択されたフォルダ ľ, のファイルのプレ Lists 8 ø ビューエリア ø Ж Style Sheets Index.html lang, is Localisation.html 82 Filters B コントロールエリア 0. 0. 79 files

フォルダのリスト フォルダのリストエリアには、データベースの Resources フォルダの中 にあるフォルダの階層が表示されます。

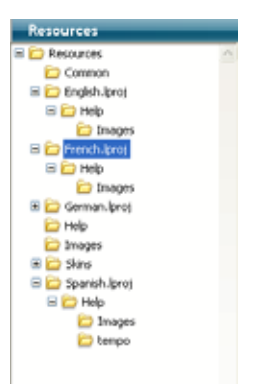

フォルダを展開したり折りたたんだり、選択したりできます。フォルダ 名をクリックすると、含まれるすべてのファイルが、リソースエクスプ ローラ右側のプレビューエリアに表示されます。

ボタンやアクションメニューを含むコントロールエリアは、ウィンドウ の下側にあります。 フォルダのリストの下にあるコントロールエリアには、[+] と [-] ボタン、 およびアクションメニューがあります。

| · · · · · · · | term folder                |
|---------------|----------------------------|
|               | Rename-                    |
|               | Show on data<br>Debute     |
|               | Expand all<br>Collapse all |
|               | Shidy-man                  |

[+] は、選択されたフォルダ内にフォルダを作成します。フォルダが選択 されていなければトップレベルに作成します。[-] ボタンは選択された フォルダとその内容物を削除します。

注 フォルダリストのコンテキストメニューを使用することもできます。こ のメニューのコマンドは、アクションメニューと同じものです。

アクションメニューのコマンドは以下のとおりです:

- 新規フォルダ…:選択されたフォルダの中に、またはフォルダを選択していない場合トップレベルに、フォルダを作成します。このコマンドを選択するとダイアログが表示され、作成するフォルダの名称を指定できます。フォルダはディスク上に物理的に作成されるため、(:や/のような)システムが許可しない文字を使用しないようにしなければなりません。.
- 名称変更…: 選択されたフォルダの名称を変更するためのダイアログが表示されます。
- 注 Resources フォルダの名称を変更することはできません。
- ディスク上に表示(ローカルモードでのみ有効):オペレーティングシステムのウィンドウにフォルダを表示します。
- 削除:選択したフォルダとその内容を削除します。

注 Resources フォルダを削除することはできません。

- すべて展開 / すべて折りたたむ: リストのすべてのフォルダを展開したり 折りたたんだりします。
- クライアントに通知(リモートモードでのみ有効): Resources フォルダの 内容の更新を他のクライアントマシンに通知するために使用します。他 のクライアントはこの通知を受け取ると、他のクライアントは個々の設 定に基づき即座にまたは後に、Resources フォルダを同期します。(ペー ジ 25 " クライアントマシンのアップデート " の節を参照)

このコマンドは、Resourcesフォルダに変更を行った後、他のクライアントに即座に同期を行わせたい場合に使用します。

- ローカルリソースを更新(リモートモードでのみ有効): サーバマシンの Resources フォルダと、ローカルのそれとの同期を強制したい場合に使用 します。
   このコマンドはサーバマシンの Resources フォルダが更新されたことを 知らせる通知を受け取った際に使用します(ページ 25、"クライアントマ シンの通知"の節参照)。またローカルリソースを更新を選択する際に Shift キーを押したままにすると、ローカルの Resources フォルダの内容 をグローバルに更新できます(サーバフォルダをダウンロードし、ローカ ルフォルダと置き換える)。
- プレビューエリア リソースエクスプローラの右側のエリアはプレビューエリアです。ここ には選択されたフォルダおよびサブフォルダの内容が表示されます。こ のエリアはフォルダリストで選択された項目が変わるたびに更新されま す。

このエリアの下にはアクションメニューがあり、特定の操作が可能です:

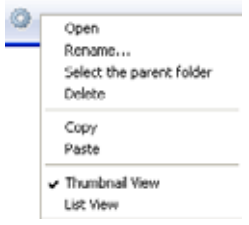

- 開く:選択したファイルをデフォルトのエディタで開きます(存在すれば)。このアクションはファイルをダブルクリックしたのと同じです。
- 名称変更:選択したファイルを名称変更するためのダイアログが表示されます。
- 親フォルダを選択:フォルダリスト中で、選択したファイルの親フォルダ を選択します。このコマンドは、Resourcesフォルダ階層のなかで、ファ イルの位置を知るために使用できます。実際、プレビューエリアには、 サブフォルダに含まれるものを含む、すべてのファイルが表示されます。
- 削除:選択されたファイルを削除します。
- コピー:選択されたファイルをクリップボードにコピーします。
- ペースト:クリップボードにピクチャまたはファイルパスが格納されているとき、クリップボードの内容を選択したフォルダにペーストします。
   クリップボードにピクチャが格納されている場合、4D は対応するタイプ

のピクチャを作成します。作成されるファイルの名称を指定するための ダイアログが表示されます。

- サムネイル表示 / リスト表示: これらのコマンドは切り替えて表示されます。
  - サムネイル表示モードでは、選択されたフォルダのファイルはサムネ イルで表示されます。ピクチャタイプのファイルはプレビューされ (4D がピクチャフォーマットを認識できる場合)、他のファイルタイプ ではシステムアイコンが使用されます。

```
サムネイルとして表示
```

| 14.0                | PR.of | index.Not |  |
|---------------------|-------|-----------|--|
| 0                   | 推     |           |  |
| Localization, Atrol | 59 gl | US of     |  |
|                     |       |           |  |
|                     |       |           |  |
|                     |       |           |  |

このプレビューモードでは、コンテキストメニューからファイル編集 コマンドにアクセスできます (後述)。

それぞれのピクチャに表示されるヘルプ Tip には、相対パス名、名称、 タイプ、更新日と時刻、サイズなどの追加情報が表示されます。

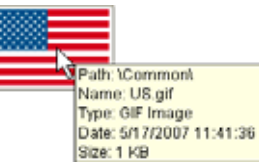

リスト表示モードでは、選択されたフォルダのファイルは表として表示されます。それぞれのファイルごとに、名称、更新日と時刻、サイ

| 17 MyMusic.  | 4DB - Tool Bex                |                   |                    |                       |          |
|--------------|-------------------------------|-------------------|--------------------|-----------------------|----------|
| ۵            | Resources                     |                   |                    |                       |          |
| •            | 🗟 边 Resources                 | Name              | Modification       | Size Type             | <u>^</u> |
| Users        | Common                        | 4d.png            | 5/17/2007 1:56:16  | 3 KB PNG Image        |          |
| <b>6</b> 2   | 🖷 🔛 English.lproj             | DE.of             | 5/17/2007 11:41:36 | 1 KB GJF Image        |          |
| -            | D Folder                      | FR.gf             | 5/17/2007 11:41:36 | 1 KB GJF Image        |          |
| Groups       | Prench.lproj     Comuna Inval | Index.html        | 9/14/2007 12:09:58 | 1 KB HTML Docume      | nt       |
|              | in Commanuproj                | lang.is           | 9/14/2007 12:07:34 | 1 KB 25cript Script 1 | No       |
| Marris       | D Images                      | Localisation.html | 6/29/2007 11:58:18 | 1 KB HTML Docume      | rê 🛛     |
| PRIMA        | D New folder                  | 5P.98             | 5/17/2007 11:41:36 | 2 KB GJF Image        |          |
| (htt         | 🕷 边 Spanish.lproj             | US.of             | 5/17/2007 11:41:36 | 1 KB G3F briage       |          |
| Pictures     | 边 tempo                       |                   |                    |                       |          |
| 110105       |                               |                   |                    |                       | _        |
|              |                               |                   |                    |                       |          |
| Help Tips    |                               |                   |                    |                       | _        |
|              |                               |                   |                    |                       |          |
| 500          |                               |                   |                    |                       |          |
| Lists        |                               |                   |                    |                       |          |
|              |                               |                   |                    |                       |          |
| X            |                               |                   |                    |                       |          |
| Style Sheets |                               |                   |                    |                       | _        |
| 17070        |                               |                   |                    |                       | _        |
| 12           |                               |                   |                    |                       | _        |
| Filters      |                               |                   |                    |                       | _        |
|              |                               |                   |                    |                       | 1        |
| 1            |                               | × <               |                    |                       | 2        |
| Resources    | 4 - 0 -                       | 0.                |                    |                       | 0 files  |
|              |                               |                   |                    |                       | A 1942   |

ズ、およびタイプが直接表に表示されます。

#### リスト表示

列のヘッダエリアをクリックして表を並び替えることができます。

コンテキストメニュー

ファイルがサムネイルで表示されているとき、エリアにコンテキストメ ニューを表示させることができます:

| Open<br>Rename<br>Select the parent folder<br>Delete |  |
|------------------------------------------------------|--|
| Сору                                                 |  |
| List View                                            |  |

このメニューのコマンドはアクションメニューのものと同じです。ただ しコンテキストに関連するコマンドのみが表示されます。

- ドラッグ&ドロップの管 リソースエクスプローラを使用して、Resources フォルダやサブフォルダ 理 にドラッグ&ドロップで項目を追加できます:
  - フォルダリスト中でドラッグ&ドロップにより、Resources フォルダの階 層構造を変更できます。
  - またオペレーティングシステムのデスクトップからドラッグ&ドロップ で、Resources フォルダにファイルを追加できます。4D は自動でドロッ プされたファイルのコピーを Resources フォルダに作成します。フォル ダリストまたはプレビューエリアにファイルをドロップできます。

- Resources フォルダにフォルダをドロップできます。フォルダはオペレー ティングシステムまたは他の 4D アプリケーションの Resources フォルダ にあります。フォルダが他の 4D アプリケーションからドロップされる場 合、それは移動されます。そうでなければ、ファイルの場合と同じよう にコピーが作成されます。 フォルダをフォルダリストまたはプレビューエリアにドロップできます。 後者のケースでは、プレビューエリアに表示されている階層レベルに対 応する場所にフォルダが作成されます。
- Resources フォルダのピクチャをフォームエディタやメソッドエディタに ドラッグ&ドロップできます。ピクチャは参照として挿入されます。

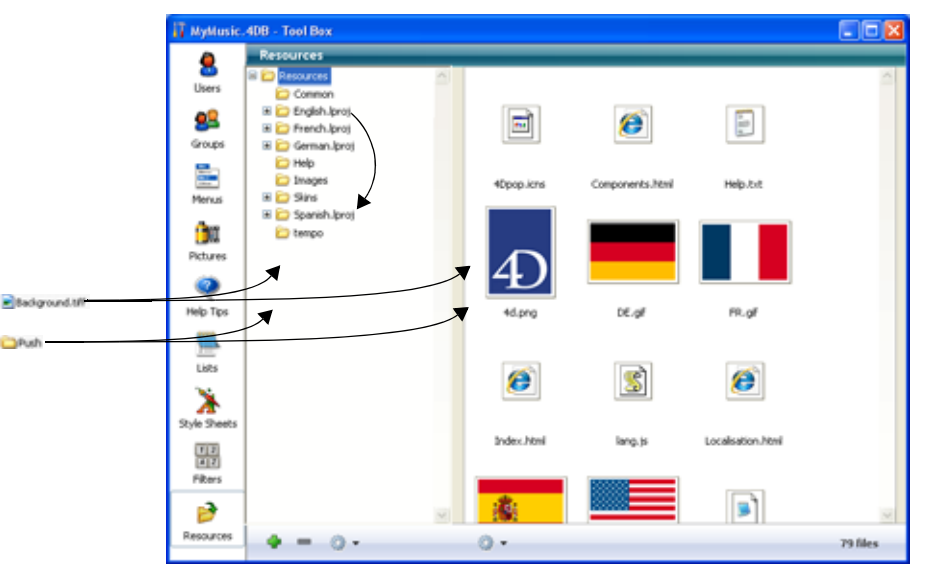

**クライアント / サー** リソースエクスプローラはクライアント / サーバ環境での共同開発を容易 バモードでの動作 にします。特に接続されたマシンの Resources フォルダの内容を、リア ルタイムで同期させるために使用できます。

> 注 以前のバージョンの 4D と同様、接続されていないクライアントの場合、 Resources フォルダの同期は接続時に自動で行われます。

同期の主なステップは以下のとおりです:

- 1- クライアントマシンで更新を行った場合、サーバの Resources フォ ルダをアップデートする。
- 2-接続したすべてのユーザに通知する。
- 3-接続したクライアントマシンでリアルタイムに更新が行われる。

サーバの更新 このモードは以下のように動作します: リソースエクスプローラで Resources フォルダにローカルで実行された更新は、自動でサーバに送ら れます。

クライアントマシンの通 接続したクライアントマシンは、Resources フォルダが変更された旨の通知 知を受け取ります:

- クライアントにより行われた最後の更新から2分後にサーバから自動で( この遅延は、多数のファイルをコピーしている場合などの、不要な通知 を防ぎます)。
- または更新を行った元のクライアントマシン上で、リソースエクスプローラのアクションメニューのクライアントに通知コマンドを使用して(ページ 19、"フォルダのリスト "の節を参照)。
- または新しいコマンド NOTIFY RESOURCES FOLDER MODIFICATION を 使用する。このコマンドはストアドプロシージャを使用してサーバマシ ン上で Resources フォルダを更新した場合に便利です。

クライアント側では、更新に関する通知を受け取った際、それぞれのマシンの設定に基づいて処理されます(次の節を参照)。

クライアントマシンの サーバ上で Resources フォルダが更新された通知を受け取ったら、それ アップデート ぞれのクライアントマシンは同期を行うことができます。この同期は、 データベースのグローバル設定、またはクライアントごとの設定に基づ き、自働又は手動で行われます。

> この設定は環境設定でグローバルに、または SET DATABASE PARAMETER コマンドを使用してクライアントごと及びセッションごと個々に設定で きます。

アップデートモードの設定は、環境設定のクライアント - サーバ / 設定 ページの " セッション中に "Resources" フォルダをアップデート " オプ ションを使用して行います:

|                                           | Preferences                                                                                                    |                                                                                                    |
|-------------------------------------------|----------------------------------------------------------------------------------------------------|----------------------------------------------------------------------------------------------------|
|                                           | Application     Design Mude     Design Mude     Detabase     Detabase     Detabase     Configuration     Publishing     Web     Web Services     Sign Sca | Network         Publication name:       MyMusic         Port Number:       19813         Client-Server Connections Timeout       Image: Server Communication         1 mm       5 mm       15 mm       30 mm       1 h       Unimited         Client-Server Communication       Image: Server Communication       Image: Server Communication       Image: Server Communication         Image: Prepare Clients at Startup For Execute On Client       Image: Server Communication       Image: Server Client recorrection         Update "Resources" folder during a session:       Image: Server Client recorrection       Image: Server Client recorrection |
| Resources フォル <del>タの</del><br>動的アップデート設定 |                                                                                                    | 40 Open<br>Ceverybody><br>Allow 4D Open Connections<br>Cancel OK                                                                                                    |

3つの選択肢があります:

- しない: セッション中に Resources フォルダはアップデートされません。 サーバからの通知は無視されます。
   ローカルの Resources フォルダはローカルリソースを更新コマンドを使用して手動でアップデートできます (ページ 19、"フォルダのリスト "の 節を参照)。
- 常に行う:サーバから通知が送信されると、セッション中にローカル Resources フォルダが自動で同期されます。
- 確認する:サーバから通知が送信されると、クライアントマシン上でダイ アログが表示されます。ユーザはローカル Resources フォルダの同期を 受け入れるか拒否するかを選択できます。
- 注 設定がサーバ上の環境設定で行われると、すべてのクライアントマシン に設定が適用されます。クライアントマシン上で設定されると、設定は そのマシンでのみ有効です。

SET DATABASE PARAMETER による同期モード設定についての詳細は、 ページ 46、"SET DATABASE PARAMETER, Get database parameter" コマン ドを参照してください。

#### Web エリア

4D のバージョン 11.2 では、フォームに新しいタイプのオブジェクト、 Web エリアを追加できるようになりました。このエリアには 4D 環境の 中で、すべてのタイプの Web コンテンツを表示させることができます: スタティックおよびダイナミックコンテンツを含む HTML ページ、ファ イル、ピクチャ、Javascript、Flash、PDF<sup>1</sup>、そして MS O ce ドキュメ ント (MS O ce がインストールされた Windows のみ)。

注 この機能は 4D Web 2.0 Pack に含まれる 4D Live Window を置き換えま す。

いくつかの新しい標準アクションと数多くのランゲージコマンドを使用 して、開発者はこの Web エリアをコントロールできます。特定の変数を 使用して、エリアと 4D 環境間で情報を交換できます。つまり、フォーム に基本的な Web ブラウザを組み込むことができるのです。

実行中、Web エリアはコンテキストメニューを持つことができ、またド ラッグ&ドロップ機能もあります。

Web エリアの描画エンジンは、アプリケーションが実行されるプラット フォームにより異なります:

- Mac OS X では、4D は Apple WebKit エンジンを使用します (Safari ブラ ウザの描画と同じもの)。
- Windows では、4D は ActiveX Web Controls を使用します (Internet Explorer ブラウザの描画と同じもの)。

#### Web エリアの作成 Web エリアは、4D フォームエディタのオブジェクトバーにある、プラグ インエリア / サブフォームボタンに追加された新しい項目を使用して作成 します:

|         |         |              | 1     |
|---------|---------|--------------|-------|
| $\odot$ | $\odot$ | Plug-in Area |       |
|         | •       | Subform      |       |
|         | $\odot$ | .html viewer | 新しい項目 |
|         | _       |              |       |

<sup>1.</sup> PDF ドキュメントを表示するために、Mac OS は (システムに含まれる) プレ ビューを使用します。Windows では Adobe Reader が必要です。

フォームに Web エリアを追加するには、Web エリアボタンを選択して、 エリアを描画します。同じフォーム上に複数の Web エリアを作成できま す。

他のダイナミックフォームオブジェクトのように、Web エリアにはプロ グラムでの処理に使用するためのオブジェクト名、変数名を持ちます。 Web エリアオブジェクトに割り当てられる標準変数はテキストタイプで す。すなわち SET VISIBLE や MOVE OBJECT コマンドを Web エリアに対 して使用できます。

注 Web エリアに関連付けられたテキスト変数には参照は含まれていません。 そのためメソッドの引数として渡すことはできません。例えば、MyArea という名前の Web エリアで、以下のコードは使用できません: MyMethod(MyArea) MyMethod コード: WA REFRESH CURRENT URL(\$1) `動作しない このようなプログラムを行うには、ポインタを使用する必要があります: MyMethod(->MyArea) MyMethod コード:

WA REFRESH CURRENT URL(\$1->) `動作する

- Mac OS 上での注意点 Mac OS 上で Web エリアを使用する際は、システムに関連する特別な条件があります。リクエスト URL にはプロトコルを必ず含めなければなりません。またエリアを含むウィンドウは "compositing" モードでなければなりません。
- URL に含まれるプロトコ Mac OS 上の Web エリアで、プログラムにより処理される URL はプロトル コルで開始されていなければなりません。つまり "www.mysite.com" では なく "http://www.mysite.com" 文字列を渡さなければならないということです。
- Compositing モード Web エリアを表示させるためには、エリアを "compositing モード " の ウィンドウに置かなければなりません。Mac OS のこの内部的なウィンド ウ処理モードは、すべての 4D ウィンドウで使用されているわけではあり ません。

4D v11 SQL では、"compositing モード"のウィンドウは:

- Open form window コマンドで生成されるすべてのウィンドウ
- Compositing Mode (定数値 4096) タイプを持つ、Open window コマン ドで生成されたウィンドウ

- デザインモードで ( ボタンで実行された )、プロジェクトフォームを 表示するウィンドウです。
- 注 特定の前世代のオブジェクトは compositing モードと互換がありません ( 例えば 4D Chart エリア)。このようなオブジェクトが compositing モー ドのウィンドウに表示されると、オブジェクトは動作しません。

#### Windows 上での注意 点

- Web エリアと Web サー Windows では、Web エリアから、同じ 4D アプリケーションで起動され バのコンフリクト ている Web サーバへのアクセスはお勧めできません。これを行うとコン フリクトが発生し、アプリケーションがフリーズすることがあります。 もちろん他の 4D から 4D Server の Web エリアにアクセスすることはで きます。自身の Web サーバにアクセスできないということです。
- MSO ceドキュメント Windows では、Web エリアを使用して、Microsoft O ceドキュメント を表示したり、編集したりできます (Microsoft O ce がマシンにインス トールされている場合)。特に Word、Excel、Powerpoint ドキュメント など (.doc、.xls、.ppt などの拡張子)を処理できます。MSO ce XML フォーマットもサポートされています。
  - 注 MSO ce 2007 はデフォルトで Web ブラウザでのドキュメントの表示を 許可していません。ドキュメントは常に新規ウィンドウに表示されます。 以下のアドレスで説明されている方法で、この動作を変更できます: http://support.microsoft.com/kb/162059/ja-jp

最後に、Windows では、Web エリアを使用して、ローカルや外部のフォ ルダを表示できます (ftp:// プロトコルやネットワークパス名 //myserver /myvolume を使用して )。

- 割り当てられる変数 標準のオブジェクト変数に加え (ページ 27 "Web エリアの作成 " の節参照)、2 つの変数が自動でそれぞれの Web エリアに関連付けられます:
  - "URL" 変数
  - "Progression" 変数

デフォルトで、これらの変数は areaName\_url と areaName\_progress に なります。必要であれば名称を変更できます。これらの変数にはプロパ ティリストからアクセスできます:

| WebViewer1           | ~                   |   |
|----------------------|---------------------|---|
|                      | ]]                  |   |
| 🔻 🌖 Objects          |                     | ~ |
| Туре                 | WebViewer           |   |
| Object Name          | WebViewer1          |   |
| Variable Name        | WebViewer1          |   |
| 🔻 🔆 Coordinates & Si | zing                |   |
| Left                 | 255                 |   |
| Тор                  | 433                 |   |
| Right                | 521                 |   |
| Bottom               | 529                 |   |
| Width                | 266                 |   |
| Height               | 96                  |   |
| 🔻 🛒 Resizing Options |                     |   |
| Horizontal Sizing    | None                |   |
| Vertical Sizing      | None                |   |
| 🔻 🕤 WebViewer        |                     |   |
| URL                  | WebViewer1_url      |   |
| Progression          | WebViewer1_progress |   |
|                      | •                   |   |
|                      |                     | ~ |
| All Themes           |                     |   |

URL 変数

"URL" は文字タイプの変数です。この変数には Web エリアにロードされた URL またはロード中の URL が格納されます。

変数と Web エリア間の連携は双方向で行われます:

- ユーザが新しい URL を変数に割り当てると、この URL は自動で Web エリアにロードされます。
- Web エリアでブラウズが行われると、自動で変数の内容が更新されます。

このエリアはブラウザのアドレスバーのように機能します。Web エリア の上側にテキストエリアを置いて、内容を表示させることができます。

- URL 変数と WA OPEN URL コマンド
   URL 変数は WA OPEN URL コマンドと同じ効果をもたらします (ページ 58、"WA OPEN URL" コマンドを参照)。しかしながら以下の違いに注意してください:
  - ドキュメントにアクセスする場合、この変数は RFC 準拠 ("file://c:/My%20Doc") な URL のみを受け付け、システムパス名 ("c: /MyDoc") は受け付けません。WA OPEN URL コマンドは両方の記法 を受け付けます。

- URL 変数が空の文字列の場合、Web エリアは URL をロードしません。
   WA OPEN URL コマンドはこの場合エラーを生成します。
- URL 変数にプロトコル (http, mailto, file など) を含まない場合、Web エ リアは "http://" を付加します。WA OPEN URL コマンドは付加しません。
- Web エリアがフォーム上で表示されていない場合(フォームの他の ページに Web エリアがある場合等)、WA OPEN URL コマンドを実行 しても効果はありません。一方、URL 変数に値を代入すると、カレン トの URL が更新されます。
- Progression 変数 "Progression"は倍長整数タイプの変数です。この変数には 0 から 100 ま での値が格納され、この数値は Web エリアに表示されるページのロード されたパーセンテージを表します。

この変数は 4D が自動で更新します。手動で変更することはできません。

- 標準アクション 自動で Web エリアを管理するためにいくつかの新しい標準アクションが 提供されます。これらのアクションはボタンやメニューコマンドに関連 付けることができ、基本的な Web インターフェースを素早く実装するこ とを可能にします。
  - 前の URL を開く: このアクションは、ユーザにより行われた一連のブラ ウジング中、前の URL を開きます。ユーザが一つのページしかエリアに 表示していない場合、関連付けられたボタンやメニューコマンドは選択 不可になります。
  - 次の URL を開く: このアクションは、ユーザにより行われた一連のブラ ウジング中、次の URL を開きます。次の URL がない、つまりユーザが一 連のブラウジングで前に戻ったことがなければ、関連付けられたボタン やメニューコマンドは選択不可になります。
  - 現在の URL を再読み込み: このアクションは Web エリアの現在の内容を 再読み込みします。
  - URL のロードを停止: このアクションは、Web エリアのカレント URL の ページやオブジェクトのロードを停止します。
- フォームイベント Web エリアの様々な状況をデベロッパがコントロールできるようにする ために、4D に新しいフォームイベントが追加されました。また Web エ リアは既存のいくつかのフォームイベントと互換があります。
- 新しいイベント Web エリアで新しいフォームイベントを使用できます。

- On Begin URL Loading このイベントは、Web エリアに新しい URL のロードを開始した際に生成 されます。Web エリアに関連付けられた "URL" 変数を使用して、ロード 中の URL を知ることができます。
- 注 ロード中の URL はカレントの URL と異なります (WA Get current URL コ マンドの説明を参照)。
- On URL Resource Loading このイベントは、現在の Web ページに新しいリソース(ピクチャやフ レームなど)がロードされるたびに生成されます。 エリアに関連付けられた "Progression" 変数により、ロードの現在の状況 を知ることができます。
- On End URL Loading このイベントは、現在の URL のすべてのリソースがロードされた後に生 成されます。
   WA Get current URL コマンドを呼び出して、ロードされた URL を知るこ とができます。
- On URL Loading Error このイベントは、URL のロード中にエラーを検知すると生成されます。 WA GET LAST URL ERROR コマンドをコールして、エラーに関する情報を 取得できます。
- On URL Filtering このイベントは、WA SET URL FILTERS コマンドで設定されたフィルタに より、Web エリアが URL のロードをブロックした場合に生成されます。 WA Get last filtered URL を使用してブロックされた URL を知ることがで きます。
- On Open External Link このイベントは、WA SET EXTERNAL LINKS FILTERS の設定のため Web エ リアによって URL のロードがブロックされ、その URL がカレントのシス テムブラウザによって開かれた際に生成されます。
   WA Get last filtered URL を使用してブロックされた URL を知ることがで きます。
- On Window Opening Denied このイベントは、ポップアップウィンドウが Web エリアによってブロッ クされた際に生成されます。
   WA Get last filtered URL を使用してブロックされた URL を知ることがで きます。

- 互換のあるイベント 以下のフォームイベントは Web エリアで使用できます:
  - On Load
  - On Unload
  - On Getting Focus
  - On Losing Focus
  - On Drag Over
  - On Drop
  - On Begin Drag Over.
- ユーザインター フォームが実行されると、他のフォームエリアと対話することを可能に
   フェース する、標準のブラウザインターフェース機能が Web エリア中で利用可能
   になります:
  - 編集メニューコマンド: Web エリアにフォーカスがあるとき、選択された内容に基づき、編集メニューコマンドを使用してコピーやペースト、すべてを選択などのアクションを実行できます。
  - コンテキストメニュー:Webエリアで、システムの標準コンテキストメニューを使用できます。コンテキストメニューの表示はWASET PREFERENCEコマンドを使用してコントロールできます。
  - ドラッグ&ドロップ: 4D のオブジェクトプロパティに基づき、ユーザは Web エリア上で、または Web エリアと 4D フォームオブジェクト間で、 テキストやピクチャ、ドキュメントをドラッグ&ドロップできます。
- ランゲージコマンド プログラムで Web エリアをコントロールするためのコマンドが 20 以上 追加されました。これらのコマンドは "Web エリア " テーマで見つけるこ とができます。これらのコマンドはページ 58、"Web エリア " の節で説明 しています。

### クライアント / サーバアプリケーションのビルド

以前のバージョンと同様、4D v11 SQL でも、マルチプラットフォームで 自動更新オプションを持つ、カスタムクライアント / サーバアプリケー ションをビルドすることができます。この操作はローカルモードの 4D で 行います。 4D アプリケーションアーキテクチャの進化を反映させるため、アプリ ケーションビルドのインターフェースが変更されました:

| na Appacation                                                                                                    |                                                                            |                             |          |
|----------------------------------------------------------------------------------------------------|----------------------------------------------------------------------------|-----------------------------|----------|
| Application Name:                                                                                                    | MMAR                                                                       |                             |          |
| Destination Folder:                                                                                                    | C (yeo.p)/HyMusic_Build                                                    |                             |          |
| ampled structure   Application   Client/Server   #                                                                                                    | lugns & components   Licenses                                              |                             |          |
| Clerk and server applications                                                                                                    |                                                                            |                             |          |
| Build server application                                                                                                    |                                                                            | Current version:            | -        |
| The server will be built for the ourse<br>Macritosh and Windows clients will b                                                                                                    | it platform and can only be launched on<br>e able to connect to it.        | L                           |          |
|                                                                                                    | 5 Server location:                                                         |                             |          |
| Duild client application                                                                                                    |                                                                            |                             |          |
| The client will be built for the current<br>It can connect to a server numring o                                                                                                    | platform and can only be launched on it<br>in either Macintosh or Windows. | 1.<br>1.                    |          |
| 40 Vokane                                                                                                    | Desktop Location:                                                          |                             |          |
| Copy of cherd applications inside the server is                                                                                                    | ppleation                                                                  |                             |          |
| This operation allows the server to a                                                                                                    | automatically send the client applications                                 | each time they are updated. |          |
| Alow automatic update of Windows cle                                                                                                    | nt application                                                             |                             |          |
| Alow automatic update of Macretosh d                                                                                                    | ent application                                                            |                             |          |
| Location of Macintosh                                                                                                    | client applications                                                        |                             |          |
| This operation is used to create a service of the service of the service of th | er and a clent, and to associate them.                                     |                             |          |
|                                                                                                    |                                                                            |                             |          |
| Save settings                                                                                                    |                                                                            | Cancel                      | Thurst . |

- サーバアプリケーションをビルド:ビルドフェーズでアプリケーションの サーバ部をビルドするには、このオプションにチェックします。ディス ク上の 4D Server アプリケーションの位置を指定します。 バージョン番号に基づきリモート接続をコントロールするために、現在 のバージョンを指定できます。
- クライアントアプリケーションをビルド:ビルドフェーズでアプリケーションのクライアント部をビルドするには、このオプションにチェックします。
   以前のバージョンの 4D と異なり、4D Volume Desktop アプリケーションの場所を指定します。このバージョンからは、4D Volume Desktop にクライアントアプリケーションを作成するために必要な要素が含まれています。
- Windows/Macintosh クライアントアプリケーションの自動更新を許可する:ネットワーク経由でクライアント / サーバアプリケーションの自動更新を有効にするには、これらのオプションにチェックします。

マルチプラットフォームのクライアントアプリケーションを作成するに は、他のプラットフォームに対応するクライアントアプリケーションの フォルダ (Mac OS ではパッケージ) をディスク上で指定します。例えば、 Windows 上でアプリケーションをビルドする場合、[…] ボタンを使用して、Mac OS 上で生成されたクライアントアプリケーションパッケージを 選択します。もちろんクライアントアプリケーションは事前に対応する プラットフォーム上で生成しなければなりません。

自動更新付のマルチプラットフォームクライアント - サーバアプリケーションをビルド (Windows サーバ)

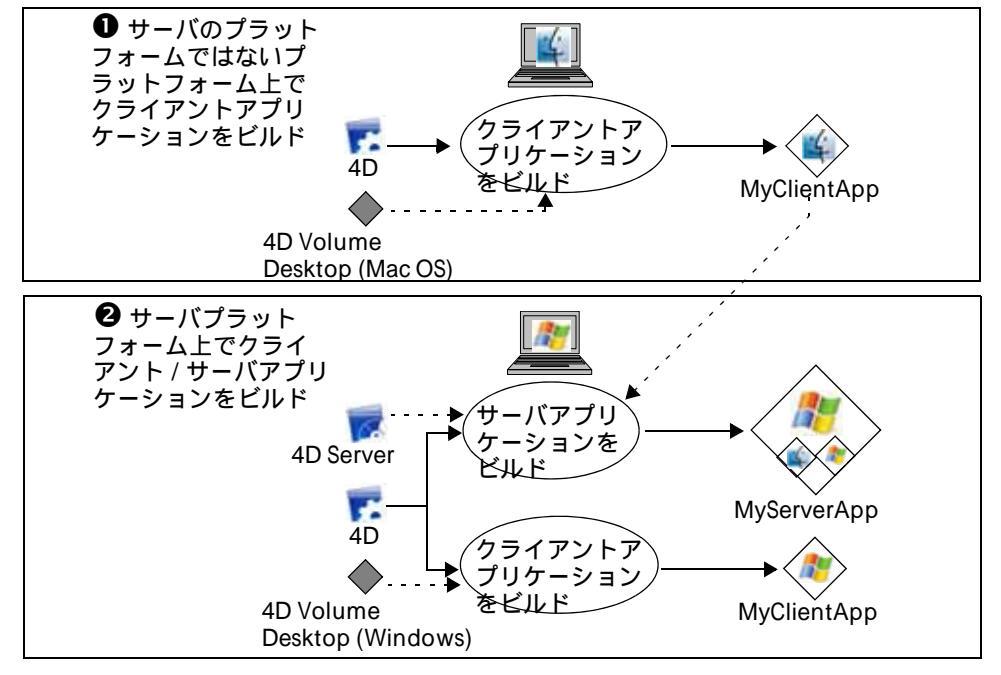

### データベース接続の保存

4D v11 SQL では、4D データベースを開いたり接続したりすることを自動化するためのパラメタを含む、データベース接続ファイルを作成できます。通常接続ファイルにはリモートデータベースのアドレスや接続 ID が保存され、ユーザのいくつかの操作を省略することができます。

これらの接続ファイルは、4D Server で公開されているデータベースへの 接続または、ローカルデータベースを開くために使用できます。

注 以前のバージョンの 4D では、この機能は 4D Server データベースへの接続に限定されていて、4D Client の接続ダイアログのボタンから利用できました。ファイルには .pth 拡張子が付けられていました。これらのファイルは 4D v11 SQL ではサポートされません。

ファイルの作成 4D v11 SQL の接続ファイルは XML ファイルで、".4DLink" 拡張子が付け られます。4D は " 最近使用したデータベース " のサブメニューを構築す るために、このタイプのファイルを生成して利用します。ローカルデー タベースを初めて開くとき、またはサーバに接続するとき、4D は .4DLink ファイルを自動で生成します。

> 4D が自動で作成した.4DLink ファイルは、ユーザのローカルな環境設定 フォルダに置かれます。このフォルダには、2 つのディレクトリ Local と Remote が作成されます。Local フォルダにはローカルデータベースへの 接続に使用できる ".4DLink" ファイルが、Remote フォルダにはリモート データベースへの接続に使用できる "4DLink" ファイルが置かれます:

- Windows Vista: C: /Users /UserName /AppData /Roaming /4D /Favorites v11 /
- Windows XP: C: /Documents and Settings /UserName /Application Data /4D /Favorites v11 /
- Mac OS: Users/UserName/Library/Preferences/4D/Favorites v11/

このディレクトリに置かれたファイルは、4Dのファイルメニューの最近 使用したデータベースを開く > サブメニューに表示されます:

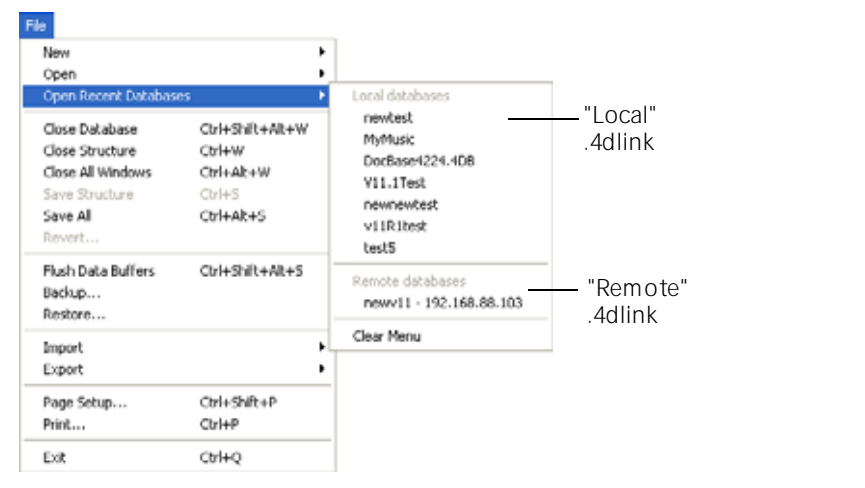

".4DLink" ファイルは XML エディタを使用して作成し、接続 ID やデータ ベースを開くモードなどをカスタマイズした情報を含めることもできま す。

".4DLink" ファイルを構築するために使用できる XML キーを定義した DTD が 4D より提供されます。この DTD は database\_link.dtd という名前 で、4D の Resources DTD/サブフォルダに見つけることができます。
- 利用 .4DLink 接続ファイルは 4D アプリケーションを起動し、ターゲットの 4D データベースを開くために使用できます。利用には 3 つの方法があり ます:
  - ダブルクリックまたは 4D アプリケーションへのドラッグ&ドロップ。
  - 4Dの開くダイアログで選択する。
  - 最近使用したデータベースを開くサブメニュー(ローカルの環境設定に置かれたファイル)。

リモートデータベースタイプの.4DLink は、他のマシンにコピーして使用することもできます。

### Mac OS で Web サーバを開始する

Mac OS X では、Web アプリケーション用に予約されたポート (0 から 1023 ポート)を使用するには特別なアクセス権が必要です。マシンの "root" ユーザだけがこれらのポートを使用してアプリケーションを起動で きます。

以前のバージョンの 4D では、Web サーバを起動する際に一時的な "root" セッションを開くことで、アプリケーションの起動を可能にしていまし た。しかし、最新の Mac OS X (Leopard) におけるセキュリティポリシー の変更のため、このメカニズムは動作しなくなりました。

4D のバージョン 11.2 からは、HelperTool という名前の、ポートを開く ための特別なアプリケーションを使用します。このアプリケーションは 適切なアクセス権を持っています。

このアプリケーションは 4D ソフトウェアに含まれています。これはシス テムの特定の場所にインストールされなければなりません。マシン上で 1024 未満のポートを最初に開く際に、自動でインストールされます。 ユーザにはツールがインストールされる旨通知され、マシンの管理者名 とパスワードの入力が求められます。この操作は一回だけ必要です。

アプリケーションは "com.4D.HelperTool" と名称変更され、フォルダ "/Library/PrivilegedHelperTools/" にインストールされます。インストー ル後、4D Web サーバの開始や終了が透過的に可能になります。

注 このメカニズムは Mac OS X 10.4.6 以降で利用できます。これより前の バージョンの OS では、他の方法を使用する必要があります。

ランゲージ

この章では、4D v11 DQL のプログラムランゲージに関する新しい機能や 変更についてまとめています。

## On SQL Authentication データベースメソッド

新しい On SQL Authentication データベースメソッドを使用して、統合さ れた 4D の SQL サーバに送信されたリクエストをフィルタできます。こ のフィルタはログイン名やパスワード、また(追加で)ユーザの IP アド レスに基づき行えます。開発者は独自のユーザテーブルや、4D のそれを 使用して、接続を識別できます。接続が認証されたら、CHANGE CURRENT USER コマンドを使用して、4D データベース内のリクエストの アクセスをコントロールできます。

On SQL Authentication データベースメソッドは、存在すれば、SQL サー バへ外部からの接続が行われた時、4D または 4D Server によって自動で 呼び出されます。従って 4D ユーザを管理する内部システムは有効になっ ていません。データベースメソッドが \$0 に True を返すと接続は受け入 れられ、そうでなければ拒否されます。

注 ODBC LOGIN(<u>SQL INTERNAL</u>;\$user;\$password) は内部的な接続である ため、On SQL Authentication データベースメソッドを呼び出しません。

このデータベースメソッドは最大3つのテキストタイプの引数(\$1,\$2, \$3)を4Dから受け取り、ブールタイプの値を返します(\$0)。これらの引 数の説明は以下のとおりです:

- 引数 型 説明
- \$1 テキスト ← ユーザ名
- \$2 テキスト ← パスワード
- \$3 テキスト ← (オプション)リクエスト送信元のクライ アント IP アドレス

\$0 ブール → True = リクエストを許可 False = リクエストを拒否

これらの引数を以下のように宣言しなければなりません:

`On Web Authentication データベースメソッド

C\_TEXT(\$1;\$2;\$3) C\_BOOLEAN(\$0) 、メソッドのコード

パスワード (\$2) は平文で渡されます。

On SQL Authentication データベースメソッドで認証情報を検証しなけれ ばなりません。例えばカスタムのユーザテーブルを使用して、名前とパ スワードを検証できます。認証情報が有効であれば、\$0 に True を渡し て接続とリクエストを許可します。その後、4D はそのユーザのために SQL セッションを開きます。 接続を拒否する場合は \$0 に False を渡します。

デフォルトで、\$0 は False です。On SQL Authentication データベースメ ソッドが存在し、\$0 に値が返されなければ、すべての接続は拒否されま す。

注 On SQL Authentication データベースメソッドが存在しない場合、 (Designer にパスワードが設定され、ユーザ管理システムが有効になって いれば、) 接続は 4D のユーザ管理システムを使用して検証されます。

接続が受け入れられたら、On SQL Authentication データベースメソッド で CHANGE CURRENT USER コマンドを呼び出すことができます。これに より、より高いレベルでのセキュリティが可能になるため、このコマン ドの利用が推奨されます。この仮想的な認証は、接続アクションのコン トロールを可能にし、また 4D SQL セッションで外部に対し接続認証情報 を隠すという利点があります。

統合された 4D のパスワードシステムが無効の場合、CHANGE CURRENT USER コマンドの実行は効果を持ちません。ユーザは Designer のアクセ ス権で接続されます。

▶ この On SQL Authentication データベースメソッドの例では、リクエストが内部ネットワークから送信されているかをチェックし、IDを検証して、SQL セッション用の "sql\_user" ユーザアクセス権を割り当てています。

C\_TEXT(\$1;\$2;\$3) C\_BOOLEAN (\$0) `\$1: ユーザ

```
`$2: パスワード
 `{$3: クライアントの IP アドレス }
ON ERR CALL ("SQL_error")
If (checkInternalIP($3))
    `checkInternallP メソッドは IP アドレスが内部からかチェックする
 If ($1="victor") & ($2="hugo")
   CHANGE CURRENT USER("sql_user";"")
   If (OK=1)
     $0:=True
   Else
     $0:=False
   End if
 Else
   $0:=False
 End if
Else
 $0:=False
End if
```

ツール

**OPEN WEB URL** 

OPEN WEB URL (url{; \*})

このコマンドの用途は以下のように拡張されました:

- Unicode の完全サポート
- url 引数に URL の他、ファイルパス名を渡せるようになりました。
- Mac OS で、追加のプロトコルがサポートされました (file:、mailto:、 news:、http:、その他)。

アプリケーションはまず url 引数をファイルパス名として解釈を試みま す。コマンドは Mac OS ではコロン (':') を、Windows では円マーク ('/) を、または file:// から始まる POSIX URL を受け入れます。この場合、4D はファイルを適切なアプリケーションを使用して開くよう、システムに リクエストします (例えば .html ファイルではブラウザ、.doc ファイルの 場合は MS Word、等)。この場合\*引数は無視されます。

以上のケースでない場合、標準のメカニズムを使用して URL が開かれます。

▶ 異なるタイプの URL を開くために以下の例を使用できます:

OPEN WEB URL( "http://www.4d.com")

OPEN WEB URL( "file://C:/Users/Lauren/Documents/pending.htm") OPEN WEB URL( "C: /Users /Lauren /Documents /pending.htm") OPEN WEB URL( "mailto:john\_martin@4d.com")

▶ この例はアプリケーションを起動するために使用できます:

\$file:=Select document("";"";0)
If (OK = 1)
OPEN WEB URL(Document)
End if

注 より機能を明確に表現するため、OPEN WEB URL は "Web サーバ " テーマ から " ツール " テーマに移動されました。

## 4D 環境

OPEN OPEN ADMINIST ADMINISTRATION 引数 WINDOW このコマンドは

OPEN ADMINISTRATION WINDOW

引数 型 説明 このコマンドは引数を必要としません

新しい OPEN ADMINISTRATION WINDOW コマンドは、コマンドを実行し たリモートの 4D クライアントマシン上でサーバ管理ウィンドウを開きま す。4D Server の管理ウィンドウで現在のパラメタを表示させたり、さま ざまなメンテナンス操作を行ったりできます(ページ 80、"新しいサーバ 管理ウィンドウ"の段落参照)。

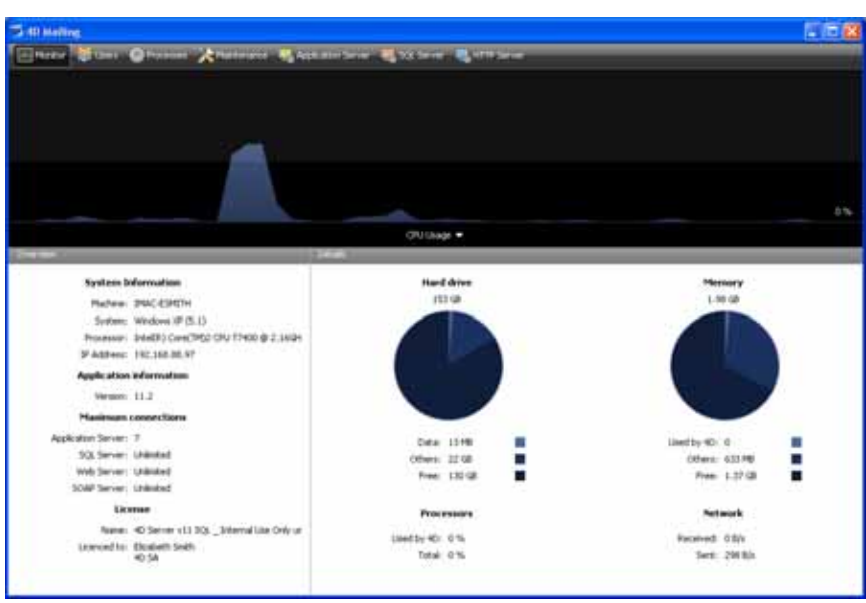

4D Server のバージョン 11 から、このウィンドウをクライアントマシン 上で表示できるようになりました。

このコマンドは、4D Server に接続した 4D アプリケーションから呼び出 さなければなりません。以下の場合、コマンドは何も行いません:

- ローカルモードの 4D アプリケーションから呼び出されたか、サーバのストアドプロシージャとして実行された場合。
- Designer でも Administrator でもないユーザが実行した場合(この場合エラー -9991 が生成されます)。

コマンドが正しく実行されると、OK システム変数に1が、そうでなければ0が設定されます。

▶ この例を管理ボタンに割り当てることができます:

```
If (Application type=<u>4D local mode</u>)

OPEN SECURITY CENTER

...

End if

If (Application type=<u>4D remote mode</u>)

OPEN ADMINISTRATION WINDOW

...

End if

If (Application type=<u>4D Server</u>)

...

End if
```

| NOTIFY RESOURCES | NOTIFY RESO                                                                                                    | URCES FOLDER M                                                                    | ODIFICATION                                                      |                                                                                     |  |  |  |
|------------------|----------------------------------------------------------------------------------------------------|-----------------------------------------------------------------------------------|------------------------------------------------------------------|-------------------------------------------------------------------------------------|--|--|--|
| MODIFICATION     | 引数<br>このコマント                                                                                                    | 型<br><sup>i</sup> は引数を必要とし                                                        | 説明<br>vません                                                       |                                                                                     |  |  |  |
|                  | 新しい NOTIFY RESOURCES FOLDER MODIFICATION コマンドを使用して、<br>接続されたすべての 4D マシンに、Resources フォルダが更新された旨の<br>通知の送信を、4D Server に強制することができます。Resources フォル<br>ダの管理に関する詳細は、ページ 16、"Resources Explorer"の段落を参照<br>してください。 |                                                                                   |                                                                  |                                                                                     |  |  |  |
|                  | 更新が行われ<br>シンは、ロー<br>同期する、ま<br>Machines"の<br>このコマンド<br>フォルダを更<br>きます。                                                                                                    | たという情報のみ<br>カルの環境設定に<br>たは警告を表示す<br><mark>段落</mark> 参照 )。<br>は特に、サーバ上<br>新した後、リモー | が送信されます。<br>従い処理を行いま<br>る ( ページ 24、 "N<br>のストアドプロシ・<br>トマシンで同期を行 | それぞれのリモートマ<br>す: 同期しない、自動で<br>otification of Client<br>ージャで Resources<br>管理するために使用で |  |  |  |
| Get 4D folder    | Get 4D folder ({folder}{; }{*}) → 文字列                                                                                                    |                                                                                   |                                                                  |                                                                                     |  |  |  |
|                  | Get 4D folder<br>Licenses Fold                                                                                                    | <sup>.</sup> コマンドは 2 つ0<br>ler の場所を決定す                                            | D新しいセレクタと<br>「る新しい原則を受                                           | 、Active 4D Folder や<br>け入れます。                                                       |  |  |  |
| 新しいセレクタ          | Get 4D folder コマンドは folder 引数に 2 つの新しいセレクタを受け入れ<br>ます。以下の定数が "4D Environment" テーマに追加されました :                                                                                                    |                                                                                   |                                                                  |                                                                                     |  |  |  |
|                  | 定数                                                                                                    |                                                                                   | 型                                                                | 値                                                                                   |  |  |  |
|                  | Logs Folder<br>HTML Root F                                                                                                    | older                                                                             | 倍長整数<br>倍長整数                                                     | 7<br>8                                                                              |  |  |  |
| •                | Logs Folder: この定数を渡すと、Get 4D folder はカレントデータベースの<br>ログファイルが置かれるフォルダのパス名を返します。Logs という名前<br>のこのフォルダはストラクチャファイルと同階層にあります。                                                                                    |                                                                                   |                                                                  |                                                                                     |  |  |  |
|                  | Logs フォルダには以下のログファイルが置かれます:<br>- データベース恋物                                                                                                    |                                                                                   |                                                                  |                                                                                     |  |  |  |
|                  |                                                                                                    |                                                                                   |                                                                  |                                                                                     |  |  |  |
|                  | - ····> · ·····························                                                                                                    |                                                                                   |                                                                  |                                                                                     |  |  |  |
|                  | ■ ストラクラ                                                                                                    | Fャの検証と修復                                                                          |                                                                  |                                                                                     |  |  |  |
|                  | ■ バックア                                                                                                    | ップ / 復元操作のシ                                                                       | <b>ジャーナル</b> ,                                                   |                                                                                     |  |  |  |
|                  | ■ コマンドラ                                                                                                    | デバッグ                                                                              |                                                                  |                                                                                     |  |  |  |

■ 4D Server リクエスト (クライアントマシンおよびサーバで生成)

HTML Root Folder: この定数を渡すと、Get 4D folder はデータベースのカレントの HTML ルートフォルダパス名を返します。HTML ルートフォルダは、4D Web サーバが、リクエストされた Web ファイルやページを検索するフォルダです。デフォルトで、このフォルダはストラクチャファイルと同階層(ローカルモードの 4D や 4D Server の場合)、または 4D アプリケーションと同階層(リモートモードの 4D) に置かれた WebFolderという名前のフォルダです。この場所は環境設定の Web/設定ペーじまたは SET HTML ROOT コマンドで動的に変更できます。Get 4D folder がリモートの 4D から呼び出されると、返されるパスはリモートマシンのものであり、4D Server のものではありません。

Active 4D Folder の場所 Get 4D folder コマンドは Active 4D Folder セレクタにより、ユーザ環境 設定フォルダを返します。

> 以前のバージョンでは、このフォルダはライセンスを含むことができ、 4D アプリケーションのタイプや一連の 4D のインストールにより、場所 が異なりました。

今バージョンから、ユーザ環境設定フォルダは 4D v11 の環境設定、 Macros v2、そして Favorites v11 フォルダと shortcuts.xml を含み、常に 以下の場所に置かれます:

- (Windows Vista) C: /Users /{user\_name} /AppData /Roaming /4D
- (Windows XP) C: /Documents and settings /{user\_name} /Application Data /4D
- (Mac OS X) /users/{user\_name}/library/Preferences/4D

Licenses Folder の場所 Licenses Folder の場所は以下となります:

- (Windows Vista) C: /ProgramData /4D /Licenses
- (Windows XP) c: /Documents and settings /all users /Application Data /4D
- (Mac OS X) /library/application support/4D/licenses

4D Volume Desktop がマージされたアプリケーションの場合、ライセン スフォルダはアプリケーションのパッケージに含まれます。

4Dの以前のバージョンと同様、権限の不足からシステムにライセンスフォルダを作成できない場合、フォルダは以下の場所に作成されます:

- (Windows Vista) C: /Users /{user\_name} /AppData /Roaming /4D
- (Windows XP) c: /Documents and settings /{user\_name} /Application Data /4D

- (Mac OS X) /users/{user\_name}/library/Application Support/4D
- 注 (サーバデータベースからダウンロードした要素が置かれる) リモート接 続のキャッシュフォルダは常に以下の場所に作成されます: - (Windows Vista) C: /Users /{user\_name} /AppData /Local /4D - (Windows XP) C: /Documents and Settings /{user\_name} /Local Settings /Application Data - (Mac OS X) /users/{user\_name}/library/Caches/4D

このフォルダは、ユーザプロファイルの移行の一部として移行はされません。

SET DATABASE PARAMETER, Get database parameter

いくつかの新しいセレクタ(定数)が SET DATABASE PARAMETER と Get database parameter コマンドに追加されました。

Selector = 45 (Client Log Recording)

- 値:0または1からX(0=記録しない、1からX=ファイル名に付加するシーケンシャル番号)。
- 説明:コマンドを実行した 4D クライアントマシンにより送信された標準リクエストの記録を開始 / 停止する (Web リクエストを除く)。デフォルトで、値0は(リクエストを記録しない)です。
   4D はクライアントマシンによるリクエストをログファイルに記録します。このメカニズムが有効にされると、クライアントマシン上のデータベースのローカルフォルダの Logs サブフォルダに、2つのファイルが作成されます。ファイルの名称は "4DRequestsLog\_X" と
   "4DRequestLog\_ProcessInfo\_x" で、X はログファイルのシーケンシャル番号です。4DRequestLog ファイルサイズが 10MB に達すると、ファイルは自動で閉じられ、新しいファイルがインクリメントされた番号を付けられ作成されます。同じ名前のファイルが存在する場合、そのファイルは置き換えられます。value 引数を使用して開始番号を設定できます。このテキストファイルには、タブ区切りフォーマットで、時間、プロセス番号、リクエストサイズ、処理時間などそれぞれのリクエストに

関する様々な情報が格納されます。この情報は特に、アプリケーションの開発フェーズや統計を取る際に有効です。

Selector = 46 (Query By Formula On Server)

- 値:0(データベース設定を使用する)、1(サーバで実行)または2(クラ イアントで実行)
- 説明:パラメタで渡したテーブルに対する QUERY BY FORMULA と QUERY SELECTION BY FORMULA コマンドの実行場所。 データベースをクライアント / サーバモードで実行しているとき、

フォーミュラを使用するクエリコマンドはサーバ上あるいはクライア ントマシン上で実行できます:

- 4D v11 SQL で作成されたデータベースでは、これらのコマンドは サーバ上で実行されます。

- 変換されたデータベースでは、以前のバージョンの 4D と同様、これ らのコマンドはクライアントマシン上で実行されます。

- 変換されたデータベースで、特定の環境設定(アプリケーション / 互 換性ページ)を使用して、これらのコマンドの実行場所をグローバル に変更できます。

この実行場所の違いはアプリケーションパフォーマンスだけでなく( サーバ上での実行が通常早い)、プログラムにも影響します。実際、

フォーミュラのコンポーネントの値は(特にメソッドで使用される変数)、実行コンテキストにより異なります。このセレクタを使用して、 アプリケーションの動作を適応させることができます。

value 引数に 0 を渡すと、フォーミュラによるクエリコマンドの実行 場所は、データベース設定に基づきます。4D v11 SQL で作成された データベースでは、これらのコマンドはサーバ上で実行されます。変 換されたデータベースでは、データベースの環境設定に基づき、クラ イアントマシンまたはサーバマシン上で実行されます。value に 1 ま たは 2 を渡すと、これらのコマンドは指定されたとおり、サーバマシ ンまたはクライアントマシンで実行されます。

▶ この例では、一時的にフォーミュラによるクエリをクライアントマシン で実行します:

curVal:= Get database parameter([table1];Query By Formula On Server) 、現在の設定を格納

SET DATABASE PARAMETER([table1];Query By Formula On Server;2) 、 クライアントマシンで実行するよう強制

QUERY BY FORMULA([table1];myformula)

SET DATABASE PARAMETER([table1];Query By Formula On Server;curVal) 、設定を元に戻す

Selector = 47 (Order By Formula On Server)

- 値:0(データベース設定を使用する)、1(サーバで実行)または2(クラ イアントで実行)
- 説明:パラメタで渡したテーブルに対する ORDER BY FORMULA コマンドの実行場所。
   データベースをクライアント / サーバモードで実行しているとき、 ORDER BY FORMULA コマンドはサーバ上あるいはクライアントマシン上で実行できます。このセレクタを使用して、このコマンドの実行場所を指定できます(サーバまたはクライアント)。詳細はセレクタ46、Query By Formula On Server を参照してください。

Selector = 48 (Auto Synchro Resources Folder)

- 値:0(同期しない)、1(自動同期)、または2(確認する)。
- 説明:コマンドを実行する 4D クライアントマシンとサーバの、 Resources フォルダの動的同期モード。 サーバ上の Resources フォルダの内容が変更されたか、ユーザが同期 をリクエストしたとき(例えばリソースエクスプローラで)、サーバは

接続しているクライアントマシンにそれを通知します(ページ25、" クライアントマシンの通知"の段落参照)。

クライアント側では、3 つの同期モードを利用できます。Auto synchro resources folder セレクタを使用して、カレントセッションの クライアントマシンで使用するモードを指定できます:

-0(デフォルト値)=動的同期を行わない(同期リクエストを無視する)

- 1 = 自動で動的同期を行う

-2=クライアントマシンにダイアログを表示し、同期の許可あるいは 拒否を選択させる

アプリケーションの環境設定を使用して、同期モードをグローバルに 設定できます。詳細はページ 25、" クライアントマシンのアップデー ト "の段落を参照してください。

Selector = 49 (QUERY BY FORMULA Joins)

- 値:0(データベース設定を使用)、1(常に自動リレートを使用)、または 2(可能であれば SQL JOIN を使用)。
- 説明: SQL JOIN の利用に関連する、QUERY BY FORMULA と QUERY SELECTION BY FORMULA コマンドの動作モード。 データベースが 4D v11 SQL のバージョン 11.2 以降で作成された場 合、これらのコマンドは SQL の JOIN モデルを使用して実行されます( ページ 53、"QUERY BY FORMULA, QUERY SELECTION BY FORMULA"の 段落参照)。このメカニズムを使用して、これらのテーブルが自動リ レーションによって接続されていなくても(以前のバージョンの 4D では必要な条件でした)、他のテーブルに対して実行されたクエリの 結果に基づき、テーブルのセレクションを変更できます。 QUERY BY FORMULA Joins セレクタを使用して、カレントプロセスの フォーミュラによるクエリコマンドの動作を指定できます:
   ・0(デフォルト値)=データベースの現在の設定を使用する。 4D v11 SQL のバージョン 11.2 以降で作成されたデータベースでは、 "SQL JOIN" は常にフォーミュラによるクエリで有効です。

変換されたデータベースでは、互換性のためデフォルトでこのメカニ ズムは無効になっていますが、環境設定を使用して実装することがで きます (ページ 54、"新しい互換性環境設定 "の段落参照)。 ・1=常に自動リレートを使用する(=以前の4Dと同じ動作)。この モードでは、他のテーブルで実行されたクエリに基づきテーブルのセ レクションを作成するには、リレーションが必要です。4Dは "SQL JOIN" を使用しません。
・2=可能であれば SQL JOIN を使用する(=4D v11 SQL のバージョン 11.2 以降で作成されたデータベースのデフォルト動作)。このモード では、フォーミュラが適応する場合、4Dは "SQL JOIN" をフォーミュ ラによるクエリに使用します(2 つの例外があります、ページ 53、 "QUERY BY FORMULA, QUERY SELECTION BY FORMULA"の段落参照)。

## システム環境

LOG EVENT

LOG EVENT ({outputType; }message{; importance})

| 引数         | 型   |               | 説明         |
|------------|-----|---------------|------------|
| outputType | 整数  | $\rightarrow$ | メッセージ出力タイプ |
| message    | 文字列 | $\rightarrow$ | メッセージの内容   |
| importance | 整数  | $\rightarrow$ | メッセージの重要度  |

LOG EVENT コマンドの能力が拡張されました。このコマンドを Mac OS 上でも使用することができ、新しいオプションの引数、outputType を使 用してメッセージが使用する出力チャンネルを指定できます。

outputType には、"Log Events" テーマの以下の定数を渡すことができます:

| 定数                      | 型    | 値 |
|-------------------------|------|---|
| Into Windows Log events | 倍長整数 | 0 |
| Into debug message      | 倍長整数 | 1 |
| Into 4D requests log    | 倍長整数 | 2 |
| Into 4D commands log    | 倍長整数 | 3 |
|                         |      |   |

- 注 コマンドの変更を反映させるため、"Windows Log Events" 定数テーマ名 は "Log Events" に変更されました。
- Into Windows Log events メッセージは Windows のログイベントに送信されます。Mac OS では、 コマンドは何も行いません(以前のコマンドの動作に対応)。
- Into debug message
   結果はプラットフォームにより異なります:
  - Mac OS: コマンドはコンソールにメッセージを送信します。

- Windows: コマンドはデバッグメッセージとしてメッセージを送信し ます。このメッセージを読めるようにするためには、Microsoft Visual Studio または Windows の DebugView ユーティリティが必要です (http://technet.microsoft.com/en-us/sysinternals/bb896647.aspx)。
- Into 4D requests log 4D のリクエストログファイルが有効になっていれば、コマンドはこの ファイルにメッセージを記録します。
- Into 4D commands log 4D のコマンドログファイルが有効になっていれば、コマンドはこのファ イルにメッセージを記録します。
- 注 4D のログファイルは Logs フォルダに集められています。このフォルダ はデータベースストラクチャファイルと同階層に作成されます。

# リストボックス

**GET LISTBOX** GET LISTBOX ARRAYS ({\*; }object; arrColNames; arrHeaderNames; ARRAYS arrColVars; arrHeaderVars; arrVisible; arrStyles)

> リストボックスが配列タイプの時、arrStylesの4番目のポインタとして、 リストボックスの行表示を定義する配列を含むことができます。この配 列はブールタイプです。

> 非表示行に関する詳細は、ページ16、"リストボックス"の段落を参照し てください。

# セレクション

| TRUN | <b>VCA</b> | ΓΕ ΤΑ | ABLE |
|------|------------|-------|------|
|      |            |       |      |

TRUNCATE TABLE {(laTable)}

引数 型

aTable

説明 テーブル → すべてのレコードを削除するテーブル、 またはこの引数が省略された場合デ フォルトテーブル

TRUNCATE TABLE コマンドは、aTable のすべてのレコードを素早く削除 します。テーブルが既に空の場合、TRUNCATE TABLE は何も行いませ h.

このコマンドの効果は ALL RECORDS / DELETE SELECTION の連続した呼び出しと同様ですが、以下の点で異なります:

- トリガは呼び出されません。
- データ参照整合性はチェックされません。
- TRUNCATE TABLE を実行するプロセスはトランザクション中であっては なりません。もしトランザクション中の場合、コマンドは何も行わず、 OK システム変数に 0 が設定されます。
- 1つ以上のレコードが他のプロセスによりロックされていた場合、コマンドの実行に失敗します。エラーが生成され、OKシステム変数に0が設定されます。LockedSetシステムセットは作成されません。
- コマンドが呼びだされた後、カレントセレクションもカレントレコード もありません。
- コマンドの実行に成功したか失敗したかにより、OK 変数に1または0が 設定されます。
- ログファイルがある場合、操作は記録されます。

このため、TRUNCATE TABLE コマンドは注意の上使用しなければなりま せんが、一時的なデータを素早く削除したい場合など特定のケースでは、 とても利用価値があります。

注 このコマンドのコンセプトや機能は SQL の TRUNCATE (TABLE) のそれと 同じです。

# ピクチャ

**BLOB TO PICTURE** 

BLOB TO PICTURE(pictureBlob; picture{; codec})

| 引数          | 型    |               | 説明                |
|-------------|------|---------------|-------------------|
| pictureBlob | BLOB | $\rightarrow$ | ピクチャが格納された BLOB   |
| picture     | ピクチャ | $\rightarrow$ | 4D ピクチャフィールドまたは変数 |
| codec       | 文字列  | $\rightarrow$ | ピクチャ codec ID     |

BLOB TO PICTURE コマンドは、オプションの3番目の引数 codec を受け 入れるようになりました。BLOB をデコードする際に使用する codec を指 定するために、この引数に文字列を渡すことができます。

codec 引数に 4D が認識できる codec を渡すと、それが BLOB に適用され ます。PICTURE CODEC LIST コマンドを使用して利用可能なフォーマット のリストを取得できます。.

codec が BLOB を正しく認識すると、4D はピクチャを返し、OK 変数に 1 が設定されます。codec が BLOB を正しく認識できないと、4D は空のピ クチャを返し、OK 変数に 0 が設定されます。

codec 引数に 4D が認識できない codec を渡すと、新しい codec が引数に 渡された ID で動的に記録されます。4D は BLOB をカプセル化したピク チャを返し、OK 変数に 1 が設定されます。この場合、BLOB を取り出す には、同じ ID で PICTURE TO BLOB コマンドを使用しなければなりませ ん。この特別なメカニズムは 2 つの特定のニーズのために使用できます:

- (ピクチャでない)BLOBをピクチャにカプセル化する。
- codec を使用せずにピクチャをロードする。

特にこれらのメカニズムの実装は、ピクチャ配列を使用して "BLOB 配列 " を作成するために使用できます。このテクニックは注意して使用しなけ ればなりません。配列は全体がメモリにロードされるため、大きなサイ ズの BLOB を使用すると、アプリケーションの動作に影響します。

注 VARIABLE TO BLOB コマンドで作成された BLOB は自動で管理されます。 この BLOB には "署名 " されているため、カプセル化するために codec を 渡す必要はありません。この場合、BLOB を取り出すには、".4DVarBlob" を PICTURE TO BLOB コマンドの codec ID に渡します。

codec 引数を渡さない場合、以前のバージョンのように、4D はピクチャ タイプの決定を試み、利用可能な codec を使用します。BLOB を認識でき る codec がない場合、4D は空のピクチャを返し、OK 変数に0 が設定さ れます。

**READ PICTURE FILE** READ PICTURE FILE (fileName; picture{; \*})

| 引数       | 型    |               | 説明                              |
|----------|------|---------------|---------------------------------|
| fileName | 文字列  | →             | 読み込むファイルの名前またはパス名、<br>または空の文字列  |
| picture  | ピクチャ | ÷             | ピクチャを受け取るフィールドまたは<br>変数         |
| *        | *    | $\rightarrow$ | 渡された場合 = すべてのタイプのファ<br>イルを受け入れる |

READ PICTURE FILE コマンドはオプションの引数\*を受け入れるようにな りました。この引数を渡すと、コマンドはすべてのタイプのファイルを 受け入れます。これにより、適切な codec を持たずとも、ピクチャを扱 うことができます。(ページ 51 のコマンド BLOB TO PICTURE 参照)。

# クエリ

#### QUERY SELECTION WITH ARRAY

QUERY SELECTION WITH ARRAY (targetField; array)

| 引数          | 型         |               | 説明                     |
|-------------|-----------|---------------|------------------------|
| targetField | フィール<br>ド | $\rightarrow$ | 値を比較するために使用するフィール<br>ド |
| array       | 配列        | $\rightarrow$ | 検索する値の配列               |

新しい QUERY SELECTION WITH ARRAY コマンドは、第一引数で渡された テープルのフィールドに対し、targetField の値が少なくとも配列の一つ の要素値と一致するレコードを検索します。検索されたレコードは新し いカレントセレクションとなります。

QUERY SELECTION WITH ARRAY は QUERY WITH ARRAY と同様に動作します。これら 2 つのコマンドの異なる点はそのスコープです:

- QUERY WITH ARRAY は、targetField を含むテーブルのすべてのレコード を検索します。
- QUERY SELECTION WITH ARRAY は、targetField を含むテーブルのカレン トセレクションのレコードのみを検索します。

詳細は QUERY WITH ARRAY コマンドの説明を参照してください。

 QUERY BY FORMULA,
 QUERY BY FORMULA(aTable{; queryFormula})

 QUERY SELECTION
 QUERY SELECTION BY FORMULA(aTable{; queryFormula})

 BY FORMULA
 PORMULA

QUERY BY FORMULA と QUERY SELECTION BY FORMULA コマンドは、 SQL のように JOIN を実行します。つまり、[Table\_A]field\_X = [Table\_B]field\_Y のような queryFormula を使用する際、Table\_A と Table\_B の間に自動リレーションが設定されている必要はありません。

注 この新しいメカニズムは、既存のアプリケーションで非互換を発生させ る可能性があるため、無効にすることができます。環境設定を使用して グローバルに(変換されたデータベースのみ)、あるいは SET DATABASE PARAMETER, Get database parameter コマンドを使用してプロセスごとに 設定できます。

"SQL JOIN" モードが有効な時でも以下のようなケースでは、QUERY BY FORMULA と QUERY SELECTION BY FORMULA はストラクチャエディタで 設定された自動リレーションを使用します:

■ queryFormula を { field ; comparator ; value} の形式に分解できない場合

- 同じテーブルの2つのフィールドが比較されているとき
- この例では、特定のフォミューラによるクエリで、SQL JOIN を有効にします:

SET DATABASE PARAMETER(QUERY BY FORMULA Joins;2)

`テーブルがリレートされていないすべての "ACME" 顧客を検索します QUERY BY FORMULA([invoice\_line]; [invoice\_line]invoice\_id = [invoice]id & [invoice]client = "ACME")

<sup>、</sup>クエリ前の設定に戻します

SET DATABASE PARAMETER(QUERY BY FORMULA Joins; \$currentval)

新しい互換性環境設定

新しい QUERY BY FORMULA で SQL JOIN を使用する互換性環境設定を使 用して、フォーミュラによるクエリ時の "SQL JOIN" の有効 / 無効を管理 できます:

| Application     Options     Access     CPU Priorities                                                                                                    |                                                                                                    |
|----------------------------------------------------------------------------------------------------|----------------------------------------------------------------------------------------------------|
| Compatibility<br>Second Action Compatibility<br>Compatibility<br>Second Action<br>Compatibility<br>Second Action<br>Second Action<br>Second Action<br>Second | <ul> <li>Automatic Transactions during Data Entry</li> <li>Allow Nested Transactions</li> <li>Always allow all commands and project methods in the Formula editor</li> <li>Unicode mode</li> <li>Prevent drop of data not coming from 4D</li> </ul>                                           |
| ຜ Web Services<br>없 SQL                                                                                                    | Use period and comma as placeholders in numeric formats Commas and periods will be replaced when displayed. E.g.: The format ###,###,##0.00 will be displayed as 123 456,78 on a French system. Execute QUERY BY FORMULA ON Server Execute ORDER BY FORMULA ON Server OUERY FORMULA ON Server |

このオプションはバージョン 11.2 以降に変換されたデータベースでのみ 表示されます。この設定はフォーミュラによるクエリの新しいメカニズ ムに 4D アプリケーションを徐々に適合させるために使用できます。

処理の互換性を保つため、デフォルトでこの設定は選択されていません。 クエリによるフォーミュラコマンドの最適化の恩恵を受けるため、この 設定を有効にし、データベースのコードを見直すことをお勧めします。

注 4D v11 SQL のバージョン 11.2 以降で新規に作成されたデータベースでは、このオプションは表示されず、このメカニズムは常に有効です。

## Web サービス(クライアント)

4D は DIGEST モードでの Web サービスの認証をサポートするようになり ました。これを行うために、Web サービス ( クライアント ) テーマの 2 つのコマンドが変更されました。

注 DIGEST 認証方法に関する詳細は、4D Language Reference マニュアルの "接続セキュリティ"を参照してください。

AUTHENTICATE WEB AUTHENTICATE WEB SERVICE (name; password{; authMethod})

SERVICE

| 引数         | 型    |               | 説明                       |
|------------|------|---------------|--------------------------|
| name       | 文字列  | $\rightarrow$ | ユーザ名                     |
| password   | 文字列  | $\rightarrow$ | パスワード                    |
| authMethod | 倍長整数 | $\rightarrow$ | 認証モード                    |
|            |      |               | 0=指定しない,1=BASIC,2=DIGEST |

AUTHENTICATE WEB SERVICE コマンドはオプションの3番目の引数、 authMethod を受け入れるようになりました。この引数を使用して、次回 の CALL WEB SERVICE 呼び出しの際に使用する認証方法を指定できます。

authMethod には以下のいずれかの値を指定できます:

- 2 = DIGEST 認証を使用する
- 1 = BASIC 認証を使用する
- 0(または引数が省略された)=最も適切な方法を使用する
- 注 SET WEB SERVICE OPTION コマンドの2つの新しいオプションを使用し て、DIGEST モードでの SOAP リクエストの動作をコントロールできあま す(認証ダイアログの表示と ID の保持)。

SET WEB SERVICE SET WEB SERVICE OPTION(option; value)

#### OPTION

SET WEB SERVICE OPTION コマンドは option 引数に 2 つの新しいセレク タを受け入れます:

#### 定数

| 定数                              | 型    | 値 |
|---------------------------------|------|---|
| Web Service display auth dialog | 倍長整数 | 4 |
| Web Service reset auth settings | 倍長整数 | 5 |

これらのセレクタは DIGEST モードでの Web サービスコマンドの認証設 定を行うために使用します。

 option = Web Service display auth dialog value = 0 (ダイアログを表示しない)または1(ダイアログを表示) このオプションは、CALL WEB SERVICE コマンド実行時の認証ダイアログ ボックスの表示を管理します。デフォルトで、このコマンドはダイアロ グを表示しません。認証を行うには AUTHENTICATE WEB SERVICE コマン ドを使用します。 しかし、ユーザに ID を入力させるためのダイアログを表示させたい場 合、このオプションを使用し、value に1を渡します。ダイアログを表示 させたくない場合は0を渡します。ダイアログは Web サービスに認証が 必要な場合にのみ表示されます。

 option = Web Service reset auth settings value = 0(情報を消去しない) or 1(情報を消去する) このオプションを使用して、あとで再利用するために、4D に認証情報を 記憶させるかさせないかを指定できます(ユーザ名,パスワード,メソッ ド等)。デフォルトでこの情報は、CALL WEB SERVICE を実行するたびに 消去されます。value に 0 を渡すと情報が保持され、1 を渡すと消去され ます。0 を渡した場合、情報はセッション中のみ保持されます。

# Web サービス (サーバ)

4D は Web サービスのフレームワーク中で、XML ストラクチャの送信を サポートします。

**SOAP DECLARATION** SOAP DECLARATION(variable; type; input\_output{; alias})

SOAP DECLARATION コマンドを使用して、"XML structure" と "DOM reference" タイプの変数を入出力両方で定義できるようになりました。このタイプのパラメタが指定されると、それらに処理やエンコードは行われません。データはそのまま送信されます。

これを行うために、2つの新しい定数を type 引数に渡すことができます。 これらの定数は "Web Services (Server)" テーマにあります:

| 定数               | 型    | 値  |
|------------------|------|----|
| Is XML           | 倍長整数 | 36 |
| ls DOM reference | 倍長整数 | 37 |

- 出力パラメタ:
  - Is XML はパラメタに XML ストラクチャが含まれることを示します。
  - Is DOM reference はパラメタに XML ストラクチャの DOM 参照が含まれることを示します。この場合、SOAP メッセージに XML ストラクチャ

を挿入することは、DOM EXPORT TO VAR コマンドを実行することと 同じです。

- 注 出力パラメタとして DOM 参照を使用する場合、グローバル参照の使用を お勧めします。これは例えば On Startup で作成され、アプリケーション が閉じられる際に破棄されます。実際、Web サービス自身で作成される DOM 参照を DOM CLOSE XML で閉じることはできません。そうでなけれ ば、Web サービスは何も返せなくなってしまいます。そして Web サービ スが複数呼び出されると、閉じられない DOM 参照が複数できてしまい、 メモリが無駄に消費されてしまいます。
- 入力パラメタ:
  - Is XML はパラメタが SOAP クライアントから送信される XML 引数を受け取るべきであることを示します。
  - Is DOM reference はパラメタが SOAP クライアントから送信される、 XML 引数に対応する XML ストラクチャの DOM 参照を受け取るべき であることを示します。
- WSDLの変更 これらの XML ストラクチャは WSDL 内で、4D により、"anyType" タイプ (undetermined) として宣言されます。XML ストラクチャを明確に型付け したい場合、WSDL ファイルを保存して、WSDL の <types> 部に適切な データスキーマを追加しなければなりません。
  - ▶ この例題では、異なるタイプの宣言による違いを示しています:

ALL RECORDS([Contact])

`Contacts のセレクションから XML ストラクチャを構築

- `そして XML を BLOB に格納
- C\_BLOB(ws\_vx\_xmlBlob)
- getContactsXML (->ws\_vx\_xmlBlob)
- `XML ストラクチャをテキストに展開
- C\_TEXT(ws\_vt\_xml)
- ws\_vt\_xml:=BLOB to text(ws\_vx\_xmlBlob;<u>UTF8 text without length</u>) `XML ストラクチャの DOM 参照を取得
- C TEXT(ws vt xmlRef)
- ws\_vt\_xmlRef:=DOM Parse XML variable (ws\_vt\_xml)

さまざまな定義のテスト

SOAP DECLARATION(ws\_vx\_xmlBlob;<u>ls BLOB</u>;<u>SOAP Output</u>;

"contactListsX")

`4D が XML を Base64 に変換

SOAP DECLARATION(ws\_vt\_xml;<u>ls Text;SOAP Output;</u>"contactListsText")

`4D が XML をテキストに変換 (< > は実体参照になる)

`v 11.2

SOAP DECLARATION(ws\_vx\_xmlBlob;<u>ls XML;SOAP Output;</u> "blobContacts")

`XMLはXML BLOBとして渡される

SOAP DECLARATION(ws\_vt\_xmlRef;<u>ls DOM reference;SOAP Output;</u> "contactByRef")

`XML は参照として渡される

## レコードロード時トリガ

"レコードロード時"トリガは 4D でサポートされなくなりました。この トリガの動作は 4D v11 SQL に実装された内部的なメカニズムと互換性が ありません。

変換されたデータベースでは、このトリガは呼び出されません。

4D バージョン 11.2 からは、ストラクチャのインスペクタパレットでこのトリガを選択できません。無効であることを示すために、On Loading Record Event 定数は\_O\_On Loading Record Event に名称が変更されました。

### Web エリア

この新しいテーマのコマンドを使用して、4D v11 SQL バージョン 11.2 で加えられた新しい "Web エリア " オブジェクトを管理できます。"Web エリア " オブジェクトはページ 27、"Web エリア " の段落で説明していま す。

| WA OPEN URL | WA OPEN U | RL({*;}object      | oject; url)   |                                                                  |  |  |
|-------------|-----------|--------------------|---------------|------------------------------------------------------------------|--|--|
|             | 引数        | 型                  |               | 説明                                                               |  |  |
|             | *         | *                  | <b>&gt;</b>   | 渡した場合、object はオブジェクト名 (文<br>字列)                                  |  |  |
|             | object    | フォーム<br>オブジェ<br>ヶト | ÷             | る略しに場合、 object は変数<br>オブジェクト名 (* が渡されたとき) または<br>変数 (* が省略されたとき) |  |  |
|             | url       | 文字列<br>文字列         | $\rightarrow$ | Web エリアにロードする URL                                                |  |  |

WA OPEN URL コマンドは、url 引数に渡した URL を、\*と object 引数で 指定した Web エリアにロードします。

url に空の文字列を渡すと、WA OPEN URL コマンドは何も行わず、エ ラーも生成されません。Web エリアに空のページをロードするには、url に "about:blank" 文字列を渡します。

既存の OPEN WEB URL コマンドのように、WA OPEN URL はファイルを指定するための複数のシンタックスを url 引数に受け入れます:

- POSIX シンタックス : "file://c:/My%20File"
- システムシンタックス: "c: /MyFolder /MyFile" (Windows) または "MyDisk:MyFolder:MyFile" (Mac OS)

このコマンドは、Web エリアに関連付けられた "URL" 変数の値を更新す ることと、同じ効果があります。例として、エリアの URL 変数が MyWArea\_url のとき:

MyWArea\_url:="http://www.4d.com/"

は以下と同じです:

WA OPEN URL(MyWArea;"http://www.4d.com/")

WA Get current URL WA Get current URL ({\*;}object) → 文字列

| 引数     | 型                  |   | 説明                                                  |
|--------|--------------------|---|-----------------------------------------------------|
| *      | *                  | ÷ | 渡した場合、object はオブジェクト名<br>(文字列)<br>省略した場合、object は変数 |
| object | フォーム<br>オブジェ<br>クト | ÷ | オブジェクト名 (* が渡されたとき ) ま<br>たは変数 (* が省略されたとき )        |
| 戻り値    | 文字列                | ÷ | 現在 Web エリアにロードされている<br>URL                          |

WA Get current URL コマンドは、\*と object 引数で指定した Web エリア に現在表示されているページの URL アドレスを返します。

現在の URL が利用できない場合、コマンドは空の文字列を返します。

Web ページが完全にロードされると、この関数から返される値は Web エリアに関連付けられた "URL" 変数のそれと同じです。ページがロード中の場合、2 つの値は異なります。関数は完全にロードされた URL を返し、変数はロード中の URL が格納されています。

▶ "www.apple.com" のページが表示されていて、"www.4d.com" ページを ロード中の場合:

\$url:=WA Get current URL(MyWArea) <sup>`</sup>結果は "http://www.apple.com" `関連付けられた URL 変数は "http://www.4d.com"

WA OPEN BACK URL WA OPEN BACK URL({\*;}object)

| 引数     | 型                    |   | 説明                                                     |
|--------|----------------------|---|--------------------------------------------------------|
| *      | * -                  | → | 渡した場合、object はオブジェクト名 ( 文<br>字列 )<br>省略した場合、object は変数 |
| object | フォーム ・<br>オブジェ<br>クト | → | オブジェクト名 (* が渡されたとき ) または<br>変数 (* が省略されたとき )           |

WA OPEN BACK URL コマンドは、\* と object 引数で指定した Web エリア に開かれた一連の URL 中、現在の URL のひとつ前の URL をロードしま す。

前の URL がない場合、コマンドは何も行いません。前の URL が有効かど うかは、WA Back URL available コマンドで知ることができます。

WA Back URL available

WA Back URL available ( $\{*;\}$ object)  $\rightarrow \mathcal{J} - \mathcal{V}$ 

| 引数     | 型                  |   | 説明                                                  |
|--------|--------------------|---|-----------------------------------------------------|
| *      | *                  | ÷ | 渡した場合、object はオブジェクト名(<br>文字列)<br>省略した場合、object は変数 |
| object | フォーム<br>オブジェ<br>クト | ÷ | オブジェクト名 (* が渡されたとき) ま<br>たは変数 (* が省略されたとき)          |
| 戻り値    | ブール                | ÷ | 開かれた一連の URL で、前の URL が有<br>効なら True. そうでなければ False  |

WA Back URL available コマンドは、\* と object 引数で指定した Web エリアに開かれた一連の URL で、前の URL が利用できるかどうかを知るために使用します。

コマンドは URL があれば True を、なければ False を返します。このコマ ンドは特に、ナビゲーションボタンを有効 / 無効にするために使用しま す。

| WA OPEN FORWARD | WA OPEN FORWARD URL ({*;}object)                                                                                  |                     |               |                                                                 |  |  |  |  |  |
|-----------------|----------------------------------------------------------------------------------------------------|---------------------|---------------|-----------------------------------------------------------------|--|--|--|--|--|
| URL             | 引数                                                                                                    | 型                   |               | 説明                                                              |  |  |  |  |  |
|                 | *                                                                                                    | *                   | $\rightarrow$ | 渡した場合、object はオブジェクト名 ( 文<br>字列 )                               |  |  |  |  |  |
|                 | object                                                                                                    | フォーム<br>オブジェ<br>クト  | ÷             | 省略した場合、object は変数<br>オブジェクト名 (* が渡されたとき) または<br>変数 (* が省略されたとき) |  |  |  |  |  |
|                 | WA OPEN FO<br>リアに開かれ<br>します。                                                                                      | RWARD URI<br>た一連の U | _ コマ<br>RL 中  | 'ンドは、* と object 引数で指定した Web エ<br>、現在の URL のひとつ次の URL をロード       |  |  |  |  |  |
|                 | 次の URL がない場合、つまりユーザが前の URL に戻っていない場合、コ<br>マンドは何も行いません。次の URL が有効かどうかは、WA Forward URL<br>available コマンドで知ることができます。 |                     |               |                                                                 |  |  |  |  |  |
| WA Forward URL  | WA Forward URL available ({*;}object) → ブール                                                                       |                     |               |                                                                 |  |  |  |  |  |
| available       | 引数                                                                                                    | 型                   |               | 説明                                                              |  |  |  |  |  |
|                 | *                                                                                                    | *                   | ÷             | 渡した場合、object はオブジェクト名 (文<br>字列)<br>省略した場合、object は変数            |  |  |  |  |  |
|                 | object                                                                                                    | フォーム<br>オブジェ<br>クト  | ÷             | すブジェクト名(* が渡されたとき)または<br>変数(* が省略されたとき)                         |  |  |  |  |  |
|                 | 戻り値                                                                                                    | ブール                 | ÷             | 開かれた一連の URL で、次の URL が有効<br>なら True、そうでなければ False               |  |  |  |  |  |
|                 | WA Forward URL available コマンドは、* と object 引数で指定した Web<br>エリアに開かれた一連の URL で、次の URL が利用できるかどうかを知る<br>ために使用します。      |                     |               |                                                                 |  |  |  |  |  |
|                 | コマンドは U<br>ンドは特に、<br>す。                                                                                           | IRL があれは<br>ナビゲーシ   | ťTru∉<br>ョン7  | e を、なければ False を返します。このコマ<br>ボタンを有効 / 無効にするために使用しま              |  |  |  |  |  |
| WA REFRESH      | WA REFRESH                                                                                                    | CURRENT U           | RL ({*        | ;}object)                                                       |  |  |  |  |  |
| CURRENT URL     | 引数                                                                                                    | 型                   |               | 説明                                                              |  |  |  |  |  |
|                 | *                                                                                                    | *                   | ÷             | 渡した場合、object はオブジェクト名 ( 文<br>字列 )<br>省略した場合、object は変数          |  |  |  |  |  |

| WA REFRESH CURRENT L<br>エリアに現在表示されて                                                                                                    | JRL ⊐                                                                                                    | 変数(* が省略されたとき)                                                                                                    |
|----------------------------------------------------------------------------------------------------|----------------------------------------------------------------------------------------------------|----------------------------------------------------------------------------------------------------|
|                                                                                                    | เาอ เ                                                                                                    | マンドは、* と object 引数で指定した Web<br>JRL を再読み込みします。                                                                                                    |
| WA STOP LOADING WA STOP LOADING URL                                                                                                    | ({*;}ob                                                                                                    | ject)                                                                                                    |
| URL 引数 型                                                                                                    |                                                                                                    | 説明                                                                                                    |
| * *                                                                                                    | $\rightarrow$                                                                                                    | 渡した場合、object はオブジェクト名 (文<br>字列)<br>省略した場合 object は変数                                                                                                    |
| object フォーム<br>オブジェ<br>クト                                                                                                    | ÷                                                                                                    | すブジェクト名 (* が渡されたとき) または<br>変数 (* が省略されたとき)                                                                                                    |
| WA STOP LOADING URL<br>リアの現在の URL のリン                                                                                                    | コマン<br>ノース                                                                                                    | ✓ドは、* と object 引数で指定した Web エ<br>読み込みを停止します。                                                                                                    |
| WA Execute WA Execute JavaScript ({                                                                                                    | *.) -  - !.                                                                                                    | ect; jsCode) → 文字列                                                                                                    |
|                                                                                                    | ;}obje                                                                                                    |                                                                                                    |
| JavaScript 引数 型                                                                                                    | ";}0DJ€                                                                                                    | 説明                                                                                                    |
| JavaScript 引数 型<br>* *                                                                                                    | -;}obje<br>→                                                                                                    | 説明<br>渡した場合、object はオブジェクト名(<br>文字列)                                                                                                    |
| JavaScript 引数 型<br>* * *<br>object フォーム<br>オブジェ                                                                                                    | -;}odje<br>→<br>2_ →<br>1                                                                                                    | 説明<br>渡した場合、object はオブジェクト名(<br>文字列)<br>省略した場合、object は変数<br>オブジェクト名 (* が渡されたとき) また<br>は変数 (* が省略されたとき)                                                                                                    |
| JavaScript<br>引数<br>*<br>object<br>フォーム<br>オブジェクト<br>jsCode<br>戻り値<br>文字列                                                                                | →<br>→<br>↓<br>↓<br>↓<br>↓<br>↓                                                                                              | 説明<br>渡した場合、object はオブジェクト名(<br>文字列)<br>省略した場合、object は変数<br>オブジェクト名 (* が渡されたとき)また<br>は変数 (* が省略されたとき)<br>JavaScript コード<br>実行結果                                                                                                 |
| JavaScript<br>引数 型<br>*<br>object フォーム<br>オブジェクト<br>jsCode 文字列<br>戻り値 文字列<br>WA Execute JavaScript 二<br>アで、jsCode に渡された                                  | $\begin{array}{c} \\ \rightarrow \\ \\ \\ \\ \\ \\ \\ \\ \\ \\ \\ \\ \\ \\ \\ \\ \\ $                                        | 説明<br>渡した場合、object はオブジェクト名(<br>文字列)<br>省略した場合、object は変数<br>オブジェクト名(* が渡されたとき)また<br>は変数(* が省略されたとき)<br>JavaScript コード<br>実行結果<br>ドは、* と object 引数で指定した Web エリ<br>Script コードを実行します。                                              |
| JavaScript<br>引数型<br>*<br>objectフォーム<br>オブジェクト<br>jsCode文字列<br>戻り値文字列<br>WA Execute JavaScript コ<br>アで、jsCode に渡された<br>Mac OS では、コマンド<br>Windows では、コマンド | $ \rightarrow \rightarrow \rightarrow \rightarrow \leftarrow $ ン は に は に は に は に こ は に こ は に こ こ は に こ こ は に こ こ は に こ こ こ こ | 説明<br>渡した場合、object はオブジェクト名(<br>文字列)<br>省略した場合、object は変数<br>オプジェクト名(*が渡されたとき)また<br>は変数(*が省略されたとき)<br>JavaScript コード<br>実行結果<br>ドは、*とobject 引数で指定した Web エリ<br>Script コードを実行します。<br>を返します。<br>の文字列を返します。WA EXECUTE<br>ドを使用してください。 |

\$result:=WA Execute JavaScript(MyWArea;"history.back()")

| WA EXECUTE |  |
|------------|--|
| JAVASCRIPT |  |
| FUNCTION   |  |

WA EXECUTE JAVASCRIPT FUNCTION ({\*;}object; jsFunction; result|\*{; param1;...;paramN})

| 引数<br>*    | 型<br>*             | ÷             | 説明<br>渡した場合、object はオブジェクト名 ( 文           |
|------------|--------------------|---------------|-------------------------------------------|
|            |                    |               | 子列)<br>省略した場合、object は変数                  |
| object     | フォーム<br>オブジェ<br>クト | ÷             | オブジェクト名(* が渡されたとき)または<br>変数(* が省略されたとき)   |
| jsFunction | 文字列<br>亦物          | $\rightarrow$ | 実行する JavaScript 関数の名前<br>開物の結果(結果を受け取る場合) |
| Iesuii     | \$Z \$X            | ÷             | または結果がない場合*                               |
| param      | 文字列                | $\rightarrow$ | Parameter(s) to pass to function          |

WA EXECUTE JAVASCRIPT FUNCTION コマンドは、\*と object 引数で指定 した Web エリアで、jsFunction に渡した JavaScript 関数を実行し、 result 引数に結果を返します (オプション)。

関数が結果を返さない場合、result 引数に\*を渡します。

param には関数の引数を含む文字列を1つ以上渡せます。

▶ 3 つの引数を使用して JavaScript 関数を呼び出す:

```
$JavaScriptFunction:="TheFunctionToBeExecuted"
$Param1:="10"
$Param2:="true"
$Param3:="1,000.2" ` 注 千区切りは "," で、小数点は "."
```

WA EXECUTE JAVASCRIPT FUNCTION(MyWArea; \$JavaScriptFunction; \$Result; \$Param1; \$Param2; \$Param3)

WA SET URL FILTERS WA SET URL FILTERS ({\*;}object; filtersArr; allowDenyArr)

| 引数           | 型                  |               | 説明                                                    |
|--------------|--------------------|---------------|-------------------------------------------------------|
| *            | *                  | ÷             | 渡した場合、object はオブジェクト名 (<br>文字列 )<br>省略した場合、object は変数 |
| object       | フォーム<br>オブジェ<br>クト | ÷             | オブジェクト名(* が渡されたとき)ま<br>たは変数(* が省略されたとき)               |
| filtersArr   | 文字配列               | $\rightarrow$ | フィルタ配列                                                |
| allowDenyArr | ブール配<br>列          | $\rightarrow$ | 許可 - 拒否配列                                             |

WA SET URL FILTERS コマンドは、\*と object 引数で指定した Web エリア で、1 つ以上のフィルタを設定するために使用します。

ユーザからリクエストされたページをロードする前に、4D はフィルタの リストを照会し、ターゲットの URL に接続可能かどうかを調べます。 URL の判定は filtersArr と allowDenyArr 配列の内容に基づき行われます。

リクエストされた URL が許可されない場合、ページはロードされず、On URL Filtering フォームイベントが生成されます (ページ 31、"フォームイ ベント "の段落参照)。

filtersArrとallowDenyArr 配列は同期されていなければなりません。

- filtersArr 配列のそれぞれの要素には、フィルタする URL が含まれます。
   1つ以上の文字を表すワイルドカードとして\*を使用できます。
- allowDenyArr 配列のそれぞれ対応する要素には、URL を許可 (True) する か拒否 (False) するかを示すブール値が含まれます。

同じ URL が許可および拒否されているなど、設定レベルで矛盾がある場合、最後の設定が考慮されます。

フィルタを無効にするには、コマンドを呼び出す際に空の配列を渡すか、 配列の最後の要素で、filtersArr 配列に "\*" を、allowDenyArr 配列に True を渡します。

コマンドが実行されると、フィルタは Web エリアのプロパティとなりま す。filtersArr と allowDenyArr が削除されたり初期化されたりしても、コ マンドが再実行されるまでフィルタは有効です。エリアで有効になって いるフィルタを取得するには、WA GET URL FILTERS コマンドを使用しな ければなりません。

重要:このコマンドによって実行されるフィルタは Web エリアに関連付 けられた "URL" 変数にのみ適用されます (変数は通常入力可で、フォーム に表示されます)。 フィルタは WA OPEN URL コマンドや他のナビゲーションコマンドには適 用されません。

▶ .org, .net そして .fr Web サイトへのアクセスを禁止したい場合:

ARRAY TEXT(\$filters;0) ARRAY BOOLEAN(\$AllowDeny;0)

APPEND TO ARRAY(\$filters;"\*.org") APPEND TO ARRAY(\$AllowDeny;False) APPEND TO ARRAY(\$filters;"\*.net") APPEND TO ARRAY(\$AllowDeny;False) APPEND TO ARRAY(\$filters;"\*.fr") APPEND TO ARRAY(\$AllowDeny;False) WA SET URL FILTERS(MyWArea;\$filters;\$AllowDeny)

▶ 日本のサイト以外へのアクセスを禁止したい場合 (.jp):

ARRAY TEXT(\$filters;0) ARRAY BOOLEAN(\$AllowDeny;0) APPEND TO ARRAY(\$filters;"\*")`すべてを選択 APPEND TO ARRAY(\$AllowDeny;False)`すべて拒否 APPEND TO ARRAY(\$filters;"www.\*.jp")`\*.jp を選択 APPEND TO ARRAY(\$AllowDeny;True)`許可 WA SET URL FILTERS(MyWArea;\$filters;\$AllowDeny)

▶ 4Dの Web サイトにのみアクセスを許可する場合:

ARRAY TEXT(\$filters;0) ARRAY BOOLEAN(\$AllowDeny;0)

APPEND TO ARRAY(\$filters;"\*")`すべてを選択 APPEND TO ARRAY(\$AllowDeny;False)`すべて拒否 APPEND TO ARRAY(\$filters;"www.4D.\*")`4d.fr, 4d.com... を選択 APPEND TO ARRAY(\$AllowDeny;True)`許可 WA SET URL FILTERS(MyWArea;\$filters;\$AllowDeny)

▶ ローカルのドキュメントにのみアクセスを許可 (C://doc フォルダ内):

ARRAY TEXT(\$filters;0) ARRAY BOOLEAN(\$AllowDeny;0)

APPEND TO ARRAY(\$filters;"\*")<sup>、</sup>すべてを選択 APPEND TO ARRAY(\$AllowDeny;False)<sup>、</sup>すべて拒否 APPEND TO ARRAY(\$filters;"file://C:/doc/\*")<sup>、</sup>許可するファイルパスを選択 APPEND TO ARRAY(\$AllowDeny;True)<sup>、</sup>許可 WA SET URL FILTERS(MyWArea;\$filters;\$AllowDeny)

▶ 特定のキーワードを含むサイトを除いて許可する場合:

ARRAY TEXT(\$filters;0) ARRAY BOOLEAN(\$AllowDeny;0)

APPEND TO ARRAY(\$filters;"\*") APPEND TO ARRAY(\$AllowDeny;True) `すべて許可 APPEND TO ARRAY(\$filters;"\*elcaro\*") `elcaro を含むサイトを拒否 APPEND TO ARRAY(\$AllowDeny;False) WA SET URL FILTERS(MyWArea;\$filters;\$AllowDeny) ▶ 特定の IP アドレスへのアクセスを拒否する場合:

ARRAY TEXT(\$filters;0) ARRAY BOOLEAN(\$AllowDeny;0)

APPEND TO ARRAY(\$filters;"\*")、すべてを選択 APPEND TO ARRAY(\$AllowDeny;True)、すべて許可 APPEND TO ARRAY(86.83.\*")、86.83. で始まるアドレスを選択 APPEND TO ARRAY(\$AllowDeny;False)、拒否 APPEND TO ARRAY(86.1\*")、86.1 で始まるアドレスを選択 (86.10, 86.135 etc.) APPEND TO ARRAY(\$AllowDeny;False)、拒否 WA SET URL FILTERS(MyWArea;\$filters;\$AllowDeny)

(ドメインの IP アドレスは変わることがあります。)

See Also: WA GET URL FILTERS

WA GET URL FILTERS WA GET URL FILTERS({\*;}object; filtersArr; allowDenyArr)

| 引数                         | 型                  |        | 説明                                                  |
|----------------------------|--------------------|--------|-----------------------------------------------------|
| *                          | *                  | →      | 渡した場合、object はオブジェクト名(<br>文字列)<br>省略した場合 object は変数 |
| object                     | フォーム<br>オブジェ<br>クト | →      | オブジェクト名 (* が渡されたとき)または変数 (* が省略されたとき)               |
| filtersArr<br>allowDenyArr | 文字配列<br>ブール配<br>列  | ←<br>← | フィルタ配列<br>許可 - 拒否配列                                 |

WA GET URL FILTERS は、filtersArr と allowDenyArr 配列に、\* と object 引数で指定した Web エリアで有効なフィルタを返します。フィルタが有 効でない場合、空の配列が返されます。

フィルタは WA SET URL FILTERS コマンドでインストールされます。セッション中に配列が再初期化されても、WA GET URL FILTERS コマンドを使用すれば現在の設定を知ることができます。

See Also: WA SET URL FILTERS

WA SET EXTERNAL WA SET EXTERNAL LINKS FILTERS({\*;}object; filtersArr; allowDenyArr) LINKS FILTERS 引数型 説明

| *                          | *                  | $\rightarrow$                  | 渡した場合、object はオブジェクト名(<br>文字列)<br>省略した場合、object は変数 |
|----------------------------|--------------------|--------------------------------|-----------------------------------------------------|
| object                     | フォーム<br>オブジェ<br>クト | ÷                              | オブジェクト名 (* が渡されたとき)または変数 (* が省略されたとき)               |
| filtersArr<br>allowDenyArr | 文字配列<br>ブール配<br>列  | $\rightarrow$<br>$\rightarrow$ | フィルタ配列<br>許可 - 拒否配列                                 |

WA SET EXTERNAL LINKS FILTERS コマンドを使用して、\*と object 引数 で指定した Web エリアの外部リンクフィルタを設定できます。外部リン クフィルタは、リンクを使用して現在のページに関連付けられている URL を Web エリアで開くか、マシンのデフォルト Web ブラウザで開く かどうか決定するために使用されます。

ユーザが現在のページでリンクをクリックすると、4D は外部リンクフィ ルタのリストを照会し、リクエストされた URL をマシンのブラウザで開 くかチェックします。開く場合、URL に対応するページが Web ブラウザ で開かれ、On Open External Link フォームイベントが生成されます ( ページ 31、"フォームイベント"の段落参照)。そうでなければ (デフォ ルト動作)、URL に対応するページは Web エリア内に表示されます。 URL の判定は filtersArr と allowDenyArr 配列の内容に基づき行われます。

filtersArrとallowDenyArr 配列は同期されていなければなりません。

- filtersArr 配列のそれぞれの要素には、フィルタする URL が含まれます。
   1つ以上の文字を表すワイルドカードとして\*を使用できます。
- allowDenyArr 配列のそれぞれ対応する要素には、URL を Web エリアで 表示する (True) か Web ブラウザで表示する (False) かを示すブール値が 含まれます。

同じ URL が許可および拒否されているなど、設定レベルで矛盾がある場合、最後の設定が考慮されます。

フィルタを無効にするには、コマンドを呼び出す際に空の配列を渡すか、 配列の最後の要素で、filtersArr 配列に "\*" を、allowDenyArr 配列に True を渡します。

重要:WA SET URL FILTERS コマンドで設定されたフィルタが、WA SET EXTERNAL LINKS FILTERS コマンドよりも前に評価されます。つまり URL がWA SET URL FILTERS コマンドフィルタの設定により拒否されると、WA SET EXTERNAL LINKS FILTERS コマンドで受け入れていても、その URL を ブラウザで開くことはできません (例2参照)。

|                 | ▶ この例はサイト                                                                                                 | ・を外部ブラ                                                                                                    | ウザ                                                   | で開きます:                                                                                                    |  |  |  |  |  |
|-----------------|----------------------------------------------------------------------------------------------------|----------------------------------------------------------------------------------------------------|------------------------------------------------------|----------------------------------------------------------------------------------------------------|--|--|--|--|--|
|                 | ARRAY STRING<br>ARRAY BOOLE                                                                               | RAY STRING(0;\$filters;0)<br>RAY BOOLEAN(\$AllowDeny;0)                                                                                                    |                                                      |                                                                                                    |  |  |  |  |  |
|                 | APPEND TO AR<br>APPEND TO AR<br>`Fals<br>APPEND TO AR<br>APPEND TO AR<br>`Fals<br>WA SET EXTERI           | RAY(\$filters;<br>RAY(\$Allowl<br>e: このリング<br>RAY(\$filters;<br>RAY(\$Allowl<br>e: このリング<br>NAL LINKS Fi                                                                                                    | "*ww<br>Deny<br>7 は外<br>"*ww<br>Deny<br>7 は外<br>LTER | vw.google.*") `"google" を選択<br>;False)<br>*部ブラウザで開く<br>vw.apple.*")<br>;False)<br>*部ブラウザで開く<br>S(MyWArea;\$filters;\$AllowDeny) |  |  |  |  |  |
|                 | ▶ この例はサイト                                                                                                 | この例はサイトと外部リンク両方のフィルタを使用します:                                                                                                    |                                                      |                                                                                                    |  |  |  |  |  |
|                 | ARRAY STRING<br>ARRAY BOOLE/<br>APPEND TO AR<br>APPEND TO AR<br>WA SET URL FII                            | )<br>w.google.*") `"google" を選択<br>;False) ` このリンクを拒否<br>Sfilters;\$AllowDeny)                                                                                                    |                                                      |                                                                                                    |  |  |  |  |  |
|                 | ARRAY STRING<br>ARRAY BOOLEA<br>APPEND TO AR<br>APPEND TO AR<br>`False: このり<br>`URL フィル?<br>WA SET EXTERI | ARRAY STRING(0;\$filters;0)<br>ARRAY BOOLEAN(\$AllowDeny;0)<br>APPEND TO ARRAY(\$filters;"*www.google.*") `"google" を選択<br>APPEND TO ARRAY(\$AllowDeny;False)<br>`False: このリンクは外部ブラウザで開かれるべきだが、この設定は<br>`URL フィルタによりプロックされ、無効となる。<br>WA SET EXTERNAL LINKS FILTERS(MyWArea;\$filters;\$AllowDeny) |                                                      |                                                                                                    |  |  |  |  |  |
| WA GET EXTERNAL | WA GET EXTER                                                                                              | NAL LINKS FI                                                                                                    | LTER                                                 | S({*;}object; filtersArr; allowDenyArr)                                                                                         |  |  |  |  |  |
| LINKS FILTERS   | 引数                                                                                                    | 型                                                                                                    |                                                      | 説明                                                                                                    |  |  |  |  |  |
|                 | *                                                                                                    | *                                                                                                    | ÷                                                    | 渡した場合、object はオプジェクト名 (<br>文字列 )<br>省略した場合、object は変数                                                                           |  |  |  |  |  |
|                 | object                                                                                                    | フォーム<br>オブジェ<br>クト                                                                                                    | ÷                                                    | オブジェクト名 (* が渡されたとき) ま<br>たは変数 (* が省略されたとき)                                                                                      |  |  |  |  |  |
|                 | filtersArr<br>allowDenyArr                                                                                | 、<br>文字配列<br>ブール配<br>列                                                                                                    | ←<br>←                                               | フィルタ配列<br>許可 - 拒否配列                                                                                                    |  |  |  |  |  |
|                 | WA GET EXTER<br>配列に、* と ol                                                                                | NAL LINKS F<br>oject 引数で                                                                                                    | ILTEF<br>指定し                                         | S コマンドは、filtersArr と allowDenyAri<br>した Web エリアの外部リンクフィルタを                                                                      |  |  |  |  |  |

返します。フィルタが有効でない場合、空の配列が返されます。

フィルタは WA SET EXTERNAL LINKS FILTERS コマンドでインストールされます。セッション中に配列が再初期化されても、WA GET EXTERNAL LINKS FILTERS コマンドを使用すれば現在の設定を取得できます。

See Also: WA SET EXTERNAL LINKS FILTERS

WA GET LAST URL ERROR WA GET LAST URL ERROR ({\*;}object; url; description; errorCode)

| 引数          | 型          |               | 説明                              |
|-------------|------------|---------------|---------------------------------|
| *           | *          | ÷             | 渡した場合、object はオブジェクト名 (文<br>字列) |
|             |            |               | 自哈しに场合、ODJect は安奴               |
| object      | フォーム       | $\rightarrow$ | オブジェクト名(* が渡されたとき) または          |
|             | オブジェ<br>クト |               | 変数 (* が省略されたとき )                |
| url         | 文<br>文字列   | ←             | エラー元の URL                       |
| description | 文字列        | ←             | エラーの説明 (Mac OS)                 |
| errorCode   | 倍長整数       | ←             | エラーコード                          |

WA GET LAST URL ERROR コマンドを使用して、\* と object 引数で指定した Web エリアで発生した最後のエラーに関する情報のいくつかの項目を 取得できます。

この情報は3つの変数に返されます:

- url: エラーを発生させた URL
- description (Mac OS のみ): エラーについての説明(利用可能な場合)。エラーにテキストが関連づけられていない場合、空の文字列が返されます。
   Windows では、常に空の文字列が返されます。
- errorCode: エラーコード
  - コードが 400 以上の場合、それは HTTP プロトコル関連のエラーです。
     このタイプのエラーに関する詳細情報は、以下のアドレスを参照してください:

http://www.w3.org/Protocols/rfc2616/rfc2616-sec10.html

 上記以外の場合、WebKit (Mac OS) または ActiveX (Windows) から返 されたエラーです。

発生したエラーの原因を知るためには、On URL Loading Error フォームイ ベントのフレームワークでこのコマンドを呼び出すことをお勧めします。 詳細な情報についてはページ 31、" フォームイベント " の段落を参照して ください。

| WA Get last filtered | WA Get last filtered URL ({*;}object) → 文字列                                                                                                    |                                 |               |                                                                       |  |  |
|----------------------|----------------------------------------------------------------------------------------------------|---------------------------------|---------------|-----------------------------------------------------------------------|--|--|
| URL                  | 引数                                                                                                    | 型                               |               | 説明                                                                    |  |  |
|                      | *                                                                                                    | *                               | ÷             | 渡した場合、object はオブジェクト名<br>(文字列)                                        |  |  |
|                      | object                                                                                                    | フォーム<br>オブジェ<br>クト              | ÷             | 省略した場合、object は変数<br>オブジェクト名 (* が渡されたとき) ま<br>たは変数 (* が省略されたとき)       |  |  |
|                      | 戻り値                                                                                                    | 文字列                             | ÷             | 最後にフィルタされた URL                                                        |  |  |
|                      | WA Get last filtered URL コマンドは、* と object 引数で指定した Web エ<br>リアで、最後にフィルタされた URL を返します。                                                                                                    |                                 |               |                                                                       |  |  |
|                      | URL は以下のいずれかの理由でフィルタされることがあります:                                                                                                    |                                 |               |                                                                       |  |  |
| -                    | URL がフィルタにより拒否された (WA SET URL FILTERS コマンド )。                                                                                                    |                                 |               |                                                                       |  |  |
| •                    | デフォルトブラウザでリンクが開かれる (WA SET EXTERNAL LINKS<br>FILTERS コマンド )。                                                                                                    |                                 |               |                                                                       |  |  |
| •                    | URL がポップアップウィンドウを開こうとしている。                                                                                                    |                                 |               |                                                                       |  |  |
|                      | フィルタされた URL を知るためには、On URL Filtering、On Open<br>External Link、そして On Window Opening Denied フォームイベントの<br>コンテキストでこのコマンドを呼び出すことをお勧めします。詳細な情<br>報についてはページ 31、" フォームイベント " の段落を参照してくださ<br>い。 |                                 |               |                                                                       |  |  |
| WA GET URL           | WA GET URL HISTORY({*;}object; urlsArr{; direction{; titlesArr}})                                                                                                    |                                 |               |                                                                       |  |  |
| HISTORY              | 引数                                                                                                    | 型                               | 説             | 明                                                                     |  |  |
|                      | * *                                                                                                    | * -                             | → 渡           | した場合、object はオブジェクト名 (文<br>例)                                         |  |  |
|                      | object                                                                                                    | フォーム <sup>-</sup><br>オブジェ<br>クト | ●<br>→ オ<br>変 | 略 0 に 場合、 object は 変数<br>・ブジェクト名 (* が渡されたとき ) または<br>「数 (* が省略されたとき ) |  |  |
|                      | urlsArr direction                                                                                                    | 文字配列 ·<br>整数 ·                  | ← 訪<br>→ 0    | 問した URL の配列<br>または省略 = 前の URL リスト<br>- 次の URL リスト                     |  |  |
|                      | titlesArr                                                                                                    | 文字配列                            | <br>- ウ       | ィンドウタイトルのリスト                                                          |  |  |
|                      | WA GET URL H<br>アのセッション                                                                                                    | ISTORY コマ<br>/ 中に訪問し            | ンドは<br>た URL  | :、* と object 引数で指定した Web エリ<br>- を含む、1 つまたは 2 つの配列を返し                 |  |  |

ます。このコマンドを使用して、カスタムのナビゲーションシステムを 作成できます。

提供される情報はセッションに限定されます。言い換えればナビゲー ションは同じ Web エリアで、フォームが閉じられない間実行されます。

urlsArr 配列には、訪問した URL が返されます。direction 引数により(渡 されれば)、配列には前の URL (デフォルト動作)、または次の URL が返 されます。これらのリストは、ブラウザ標準の次のページや前のページ ボタンの内容に対応します。

URL は時間順に分類されます。

direction には取得するリストを指定する値を渡します。"Web Area" テーマの以下の定数を使用できます:

| 定数               | 型    | 値 |
|------------------|------|---|
| wa previous URLs | 倍長整数 | 0 |
| wa next URLs     | 倍長整数 | 1 |

direction 引数を省略すると、0 が使用されます。

titlesArr 引数を渡すと、URL に関連付けられたウィンドウの名前が返されます。この配列は urlsArr 配列と同期しています。

WA Create URL history menu

WA Create URL history menu ( $\{*;\}$ object $\{; direction\}$ )  $\rightarrow$  MenuRef

| 引数        | 型                  |   | 説明                                                  |
|-----------|--------------------|---|-----------------------------------------------------|
| *         | *                  | ÷ | 渡した場合、object はオブジェクト名<br>(文字列)<br>省略した場合、object は変数 |
| object    | フォーム<br>オブジェ<br>クト | ÷ | オブジェクト名(* が渡されたとき)ま<br>たは変数(* が省略されたとき)             |
| direction | 整数                 | ÷ | 0 または省略 = 戻る URL リスト<br>1= 進む URL リスト               |
| 戻り値       | MenuRef            | ← | メニュー参照                                              |

WA Create URL history menu コマンドは、\*と object 引数で指定した Web エリアのセッション中に訪問した URL 間をナビゲートするメニュー を作成します。このコマンドを使用して、カスタムのナビゲーションシ ステムを作成できます。

提供される情報はセッションに限定されます。言い換えればナビゲー ションは同じ Web エリアで、フォームが閉じられない間実行されます。 Pdirection には取得するリストを指定する値を渡します。"Web Area" テーマの以下の定数を使用できます:

| 定数               | 型    | 値 |
|------------------|------|---|
| wa previous URLs | 倍長整数 | 0 |
| wa next URLs     | 倍長整数 | 1 |

direction 引数を省略すると、0 が使用されます。

メニューが生成されたら、4Dの Dynamic pop up menu コマンドを使用 してそれを表示することができ、また 4Dのメニュー管理コマンドを使用 することもできます。Dynamic pop up menu コマンドから返される ItemRef 参照(文字型)には、訪問したページの URL が含まれます(例参 照)。

メニューを使用しなくなったら、RELEASE MENU コマンドを呼び出して URL 履歴メニューを削除します。

▶ 以下のコードを、ポップアップメニューを持つ " 戻る "3D ボタンに関連 付けることができます:

Case of

|                      | 、シン                                     | ノグルクリック                |                              |                                  |  |  |
|----------------------|-----------------------------------------|------------------------|------------------------------|----------------------------------|--|--|
|                      | : (Form e                               | event= <u>On click</u> | <u>ed</u> )                  |                                  |  |  |
|                      | WA OPEN BACK URL (WA_area)              |                        |                              |                                  |  |  |
|                      | Ì.                                      | 矢印をクリック                | -> ポップアップ表示                  |                                  |  |  |
|                      | : (Form e                               | event= <u>On Arrov</u> | <u>v Click</u> )             |                                  |  |  |
|                      | `前                                      | の履歴メニュー                | を作成                          |                                  |  |  |
|                      | \$Men                                   | u:=WA Create l         | JRL history menu (WA <u></u> | _area <u>;wa previous URLs</u> ) |  |  |
|                      | 、ポ                                      | ップアップにこ                | のメニューを表示                     |                                  |  |  |
|                      | \$URL:                                  | =Dynamic pop           | up menu (\$Menu)             |                                  |  |  |
|                      | 、頂                                      | 目が選択されれ                | ば                            |                                  |  |  |
|                      | If (\$URL#"")                           |                        |                              |                                  |  |  |
|                      | `V                                      | Veb ページを開              | <                            |                                  |  |  |
|                      | WA                                      | OPEN URL(WA            | _area;\$URL)                 |                                  |  |  |
|                      | End if                                  |                        |                              |                                  |  |  |
|                      | ` メニューを削除してメモリを解放                       |                        |                              |                                  |  |  |
| RELEASE MENU(\$Menu) |                                         |                        |                              |                                  |  |  |
|                      | End case                                |                        |                              |                                  |  |  |
|                      | See Also: [                             | Dynamic pop u          | o menu, RELEASE MEN          | U                                |  |  |
| WA Get page title    | WA Get page title ({*;}object) → String |                        |                              |                                  |  |  |
|                      | 引数                                      | 型                      | 説明                           |                                  |  |  |
| *      | *    | $\rightarrow$ | 渡した場合、object はオブジェクト名 ( |
|--------|------|---------------|-------------------------|
|        |      |               | 文字列)                    |
|        |      |               | 省略した場合、object は変数       |
| object | フォーム | $\rightarrow$ | オブジェクト名(* が渡されたとき)また    |
|        | オブジェ |               | は変数(* が省略されたとき)         |
|        | クト   |               |                         |
| 戻り値    | 文字列  | ←             | 現在のページのタイトル             |

WA Get page title コマンドは、\* と object 引数で指定した Web エリアの 現在のページまたは表示されているページのタイトルを返します。タイ トルは HTML の "title" タグに対応します。

現在の URL でタイトルが利用できない場合、このコマンドは空の文字列 を返します。

WA SET PAGE CONTENT WA SET PAGE CONTENT({\*;}object; content; baseURL)

| 引数                 | 型                  |                             | 説明                                                   |
|--------------------|--------------------|-----------------------------|------------------------------------------------------|
| *                  | *                  | ÷                           | 渡した場合、object はオブジェクト名 (文<br>字列)<br>省略した場合 object は変数 |
| object             | フォーム<br>オブジェ<br>クト | <i>&gt;</i>                 | オブジェクト名 (* が渡されたとき) または<br>変数 (* が省略されたとき)           |
| content<br>baseURL | 文字列<br>文字列         | $\rightarrow$ $\rightarrow$ | HTML ソースコード<br>相対参照に使用する URL (Mac OS)                |

WA SET PAGE CONTENT コマンドは、\* と object 引数で指定した Web エ リアに表示されているページを、content 引数で渡された HTML コードで 置き換えます。

Mac OS では、baseURL 引数を使用して、ページ中に存在する相対パスの 前に追加するベース URL を指定できます。 Windows では、この引数は効果がなく、ベース URL は指定されません。 このプラットフォームでは相対参照を使用できません。

- 注 Windows では、このコマンドが呼ばれる前に、ページが既に Web エリ アにロードされていなければなりません。必要であれば "about:blank" URL を使用してブランクページをロードできます。
- ▶ "Hello world!" を表示して、ベース URL を "file:///" にします (Mac OS のみ):

WA SET PAGE CONTENT(MyWArea;"<html><body><h1>Hello

LARGER

World!</h1></body></html>";"file:///")

WA Get page content WA Get page content({\*;}object) → 文字列

| 引数     | 型                  |   | 説明                                                    |
|--------|--------------------|---|-------------------------------------------------------|
| *      | *                  | ÷ | 渡した場合、object はオブジェクト名 (<br>文字列 )<br>省略した場合、object は変数 |
| object | フォーム<br>オブジェ<br>クト | ÷ | オブジェクト名 (* が渡されたとき) ま<br>たは変数 (* が省略されたとき)            |
| 戻り値    | 文字列                | ÷ | HTML ソースコード                                           |

WA Get page content コマンドは、\*と object 引数で指定した Web エリ アの現在のページまたは表示されているページの HTML コードを返しま す。

現在のページの内容を利用できない場合、このコマンドは空の文字列を 返します。

WA SET PAGE TEXT WA SET PAGE TEXT LARGER({\*;}object)

| 引数     | 型    |               | 説明                       |
|--------|------|---------------|--------------------------|
| *      | *    | $\rightarrow$ | 渡した場合、object はオブジェクト名 (文 |
|        |      |               | 字列)<br>省略した場合 object は変数 |
| object | フォーム | $\rightarrow$ | オブジェクト名(*が渡されたとき)または     |
|        | オブジェ |               | 変数(* が省略されたとき)           |
|        | クト   |               |                          |

WA SET PAGE TEXT LARGER コマンドは、\*と object 引数で指定した Web エリアに表示されているテキストのサイズを大きくします。

Mac OS では、このコマンドのスコープは 4D セッションとなります。こ のコマンドにより実行される設定は、4D アプリケーション終了後は引き 継がれません。 Windows では、このコマンドのスコープはグローバルです。4D アプリ ケーション終了後も設定が引き継がれます。

WA SET PAGE TEXT WA SET PAGE TEXT SMALLER({\*;}object)

SMALLER 引数 型 説明

| *      | *            | →             | 渡した場合、object はオブジェクト名 (文<br>字列)            |
|--------|--------------|---------------|--------------------------------------------|
|        |              |               | 省略した場合、object は変数                          |
| object | フォーム<br>オブジェ | $\rightarrow$ | オブジェクト名 (* が渡されたとき) または<br>亦物 (* が尖略されたとき) |
|        | オフシェクト       |               | 友奴( が首唱されたこと)                              |

WA SET PAGE TEXT SMALLER コマンドは、\*と object 引数で指定した Web エリアに表示されているテキストのサイズを小さくします。

Mac OS では、このコマンドのスコープは 4D セッションとなります。こ のコマンドにより実行される設定は、4D アプリケーション終了後は引き 継がれません。

Windows では、このコマンドのスコープはグローバルです。4D アプリ ケーション終了後も設定が引き継がれます。

WA SET PREFERENCE WA SET PREFERENCE({\*;}object; selector; value)

| 引数       | 型          |               | 説明                                |
|----------|------------|---------------|-----------------------------------|
| *        | *          | $\rightarrow$ | 渡した場合、object はオブジェクト名 ( 文<br>字列 ) |
|          |            |               | 省略した場合、object は変数                 |
| object   | フォーム       | $\rightarrow$ | オブジェクト名 (* が渡されたとき) または           |
|          | オブジェ<br>クト |               | 変数(* が省略されたとき)                    |
| selector | 倍長整数       | $\rightarrow$ | 変更する環境設定                          |
| value    | Boolean    | $\rightarrow$ | 環境設定の値 (True = 許可 , False = 不許可   |
|          |            |               |                                   |

WA SET PREFERENCE コマンドは、\*と object 引数で指定した Web エリアの環境を設定するために使用します。

selector 引数に変更する環境設定項目を渡し、value 引数に値を渡します。 selector には、"Web Area" テーマの以下の定数を使用できます:

| 定数                        | 型    | 値 |
|---------------------------|------|---|
| wa enable Java applets    | 倍長整数 | 0 |
| wa enable JavaScript      | 倍長整数 | 1 |
| wa enable plugins         | 倍長整数 | 2 |
| wa enable contextual menu | 倍長整数 | 3 |

それぞれの環境設定に対し、有効にするには True を、無効にするには False を渡します。

それぞれのセレクタの意味は以下のとおりです:

- wa enable Java applets: Web エリアでの Java アップレットの実行を許可するために使用します。
- wa enable JavaScript: WebエリアでのJavaScriptの実行を許可するため に使用します。
- wa enable plugins: Web エリアでのプラグインのインストールを許可 するために使用します。
- wa enable contextual menu: Web エリアでの標準のコンテキストメニューの表示を許可するために使用します。

See Also: WA GET PREFERENCE

WA GET PREFERENCE WA GET PREFERENCE({\*;}object; selector; value)

| 引数       | 型                  |               | 説明                                                  |
|----------|--------------------|---------------|-----------------------------------------------------|
| *        | *                  | ÷             | 渡した場合、object はオブジェクト名<br>(文字列)<br>省略した場合、object は変数 |
| object   | フォーム<br>オブジェ<br>クト | ÷             | オブジェクト名 (* が渡されたとき ) ま<br>たは変数 (* が省略されたとき )        |
| selector | 倍長整数               | $\rightarrow$ | 取得する環境設定                                            |
| value    | 変数                 | ←             | 環境設定の現在の値                                           |

WA GET PREFERENCE コマンドは、\*と object 引数で指定した Web エリアの現在の環境設定値を取得するために使用します。

selector 引数に値を取得する環境設定項目を渡します。"Web Area" テーマの以下の定数を使用できます:

| 定数                        | 型    | 値 |
|---------------------------|------|---|
| wa enable Java applets    | 倍長整数 | 0 |
| wa enable JavaScript      | 倍長整数 | 1 |
| wa enable plugins         | 倍長整数 | 2 |
| wa enable contextual menu | 倍長整数 | 3 |

これらの環境設定についての詳細は、ページ 75 のコマンド WA SET PREFERENCE の説明を参照してください。

# 4D Server v11 SQL

4D Server v11 SQL にようこそ。この新しいバージョンの 4D Server では 多くの重要な変更が施され、4D v11 SQL の製品ラインで提供されるパ ワーにを完全にご利用いただけるようになりました。

## アーキテクチャ

バージョン 11 では、4D のクライアント / サーバアーキテクチャがシン プルになりました。特に 4D Client が 4D シングルユーザ (4D Developer) に統合されました。これからはローカルデータベースまたは 4D Server で 実行されるリモートデータベースに接続する際に、1 つのアプリケーショ ン 4D を使用します。前者のケースではアプリケーションはローカルモー ド (シングルユーザ)で動作します。後者のケースでは、クライアント / サーバモードで動作します。

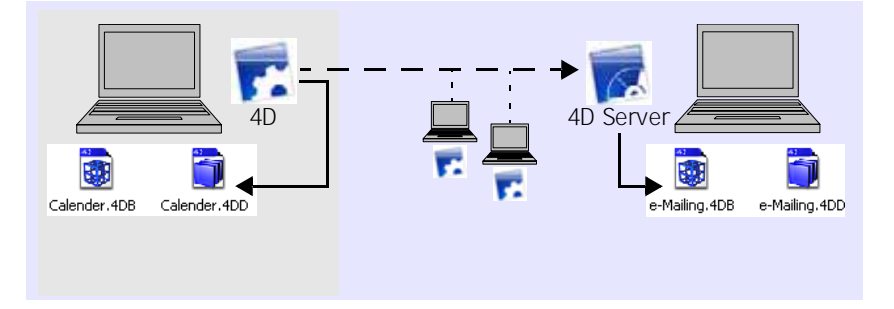

それぞれのモードを使用するには、適切なライセンスが必要です。

| File                                    |                            |                             |              |           |
|-----------------------------------------|----------------------------|-----------------------------|--------------|-----------|
| New                                     | •                          | ]                           |              | 7         |
| Open                                    | •                          | Local Database              | Ctrl+O       | ↓開始モードの選択 |
| Open Recent Databas                     | es 🕨                       | Remote Database             | Ctrl+Shift+O |           |
| Close Database<br>Close Structure       | Ctrl+Shift+Alt+W<br>Ctrl+W | Data File<br>Object Library |              |           |
| Close All Windows                       | Ctrl+Alt+W                 | Form                        | Ctrl+L       |           |
| Save Structure                          |                            | Method                      | Ctrl+K       |           |
| Revert                                  | CUITAICED                  |                             |              | _         |
| Flush Data Buffers<br>Backup<br>Restore | Ctrl+Shift+Alt+S           | -                           |              |           |
| Import                                  | •                          |                             |              |           |
| Export                                  | •                          |                             |              |           |
| Page Setup                              | Ctrl+Shift+P               | -                           |              |           |
| Print                                   | Ctrl+P                     |                             |              |           |
| Exit                                    | Ctrl+Q                     | -                           |              |           |

開くデータベースを選択する際、開くデータベースのタイプに基づき、 使用するモードを選択します:

- 開く/ローカルデータベース:標準のドキュメントを開くダイアログが表示され、4Dストラクチャファイルを選択できます。
- 開く / リモートデータベース: 4D Server への接続ダイアログが表示され、 公開されたデータベースを選択できます。
- 注: 4D Server データベースに直接接続するために使用されていた.pth ファイ ルは、XML ファイル (拡張子.4DLink)に置き換えられました。詳細は ページ 35、"データベース接続の保存"の段落を参照してください。

#### リモートフォルダの 管理

Resources と Extras フォ サーバマシンとクライアントマシン間のカスタムデータ(ピクチャ、ファ ルダ イル、サブフォルダ等)の転送は、データベースストラクチャと同階層に ある Resources を通して行います。このフォルダの内容は、クライアン トマシンが接続する際に自動で更新されます。Resources に関連付けられ たすべての参照メカニズム (.lproj フォルダ、XLIFF、ピクチャなど)はク ライアント / サーバモードでサポートされています。さらに、4D v11 SQL はこのフォルダを動的に管理するために使用できるさまざまなツー ル、特にリソースエキスプローラを提供します(ページ 17 " リソースエ クスプローラ " の段落を参照 )。

> したがって、バージョン 11.2 の 4D v11 SQL から、Extras フォルダの利 用は推奨されません。このフォルダには Resources フォルダで提供され

ているようなメカニズムの利点はありません。今バージョンから、Extras フォルダの代わり Resources フォルダを使用する必要があります。ただ し Extras フォルダは既存のアプリケーションとの互換性を保つため、4D Server によりサポートされます。

- 注: 4D v11 SQL でリモートの 4D マシン (クライアント) にダウンロードさ れる内部フォルダの場所が変更されました。詳細はページ 44 "Get 4D folder"の段落を参照してください。
- Components フォルダ クライアント / サーバモードで、コンポーネントの開発とインストールは ローカルモードと同じ方法で行います。例外は、クライアント / サーバ モードでは、データベースの Components フォルダ内部にコンポーネン トへのショートカット (Windows) またはエイリアス (Mac OS) を使用でき ません。

クライアント側では、Components フォルダは他のストラクチャ要素と 同じ場所にダウンロードされます:

システム クライアントマシン上での Components フォルダの場所 Mac OS {Disk}:/users/{user\_name}/library/Caches/ 4D:DatabaseName\_Address:Components Windows XP {Disk}: /Documents and Settings /{user\_name} / Local Settings /Application Data /DatabaseName\_Address / Components Windows Vista {Disk}: /Users /{user\_name} / AppData /Local /4D / DatabaseName\_Address /Components

Components フォルダの元の階層構造がそれぞれのクライアントマシン 上で再構築されます。

## 新しいサーバ管理ウィンドウ

4D Server v11 により包括的でユーザフレンドリな管理ウィンドウが実装 されました:

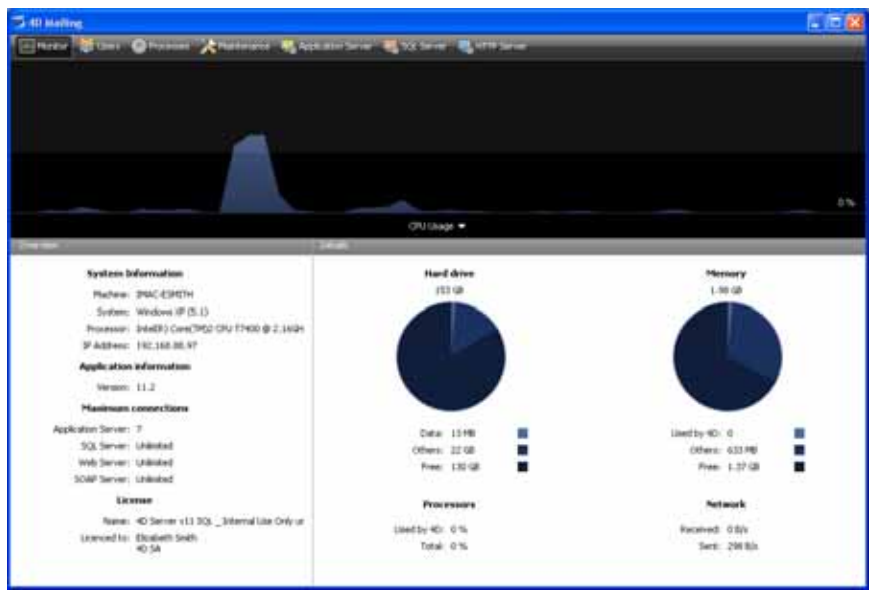

このウィンドウは公開されたデータベースのさまざまな分析やコント ロールツールを提供します。ウィンドウは8のページで構成され、上部 のボタンから各ページにアクセスできます:

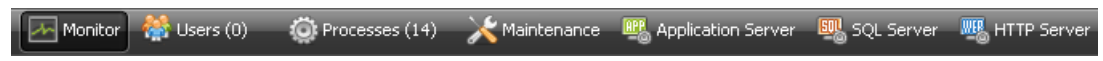

それぞれのページについて以下説明します。

#### モニタ

モニタページにはデータベースの利用状況のほか、システムや 4D Server アプリケーションの情報が表示されます:

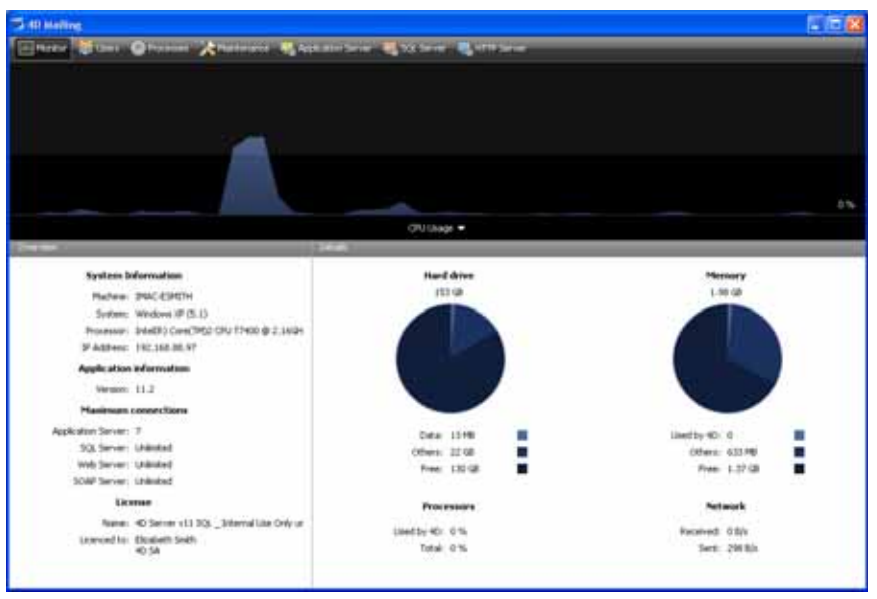

- 注: Windows では、表示される情報はセッションを開いたユーザの権限に関 連します。詳細はページ 83、" モニタ情報の表示 (Windows)" の段落を参 照してください。
- グラフィックエリア グラフィックエリアにはリアルタイムで CPU 利用率、ネットワークトラ フィック、またはメモリの変化が表示されます。ウィンドウの中央にあ るメニューから表示させる内容を選択します:

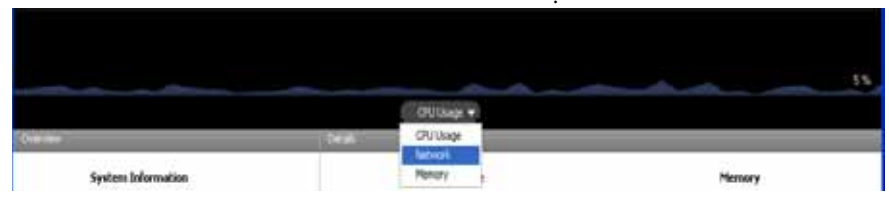

CPU 利用率: すべてのアプリケーションによるマシンの全体的な CPU 利用率。

この利用率中 4D Server の特定の部分については、"プロセッサ"情報エリアで提供されます。

ネットワーク: 4D Server が秒あたりに受信したバイト数。
 4D Server が送信したバイト数は " ネットワーク " 情報エリアで提供されます。

メモリ: 4D Serve が使用する、マシンの RAM の量。.
 メモリの利用に関するより詳細な情報は "メモリ "情報エリアで提供されます。

概要エリア "概要 "エリアではシステム、アプリケーション、そして 4D Server マシ ンにインストールされたライセンスに関する様々な情報が提供されます。

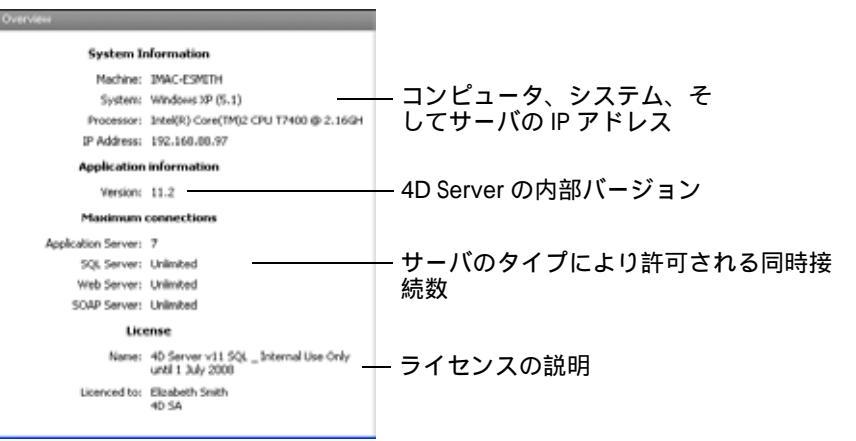

詳細エリア "詳細"エリアはグラフィックエリアで表示されていた情報の一部と、追 加の情報を提供します。

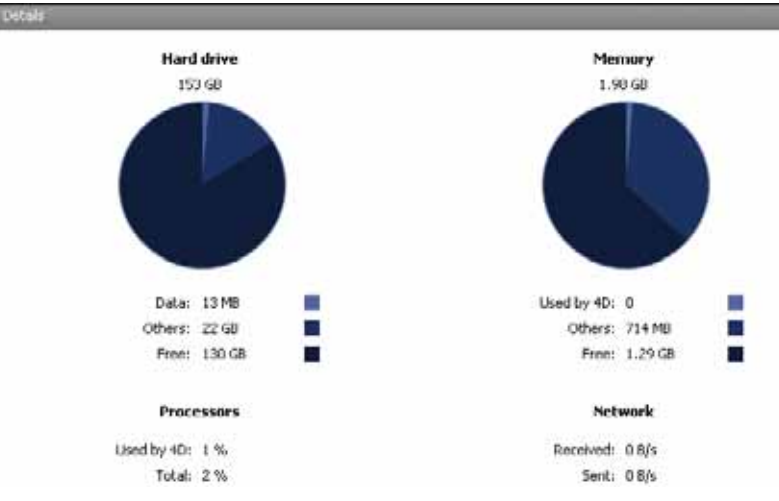

- ハードディスク:ハードディスク全体およびデータベースデータ(データ ファイルとインデックスファイル)の使用スペース、他のファイルの使用 スペース、空きスペースなどを表示します。
- メモリ:マシンにインストールされた RAM メモリ、4D Server の使用量、 他のアプリケーションの使用量、そして空き容量。

4D Server が使用するメモリはグラフィックエリアにも動的に表示されます。

- プロセッサ: 4D Server と他のアプリケーションによる、プロセッサの使用率。この使用率は定期的に再計算されます。
   4D Server による使用率は、グラフィックエリアにも動的に表示されます。
- ネットワーク:ネットワークから 4D Server が受信したその瞬間のバイト 数、およびアプリケーションが送信したバイト数。この値は定期的に再 計算されます。
   4D Server が受信したバイト数は、グラフィックエリアにも動的に表示さ れます。

モニタ情報の表示
 (Windows)
 Windows の "Performance Analyzer" ツールを使用して取得しています。
 これらのツールは、4D Server を起動したセッションを開いたユーザが、
 必要な認証を得られている場合にのみアクセスできます。このユーザは
 以下のいずれかでなければなりません:

- "Administrators" グループに属する
- Windows Vista: "Power Users" に属する(管理者でないユーザの場合)
- ▶ Windows Vista で管理者でないユーザを "Power Users" グループに入れる には:
- 注: この操作を行うには、管理者アカウントを使用しなければなりません。
  - 1 コントロールパネルから、"ユーザーアカウント"パネルを開く。
  - 2 "詳細 " タブをクリックし、" 詳細ユーザ管理 " エリアの " 詳細 " ボタンを クリックする

"Local Users and Groups" アプリケーションが実行されます。

- 3 "Groups" フォルダをダブルクリックする。
- 4 "Power Users" グループをダブルクリックする。 "Power Users Properties" という名称のウィンドウが表示されます。
- 5 <u>追加…</u>ボタンをクリックして、ユーザを追加する。 "選択するオブジェクト名を入力"テキストエリアに、許可したいユーザ名 を入力する。
- 6 <u>OK</u>をクリックする (2回)。
- 7 "Local Users and Groups" アプリケーションと " ユーザアカウント " を閉 じる。

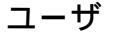

ユーザページには、データベースに接続したユーザが表示されます:

| -   | 40 Mailing       |                         |                                |                |                         |          | 5 IT 8 |
|-----|------------------|-------------------------|--------------------------------|----------------|-------------------------|----------|--------|
| E   | jerer 🚺 eratik 🗭 | Allen (22) 🔥 Allen (22) | 💐 Agata ana Sarat 🛛 🍓 20 Sarat | - Contractions | United the first of the |          | P      |
| 100 | <0.0ml           | Native name             | Securitient                    | P Attn:        | Logn-date               | (PU Tine | Advey  |
| 1   | See Marrie       | A DESCRIPTION           | Contrainers                    | the part of or | STREET IN CO.           | and an a | 1000   |
| 2   | Signijikalau     | 294C 40.04511           | Anad Schrift                   | 192.100.00.115 | 4/10/2008 10:04         | 00-00.03 |        |
|     |                  |                         |                                |                |                         |          |        |
|     |                  |                         |                                |                |                         |          |        |
|     |                  |                         |                                |                |                         |          |        |
|     |                  |                         |                                | _              |                         |          |        |
|     |                  |                         |                                |                |                         |          |        |
|     |                  |                         | -                              |                |                         | -        |        |
|     |                  |                         |                                |                |                         |          |        |
|     |                  |                         |                                | _              | -                       |          |        |
|     |                  |                         | -                              | -              |                         | -        |        |
|     |                  |                         |                                |                | _                       | -        |        |
|     |                  |                         |                                |                |                         |          |        |
|     |                  |                         |                                |                |                         | -        |        |
|     |                  |                         |                                |                |                         |          |        |
|     |                  | _l.                     |                                | 1.             | 1                       |          |        |
|     |                  |                         |                                |                |                         |          |        |
|     |                  | -                       | downage watch Processes        | Drop Law       |                         |          |        |

▲ Users (11) ボタンには、括弧内にデータベースに接続中のユーザ数が表示されます。(この番号は、ウィンドウに適用される表示フィルタでは考慮されません。)

このページには検索を行うためのエリアや、コントロールボタンもあり ます。

ヘッダエリアをドラッグ&ドロップして、列の順番を入れ替えることが できます。またヘッダをクリックすると、リストの値が並び替えられま す:

IP Address 🚽 クリックすると昇順 / 降順が切り替えられます。

ユーザのリスト データベースに接続したユーザごとに、リストには以下の情報が表示されます:

- システム : クライアントマシンのシステム (Mac OS / Windows)。
- 4D ユーザ: 4D ユーザ名。パスワードシステムが有効になっていない場合、すべてのユーザは "Designer" となります。
- マシン名: クライアントマシンの名前。
- セッション名: クライアントマシン上で開かれたセッション名。
- IP アドレス: クライアントマシンの IP アドレス。

- ログイン日: クライアントマシンが接続した日付と時刻。
- CPU Time: 接続してからこのユーザが消費した CPU の時間
- Activity: 4D Server がこのユーザのために使用する時間の率 (動的表示)。

検索 / フィルタエリア この機能を使用して、検索エリアに入力されたテキストに対応する行だ けをリストに表示させ、行数を減らすことができます。エリアには、ど の列に対して検索 / フィルタが実行されるかが表示されています。ユーザ ページでは、4D ユーザ、マシン名、そしてセッション名です。 リストはエリアにテキストが入力されると、リアルタイムで更新されま

す。

値をセミコロンで区切ることで、一つ以上の値を使用して検索を行うこ とができます。この場合 OR タイプの演算が行われます。

例えば、"John;Mary;Peter" と入力すると、John または Mary または Peter が上記の列にある行のみが表示されます。

管理ボタン このページには3つのコントロールボタンがあります。これらのボタン は最低1つの行が選択されているときに有効になります。Shift キーを押 しながらクリックして連続した行を、あるいは Ctrl (Windows) / Command (Mac OS) キーを押しながらクリックして連続しない行を複数 選択できます。

■ メッセージ送信

このボタンを使用して、ウィンドウで選択した 4D ユーザにメッセージを 送信できます。ユーザが選択されていないと、ボタンを使用できません。

ボタンをクリックするとダイアログボックスが表示され、メッセージを 入力できます。ダイアログにはメッセージを受信するユーザの数が表示 されます:

| W | Message                                                                                                    | × |             |
|---|----------------------------------------------------------------------------------------------------|---|-------------|
|   | You will be disconnected in 10 minutes for maintenance purposes.<br>The database will be available again at 12 p.m.<br>Thank you for your cooperation. |   |             |
|   | This message will be sent to one user Cancel Send                                                                                                    | ) | – 選択されたユーザ数 |

このメッセージはクライアントマシン上で、警告メッセージとして表示 されます:

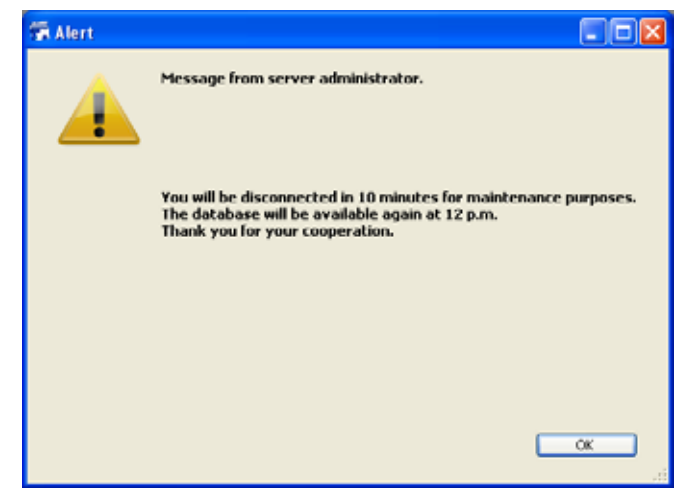

■ プロセス表示

このボタンをクリックすると、選択されたユーザのプロセスを直接、管理ウィンドウのプロセスページに表示させることができます。ボタンをクリックすると、4D Server はプロセスページに移動し、このページの検索/フィルタエリアに選択されたユーザ名を入力します。詳細はこのページの説明を参照してください。

 接続解除 このボタンは、選択したユーザの接続を強制的に解除するために使用し ます。
 kのボタンをクリックすると警告ダイアログが表示され、接続解除を実行 するかキャンセルするか選択できます。

注:確認ダイアログを表示させずに選択したユーザの接続を解除できます。 これを行うには、Alt (Windows) または Option (Mac OS) を押しながら、 接続解除ボタンをクリックします。

### プロセス

プロセス ページには実行中のプロセスが表示されます:

| Places tense         Tester         New         State         Of U Bes         Athenty           900 Mark         900 Mark<                                                                                                    | Person tange         Team         Name         State         Of Usen         Athete           DQ Server         3         Namerog         00.000         0.0000         0.0000         0.0000         0.0000         0.0000         0.0000         0.0000         0.0000         0.0000         0.0000         0.0000         0.0000         0.0000         0.0000         0.0000         0.0000         0.0000         0.0000         0.0000         0.0000         0.0000         0.0000         0.0000         0.0000         0.0000         0.0000         0.0000         0.0000         0.0000         0.0000         0.0000         0.0000         0.0000         0.0000         0.0000         0.0000         0.0000         0.0000         0.0000         0.0000         0.0000         0.0000         0.0000         0.0000         0.0000         0.0000         0.0000         0.0000         0.0000         0.0000         0.0000         0.0000         0.0000         0.0000         0.0000         0.0000         0.0000         0.0000         0.0000         0.0000         0.0000         0.0000         0.0000         0.0000         0.0000         0.0000         0.0000         0.0000         0.0000         0.0000         0.0000         0.0000         0.0000         0.0000                                         |                               |        |                                                                                                    |     |                                               | Takes process | 100 100 |
|----------------------------------------------------------------------------------------------------|----------------------------------------------------------------------------------------------------|-------------------------------|--------|----------------------------------------------------------------------------------------------------|-----|-----------------------------------------------|---------------|---------|
| SQ Serier         3         Humage         900000         000           640 Num         040 Dense         8         Numage         900000         800           640 Num         040 Dense         8         Numage         900000         800           840 Server         8         Numage         900000         800           840 Server         9         Numage         900000         800           840 Server         9         Numage         900000         800           840 Server         9         Numage         900000         800           840 Server         9         Numage         900000         800           840 Server         9         Numage         900000         800           940 Server         9         Numage         900000         800           940 Server         9         Numage         900000         800           940 Server         9         Numage         900000         800           940 Server         9         Numage         900000         800           940 Server         9         Numage         900000         800           940 Server         9         Numage         900000                                                                                                    | DQ Server         3         Person         900000         000000         000000         000000         000000         000000         000000         000000         000000         000000         000000         000000         000000         000000         000000         000000         000000         000000         000000         000000         000000         000000         000000         000000         000000         000000         000000         000000         000000         000000         000000         000000         000000         000000         000000         000000         000000         000000         000000         000000         000000         000000         000000         000000         000000         000000         000000         000000         000000         000000         000000         000000         000000         000000         000000         000000         000000         000000         000000         000000         000000         000000         000000         000000         000000         000000         000000         000000         000000         000000         000000         000000         000000         000000         000000         000000         000000         000000         000000         0000000         0000000         0000000                            | Process harter                | Testan | - Tote                                                                                                    | Net | 54+                                           | CPU See       | Addeda  |
| 460 Nuh.         060 Dece         8         Narrog         000000         0.0           060 Debe Dece         0         Narrog         000000         0.0         0.0           060 Debe Dece         0         Narrog         000000         0.0         0.0           000 Debe Dece         0         Narrog         000000         0.0         0.0           000 Debe Dece         0         Narrog         000000         0.0         0.0           000 DEBE Dece         0         Narrog         000000         0.0         0.0           000 DEBE Deces         0         Narrog         000000         0.0         0.0           Narrog         000000         0.0         0.0         0.0         0.0         0.0           Narrog         0.0         0.0         0.0         0.0         0.0         0.0         0.0         0.0         0.0         0.0         0.0         0.0         0.0         0.0         0.0         0.0         0.0         0.0         0.0         0.0         0.0         0.0         0.0         0.0         0.0         0.0         0.0         0.0         0.0         0.0         0.0         0.0         0.0         0.0 <td< td=""><td>Hein Municipal State         Electrope         4         Narrag         00000         0.00           High Indata         Electrope         0         Narrag         00000         0.00           High Strute         0         Narrag         00000         0.00         0.00           High Strute         0         Narrag         00000         0.00         0.00         0.00           High Strute         0         Narrag         00000         0.00         0.00         0.00         0.00         0.00         0.00         0.00         0.00         0.00         0.00         0.00         0.00         0.00         0.00         0.00         0.00         0.00         0.00         0.00         0.00         0.00         0.00         0.00         0.00         0.00         0.00         0.00         0.00         0.00         0.00         0.00         0.00         0.00         0.00         0.00         0.00         0.00         0.00         0.00         0.00         0.00         0.00         0.00         0.00         0.00         0.00         0.00         0.00         0.00         0.00         0.00         0.00         0.00         0.00         0.00         0.00         0.00         0</td><td></td><td></td><td>SQL Server</td><td></td><td>Arres</td><td>90-00-00</td><td>0.00</td></td<>                                                                                                    | Hein Municipal State         Electrope         4         Narrag         00000         0.00           High Indata         Electrope         0         Narrag         00000         0.00           High Strute         0         Narrag         00000         0.00         0.00           High Strute         0         Narrag         00000         0.00         0.00         0.00           High Strute         0         Narrag         00000         0.00         0.00         0.00         0.00         0.00         0.00         0.00         0.00         0.00         0.00         0.00         0.00         0.00         0.00         0.00         0.00         0.00         0.00         0.00         0.00         0.00         0.00         0.00         0.00         0.00         0.00         0.00         0.00         0.00         0.00         0.00         0.00         0.00         0.00         0.00         0.00         0.00         0.00         0.00         0.00         0.00         0.00         0.00         0.00         0.00         0.00         0.00         0.00         0.00         0.00         0.00         0.00         0.00         0.00         0.00         0.00         0.00         0                                                                                                    |                               |        | SQL Server                                                                                                    |     | Arres                                         | 90-00-00      | 0.00    |
| 340 Debo Sattier         0         Humang         000000         0.0           840 Server         0         Humang         000000         0.0           840 Server         0         Humang         000000         0.0           000000 Inviter 0         0.0         Sociarer         0         Humang         000000         0.0           000000 Inviter 0         0.0         Sociarer         0         Humang         000000         0.0           000000 Inviter 0         0.0         Sociarer         0         Humang         000000         0.0           000000 Inviter 0         0.0         Sociarer         0         Humang         000000         0.0           Faildt Dout weter 1         Sociarer         0         Humang         000000         0.0           Sociarer         0         Humang         000000         0.0         0.0         0.0           Sociarer         0         Humang         0         Humang         000000         0.0           Sociarer         0         Humang         000000         0.0         0.0         0.0         0.0         0.0         0.0         0.0         0.0         0.0         0.0         0.0         0.0                                                                                                    | Glob State         Glob Stree         0         Running         000000         0.0           MD Street         0         Running         000000         0.0         0.0           MD Street         0         Running         000000         0.0         0.0           MD Street         0         Running         000000         0.0         0.0         0.0         0.0         0.0         0.0         0.0         0.0         0.0         0.0         0.0         0.0         0.0         0.0         0.0         0.0         0.0         0.0         0.0         0.0         0.0         0.0         0.0         0.0         0.0         0.0         0.0         0.0         0.0         0.0         0.0         0.0         0.0         0.0         0.0         0.0         0.0         0.0         0.0         0.0         0.0         0.0         0.0         0.0         0.0         0.0         0.0         0.0         0.0         0.0         0.0         0.0         0.0         0.0         0.0         0.0         0.0         0.0         0.0         0.0         0.0         0.0         0.0         0.0         0.0         0.0         0.0         0.0         0.0         0.0                                                                                                    | DEHD Flush                    |        | DEHD Tarres                                                                                                    | 1.0 | Rannig                                        | 10:00:00      | 0.00    |
| Bits Server         8         Humag         800000         60           SIGLISHINg pollweiter B         50, Server         8         Humag         800000         60           SIGLISHINg pollweiter B         50, Server         8         Humag         800000         60           Structure College         9         Humag         800000         60         60           Structure College         9         Humag         800000         60         60           Structure College         9         Humag         800000         60         60           Structure College         10         50, Server         8         Humag         800000         60           FeMED pollweiter 0         50, Server         8         Humag         800000         60         60           FeMED pollweiter 1         50, Server         8         Humag         800000         60         60         60         60         60         60         60         60         60         60         60         60         60         60         60         60         60         60         60         60         60         60         60         60         60         60         60         60                                                                                                    | No.5 Server         0         Nummp         00.0001         00.0001         00.0001         00.0001         00.0001         00.0001         00.0001         00.0001         00.0001         00.0001         00.0001         00.0001         00.0001         00.0001         00.0001         00.0001         00.0001         00.0001         00.0001         00.0001         00.0001         00.0001         00.0001         00.0001         00.0001         00.0001         00.0001         00.0001         00.0001         00.0001         00.0001         00.0001         00.0001         00.0001         00.0001         00.0001         00.0001         00.0011         00.0001         00.0001         00.0001         00.0001         00.0001         00.0001         00.0001         00.0001         00.0011         00.0001         00.0011         00.0001         00.0011         00.0011         00.0011         00.0011         0.0011         0.00111         0.00111         0.00111         0.00111         0.00111         0.00111         0.00111         0.00111         0.00111         0.00111         0.00111         0.00111         0.00111         0.00111         0.00111         0.00111         0.00111         0.00111         0.00111         0.00111         0.00111         0.00111         0.00111         0.0 | D84D Index builder            |        | DEHD Server                                                                                                    |     | Aurong                                        | 00:00:00      | 0.00    |
| Discussion         Statute         Discussion         Discussion                                                                                                    | Billion poliverier II         SQ, Server         B         Purpsy         S00000         D00           VQLUEND good water II         SQ, Server         B         Nurring         S00000         D00           VQLUEND good water II         SQ, Server         B         Nurring         S00000         D00           VQLUEND good water II         SQ, Server         B         Nurring         S00000         D00           VQLUEND good water II         SQ, Server         B         Nurring         S00000         D00           VQL System         B         Nurring         S00000         D00         D00         D00           SQ, Server         B         Nurring         S00000         D00         D00         D00           SQ, Server         B         Nurring         S00000         D00         D00<                                                                                                    | DBHD Server                   |        | SQLServer                                                                                                    | - 4 | Running                                       | 80:00:00      | 3.00    |
| DOLDUTY good worker 1         DOLDUTY good worker 1         DOLDUTY good worker 2         DOLDUTY good worker 2         DOLDUTY good worker 2         DOLDUTY good worker 3         DolDUTY good worker 3         DolDUTY good worker 3                                                                                                    | NOLDBY pol write 1         20, Server         8         Kurnig         800000         0.0           terrel Load balance         20, Server         8         Rurnig         800000         0.0           VALD pol writer 0         20, Server         8         Rurnig         800000         0.0           SHAED pol writer 0         20, Server         8         Rurnig         800000         0.0           SHAED pol writer 1         20, Server         8         Rurnig         800000         0.0           SAE Server         8         Rurnig         800000         0.0         0.0         0.0           SAE Server         8         Murnig ter Reg         900000         0.0         0.0         0.0         0.0         0.0         0.0         0.0         0.0         0.0         0.0         0.0         0.0         0.0         0.0         0.0         0.0         0.0         0.0         0.0         0.0         0.0         0.0         0.0         0.0         0.0         0.0         0.0         0.0         0.0         0.0         0.0         0.0         0.0         0.0         0.0         0.0         0.0         0.0         0.0         0.0         0.0         0.0         0.0 <td>DICLUSTIVE point worker D</td> <td></td> <td>SQL Server</td> <td></td> <td>Running</td> <td>30-00-00</td> <td>0.0</td> | DICLUSTIVE point worker D     |        | SQL Server                                                                                                    |     | Running                                       | 30-00-00      | 0.0     |
| Investication         Source         Description         Description <thdescription< th=""> <thdescription< th=""> <t< td=""><td>Sector         D         Purrup         D00000         0.00           MARD polinishe 0         50, Server         0         Ruring         200000         0.00           MARD polinishe 0         50, Server         0         Ruring         200000         0.00           SQ, Server         0         Ruring         000000         0.00         0.00           SQ, Server         0         Ruring         000000         0.00         0.00           SR, Marssen Tanger Thread         50, Server         0         Ruring         000000         0.00           SR Marssen Tanger Thread         50, Server         1         Waterg for Rag         000000         0.00           Server         4         Polinities server         1         Waterg for Rag         000001         0.0           server         4         Desuffing         0.00001         0.0         0.0         0.0         0.0         0.0         0.0         0.0         0.0         0.0         0.0         0.0         0.0         0.0         0.0         0.0         0.0         0.0         0.0         0.0         0.0         0.0         0.0         0.0         0.0         0.0         0.0         0.0         0.0</td><td>DVCLUEIVE pool worker 1</td><td></td><td>9QL Server</td><td></td><td>Furms</td><td>80.00-00</td><td>0.0</td></t<></thdescription<></thdescription<> | Sector         D         Purrup         D00000         0.00           MARD polinishe 0         50, Server         0         Ruring         200000         0.00           MARD polinishe 0         50, Server         0         Ruring         200000         0.00           SQ, Server         0         Ruring         000000         0.00         0.00           SQ, Server         0         Ruring         000000         0.00         0.00           SR, Marssen Tanger Thread         50, Server         0         Ruring         000000         0.00           SR Marssen Tanger Thread         50, Server         1         Waterg for Rag         000000         0.00           Server         4         Polinities server         1         Waterg for Rag         000001         0.0           server         4         Desuffing         0.00001         0.0         0.0         0.0         0.0         0.0         0.0         0.0         0.0         0.0         0.0         0.0         0.0         0.0         0.0         0.0         0.0         0.0         0.0         0.0         0.0         0.0         0.0         0.0         0.0         0.0         0.0         0.0         0.0                                                                                                    | DVCLUEIVE pool worker 1       |        | 9QL Server                                                                                                    |     | Furms                                         | 80.00-00      | 0.0     |
| Del Societte 0         20, Server         0         Running         2000000         0.0           FARED publication on read         0         Running         2000000         0.0           CALS Server         0         Running         2000000         0.0           Server         0         Running         2000000         0.0           Server         0         Running         200000         0.0           Server         10         Running         200000         0.0           Server         2         Running for Reg         200000         0.0           Server         3         Materia for Reg         200000         0.0           Server         3         Materia for Reg         200000         0.0           Server         3         Materia for Reg         200000         0.0           Server         3         Materia for Reg         200000         0.0           Server         3         Application server         2         Wateria for Server         000000         0.0           Server         3         Materia for Server         3         3000000         0.0           Server         3         Materia for Server         30000000                                                                                                    | MARED pool vester 0         20, Server         0         Running         200,000         0.0           MARED pool vester 1         30, Server         0         Running         200,000         0.0           MARE Spool vester 1         30, Server         0         Running         200,000         0.0           Mare Server, Franzer         1         Running         200,000         0.0         0.0           Mare Server, Franzer         2         Running         200,000         0.0         0.0           Mare Server, Franzer         3         Marting for Reg         200,000         0.0         0.0           Application server         3         Kalling for Reg         200,000         0.0         0.0         0.0         0.0         0.0         0.0         0.0         0.0         0.0         0.0         0.0         0.0         0.0         0.0         0.0         0.0         0.0         0.0         0.0         0.0         0.0         0.0         0.0         0.0         0.0         0.0         0.0         0.0         0.0         0.0         0.0         0.0         0.0         0.0         0.0         0.0         0.0         0.0         0.0         0.0         0.0         0.0                                                                                                    | thermit Load Balances         |        | 3Q. Server                                                                                                    |     | Burns                                         | 80.00.00      | 0.0     |
| Sind Stroker     0     Murrag     000000     0.0       Sit for Seven     0     Murrag     000000     0.0       Sit for Seven     0     Murrag     000000     0.0       Sit for Seven     0     Murrag     000000     0.0       Site Murage     Application server     0     Murrag for Reg     000000     0.0       Name Roces     Application server     4     Wating for Reg     000001     0.0       Inter Mindee     Application server     2     Executing     000001     0.0       Inter Mindee     Application server     2     Executing     0000011     1.8                                                                                                    | HAIED poll version 1     352, Service     0     Murring     500,000     0.00       State Service     0     Murring     500,000     0.00     0.00       State Service     0     Murring tor Reg     500,000     0.00       State Service     1     Murring tor Reg     500,000     0.00       State Service     1     Mutring tor Reg     500,000     0.00       State Service     1     Mutring tor Reg     500,000     0.00       State Service     2     Descring     500,000     0.00       State Service     1     Mutring tor Reg     500,000     0.00       State Service     1     Mutring tor Reg     500,000     0.00       State Service     1     Mutring tor Reg     500,000     0.00       State Service     1     Mutring tor Reg     500,000     0.00       State Service     1     Mutring tor Reg     500,000     0.00       State Service     1     Mutring tor Reg     500,000     1.00       State Service     1     Mutring tor Reg     500,000     1.00       State Service     1     1     1.00     1.00                                                                                                    | 9-WED post worker 0           |        | 10.5e+e                                                                                                    |     | Purrieg                                       | 00:00:00      | 0.0     |
| CA has been faringer finned     30, Server     8     Hurang     9000000     0.0       Sect Hanager Finned     Application perver     9     Nating for Reg     9000000     0.0       Sect Hanager     Application perver     4     Nating for Reg     900000     0.0       Internal Finder Hunders     Application perver     4     Nating for Reg     900000     0.0       Internal Finder Hunders     Application perver     2     Ensuring     9000000     0.0       Internal Finder Hunders     Application perver     2     Ensuring     9000000     0.0       Internal Finder Hunder     Application perver     3     Walking for Hunder     9000000     0.0                                                                                                    | 20. Mar Semen Tanager Thread     300, Semen     8     Pureng     900,000     0.00       Intel Konager     1     Instanty for Reg     900,000     0.00       Intel Konager     1     Instanty for Reg     900,000     0.00       denied Holge Homess     -     Application server     4     Valeng for Reg     900,000     0.00       denied Holge Homess     -     Application server     4     Executing     900,000     0.00       see Interface     -     Application server     1     Marking for Revert     000,001     0.00       see Interface     -     Application server     1     Marking for Revert     900,0011     1.8                                                                                                    | FAIIt2 pool worker 1          |        | 3Q. Server                                                                                                    |     | Burns                                         | 80-00-00      | 0.0     |
| Jert Hunger     -     Application prese     3     Materia for Reg     (00.00.0)     0.0       Obernal Hunger     -     Application prese     4     Valency for Reg     00.00.00     0.0       Immail Trees Process     -     Application server     2     Emouting for Reg     00.00.00     0.0       Immail Trees Process     -     Application server     2     Emouting for server     00.00.01     0.0       Immail Trees Process     -     Application server     2     Waiting for server     00.00.01     1.0                                                                                                    | Int Transger - Application server 3 Waterg for Rag 00:000 0.0<br>tend Bridge Transport 4 Variang for Rag 00:001 0.0<br>tend Trans Transport 4 Variang for Rag 00:001 0.0<br>Application server 3 Variang for every 00:0011 1.0<br>ter bitships 0 Variang for every 00:0011 1.0                                                                                                    | KQL Net Secont Manager Thread |        | SQL Server                                                                                                    |     | Purris                                        | 90:00:00      | 0.0     |
| Index Prices     Application server     4     Walking for Reg     00.0015     0.0       Internal Tree Proces     Application server     2     Decuting     00.0015     0.3       Internal Tree Proces     Application server     3     Walking for Reg     00.0015     1.8                                                                                                    | ternel linity frames ternel linity frames ternel linity frames Application server 1 Executing 00.00.01 0.0  ternel linity application server 1 Waiting for event 0.0 0.00.01 1.0 0.00.01 1.0 0.00.01 1.0 0.00.01 1.0 0.00.01 1.0 0.00 0.0 0.                                                                                                    | Gent Manager -                |        | Application pervent                                                                                                    | 3   | Waterg for Reg                                | 90.00.00      | 0.0     |
| nternal Team Process - Application server 3 Evending 00:00:03 0-3<br>ner biterfiles - Application server 3 Weiding for event 00:00:03 1.3                                                                                                    | demai Texe Process - Application server - 2 Executing 00:0010 0.0<br>application server - 2 Weaking the every 00:0011 1.0<br>                                                                                                    | Internal Bridge Processi      |        | Application server                                                                                                    |     | Wating for flag                               | 10:00:00      | 0.0     |
| And Interfaces - Application server                                                                                                    | are biter face as a second service 1 maining for event 00.00.01 (1.0                                                                                                    | Internal Taker Process -      |        | Application perver                                                                                                    | 14  | Evending                                      | 30.00.01      | 0.8     |
|                                                                                                    |                                                                                                    | User Enterface -              |        | Application server                                                                                                    | - 1 | Waiting for event                             | 80:00:11      | 1.8     |
|                                                                                                    |                                                                                                    |                               |        | A CONTRACTOR OF A CONTRACTOR OFTA CONTRACTOR OFTA CONTRACTOR OFTA CONTRACTOR O |     | ACCORD AND AND AND AND AND AND AND AND AND AN |               |         |
|                                                                                                    |                                                                                                    |                               |        |                                                                                                    |     |                                               |               |         |
|                                                                                                    |                                                                                                    |                               |        |                                                                                                    |     |                                               |               |         |
|                                                                                                    |                                                                                                    |                               |        |                                                                                                    |     | 1                                             |               |         |
|                                                                                                    |                                                                                                    |                               |        |                                                                                                    |     |                                               |               |         |
|                                                                                                    |                                                                                                    |                               |        |                                                                                                    |     |                                               |               |         |
|                                                                                                    |                                                                                                    |                               |        |                                                                                                    |     |                                               |               |         |

▲ ボタンには、括弧内にデータベースで実行中のプロセス数が 表示されます。(この番号は、ウィンドウに適用される表示フィルタやグ ループ毎にプロセスを表示オプションのステータスでは考慮されません。)

列ヘッダをドラッグ&ドロップして、列の順番を入れ替えることができます。またヘッダをクリックして、値を並び替えることもできます。

ユーザページと同様、このページにも、検索エリアに入力されたテキストに対応する行だけをリストに表示させ、行数を減らすことができる、
 検索 / フィルタエリアがあります。検索 / フィルタはセッションおよびプロセス名列に対して実行されます。

Session/Process name... 👂

ウィンドウに表示されるプロセスをタイプでフィルタするためのボタンが3つあります:

Users processes (0) 4D Processes (14) Spare processes (0)

- ユーザプロセス: ユーザセッションにより、またユーザセッションのために作成されたプロセス。このプロセスには以下のアイコンが表示されます:
- 4D プロセス: 4D Server エンジンが生成したプロセス。このプロセスには以下のような歯車のアイコンが表示されます:

- 予備プロセス:使用されていないが一時的に保持され、いつでも再利用 が可能なプロセス。このメカニズムは 4D Server の反応性を向上させ ます。このプロセスには以下のようなアイコンが表示されます:
- グループ毎にプロセスを表示オプションを使用して、4D Serverの内部プロセスやクライアントプロセスをグループ化できます。このオプションをチェックすると:
  - 4Dクライアントのプロセス(メインの4Dクライアントプロセスや4Dク ライアントの基本プロセス、ページ89、"プロセスタイプ"の段落を参 照)は1つにグループ化されます。
  - "タスクマネージャ"グループが作成され、タスクを分割するための内 部プロセス(共有バランサ、ネットセッションマネージャ、Exclusive pool worker)がグループ化されます。
  - "クライアントマネージャ"グループが作成され、クライアントのさま ざまな内部プロセスが含まれます。
- ウィンドウの下段には選択したプロセスの稼働状況がグラフィカルに表示されます:

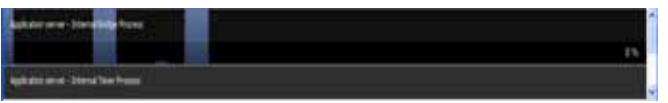

注: Shift キーを押しながら連続した行を、Ctrl (Windows) / Command (Mac OS) キーを押しながら非連続の行を選択できます。

プロセスの稼働状況は、4D Server がこのプロセスのために使用した時間のパーセンテージです。

以前のバージョンの 4D Server のように、ウィンドウにはプロセスごといかの情報が表示されます:

- プロセスタイプ(後述)
- セッション (4D プロセスの場合空白、ユーザプロセスの場合 4D ユーザ 名)
- プロセス名
- プロセス番号(例えば New process 関数で返される値)
- 注: プロセス番号はサーバ上で割り当てられる番号です。グローバルプロセ スの場合、この番号はクライアントマシンで割り当てられた番号と異な る場合があります。
  - プロセスの現在の状況
  - 作成されてからのプロセスの実行時間(秒)

- 4D Server がこのプロセスに使用した時間のパーセンテージ
- プロセスタイプ プロセスタイプはアイコンで識別できます。アイコンの色や形により、 プロセスタイプは以下のようになります:
  - アイ プロセスタイプ(説明) コン
    - アプリケーションサーバ
    - 🦻 SQL サーバ
    - DB4D サーバ (データベースエンジン)
    - 🧊 Web サーバ
    - 🔰 SOAP サーバ
  - ●/ 保護された 4D クライアントプロセス (接続した 4D の開発プロセス)
  - 人イン 4D クライアントプロセス (接続した 4D のメインプロセス) ス。クライアントマシン上で作成されたプロセスに対応する サーバプロセス。)
  - 4D クライアント基礎プロセス (4D クライアントプロセスと並列 なプロセス。メイン 4D クライアントプロセスをコントロールす る優先プロセス。)
  - 予備プロセス (以前または未来の "4D クライアントデータベース プロセス ")
  - ♣ 4D クライアントプロセス (接続した 4D 上で実行しているプロセス)
  - ストアドプロシージャ (接続した 4D により起動され、サーバ上 で実行しているプロセス)
    - Meb メソッド (4DACTION などにより起動)
    - SOAP メソッド (Web サービスにより起動)
    - SQL メソッド (SQL クエリにより起動)
  - 注: グループ毎にプロセスを表示 オプションがチェックされていると、それ ぞれの 4D クライアントメインプロセスと 4D クライアント基本プロセス は一緒にグループ化されて表示されます。

管理ボタン 選択されたプロセスに対して動作する 5 つのコントロールボタンがあり ます。ユーザプロセスに対してのみ使用できる点に注意してください。

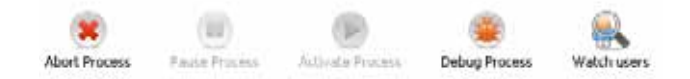

- アボート:選択したプロセスをアボートします。このボタンをクリックすると、警告ダイアログが表示され、操作を続行またはキャンセルできます。
- 注:確認ダイアログを表示させずに選択したプロセスをアボートできます。 これを行うには、Alt (Windows) または Option (Mac OS) を押しながら、 このボタンをクリックします。
  - 一時停止:選択したプロセスを一時停止します。
  - 再開:選択したプロセスの実行を再開します。対象のプロセスは先のボタンを使用するかプログラムにより一時停止状態でなければなりません。
     そうでなければ、このボタンは効果ありません。
  - デバッグ:選択したプロセスのデバッガをサーバマシン上で開きます。このボタンをクリックすると警告ダイアログが表示され、操作を続行またはキャンセルできます。
     デバッガウィンドウは、4D コードが実際にサーバマシン上で実行されている場合にのみ、デバッガウィンドウが表示される点に注意してください(例えばトリガのフレームワークや "サーバ上で実行 "属性を持つメソッドの実行時など)。
- 注:確認ダイアログを表示させずに選択したプロセスのデバッグを開始でき ます。これを行うには、Alt (Windows) または Option (Mac OS) を押しな がら、このボタンをクリックします。
  - ユーザ表示:このボタンをクリックすると、選択されたプロセスのユーザを直接、管理ウィンドウのユーザページに表示させることができます。
     このボタンは最低1つのユーザプロセスが選択されている場合に有効になります。

メンテナンス

メンテナンス ページには、データベースの現在の操作に関する情報が表示されます。また基本的なメンテナンス機能にアクセスすることもできます:

| Control (Control (C            | The set watching          |                                                                                                    | 208 |
|----------------------------------------------------------------------------------------------------|---------------------------|----------------------------------------------------------------------------------------------------|-----|
| Lett verification:   Lift Verification:   Lift Verification:   Lift Verification:   Construction:   Construct                                                                                                    | Haran Street Character Xa | ataraa a 💐 Agabaala Taraa 📲 10 Saraa 📲 11 Saraa                                                                                                    | 1   |
| Let verification: Intrify Procedure and Doken:   Intrify Procedure and Doken: Intrify Procedure and Doken:   Let temperature: Intrify Procedure and Doken:   Compactorizy to dokenes readown the spons tablent to professione to metering doke wellaw ends wellaw ends understand to another the spons tablent to procedure to the sponse tablent to professione to the sponse tablent to professione to the sponse tablent to professione to the sponse tablent to professione to the sponse tablent to procedure to the sponse tablent to procedure tablent to procedure tablent to procedure tablent tablent tablent to procedure tablent to procedure tablent to procedure tablent to procedure tablent to procedure tablent to procedure tablent tablent tablent tablent tablent tablent tablent tablent tablent tablent tablent tablent tablent tablent tablent tablent tablent tablent tablent tablent tablent tablent tablent tablent tablent tablent tablent tablent tablent tablent tablent tablent                                                                                              |                           |                                                                                                    |     |
| Imply Photonic and Dokum   Imply Photonic and Dokum   Imply Phot                                                                                                    | Last verification:        | Lipitrawen Data                                                                                                    |     |
| Interface the back state help you delet a performance probleme to receive quick service we delet we delet w                                |                           | Berfy Becoch and Jodesm                                                                                                    |     |
| Last comparing       University         Comparing up devices relation       Comparing the comparison of the comparison of the compariso                                                                            |                           | terification can help you detect performance problems to problems concerning data and/or index valid().                                                                                                    |     |
| Compart Data       International International Internatintereture International International Internat                                         | Last compacting           | Unincom Data                                                                                                    |     |
|                                                                                                    |                           | Corpet lies                                                                                                    |     |
| Ightman:       19 mouths         Finited servers will deconvert all the users.         Last backup:       Vertication of the users.         Last backup:       Vertication of the users.         Methods up vertication of the users.       Vertication of the users.         Methods up vertication.       Vertication of the users will be blocked during the operation.         Respect lig:       1 mount up vertication.         Respect lig:       1 mount up vertication.                                                                                                    |                           | Comparing your devolves reduces the space taken up by the data and optimizes their organization. Comparing devolt be used<br>when your notice a decrease in performance or when now work to induce the weight of your data.<br>Comparing water the sense in the sense that data area with decrementary. |     |
| Finite server of decorrect of the same.      Finite server of decorrect of the same.      Finite server of decorrect of the same.      Finite server of the same.      Finite server of the same of the same       | 1 hiterature              |                                                                                                    |     |
|                                                                                                    | 2                         |                                                                                                    |     |
| Last backing: 10/10/007 of 12.33<br>Two- hanker: 00/00/00 of 00:00<br>Needed spore<br>available topon:<br>Start backing: Preference.<br>The reverse will not be restarted but the users will be blocked during the spectrum.<br>Respect log: 3 second logant.<br>Start respect log: Start respect log: Start respect log: 1                                                                                                    |                           | Facturing the carve will ducovert all the care.                                                                                                    |     |
| New Y hanhar 0000000 at 00:00<br>New Y hanhar 000000 at 00:00<br>New York Note:<br>Start backgrowth of Professional<br>The review off rol he restarted but the users of he blacked during the speciation.<br>Respect log: 8 second logant.<br>Start respect log: Start respect log: Start respect log: Start respective.                                                                                                    | Last backage              | N/H0007 # 12:33                                                                                                    |     |
| Request log Termination Control of the second control of the spectrum.                                                                                                    | Next backap:              | OUTCOM A DO DO                                                                                                    |     |
| Request log Terring to get the set of the set of the se | Needed space.             |                                                                                                    |     |
| Contraction (renormalized)     The renormalized but the users will be blocked during the operation.      Request log: 1 second logant.      (Ren request log: (renormalized))                                                                                                    | weatable space.           | Contractor I Continuer                                                                                                    |     |
| Request log: 3 second logant.                                                                                                    |                           | The reverse will not be restarted but the unexy will be blocked during the operation.                                                                                                    |     |
| (Rationant to)                                                                                                    | Request log               | B second logged.                                                                                                    |     |
|                                                                                                    |                           | Retingenting                                                                                                    |     |
| This ensures particulation may be advantaged digitally during the generatation of the impact togetherative of the impact togetherate of the advantaget of the particulation of the answer to be explorement.                                                                                                    |                           | The server performance redit to allowed skylith during the generation of the request log,<br>measures, the analysis of the log of later period the server to be epimered.                                                                                                    |     |

最後の検証:このエリアには、データベース上で実行された最後の検証の 日付、時刻、状況が表示されます。データ検証の方法に関する詳細は、 デザインリファレンスを参照してください。

レコードとインデックスを検証 ボタンを使用して、サーバを止めること なく、直接検証を起動できます。検証の間、サーバの動作が遅くなるか もしれないことに留意してください。

データベースのすべてのレコードとすべてのインデックスが検証されま す。検証対象を絞り込んだり、追加のオプションを指定したい場合は、 Maintenance & Security Center (MSC)を使用します。

検証後、データベースストラクチャファイルと同階層にある Logs フォル ダに、XML および HTML ファイル形式でログが作成されます。レポート 表示 (クライアントマシンでは レポートをダウンロード) ボタンをクリッ クすると、ブラウザでレポートを参照できます。

最後の圧縮:このエリアには、データベースデータに対して実行された最後の圧縮の日付、時刻、そして状況が表示されます。データ圧縮に関する詳細は、デザインリファレンスマニュアルを参照してください。 データ圧縮…ボタンを使用して、圧縮処理を起動できます。この操作を行うためには、サーバを停止させる必要があります。ボタンをクリック すると、4D Server データベースの終了ダイアログが表示され、操作を選 択することができます:

|   | ODisconnect from Server In: 10 min. |
|---|-------------------------------------|
| 6 | Wat for all Users to disconnect     |
|   | Message:                            |
|   | 1                                   |
|   |                                     |
|   | O Deservert all destrand and        |
|   | O pascharact or means and drift     |
|   | Cancel                              |

データベースが実際に停止された後、4D Server はデータベースデータに 対する標準の圧縮操作を行います。追加のオプションを指定したい場合 は、Maintenance & Security Center (MSC)を使用します。 圧縮が終了すると、4D Server は自動でデータベースを再開し、4D ユー ザの再接続が可能になります。

注: 圧縮リクエストが 4D クライアントマシンからなされた場合、このマシン は自動で 4D Server により再接続されます。

データベースストラクチャと同階層にある Logs フォルダに、XML および HTML フォーマットでレポートファイルが作成されます。レポート表示(クライアントマシンでは レポートをダウンロード)ボタンをクリック すると、ブラウザでレポートを参照できます。

- 稼働時間:このエリアには、サーバが開始されてからの稼働時間(日、時、分)が表示されます。
   サーバを再起動…ボタンをクリックすると即座にサーバを再起動できます。このボタンをクリックすると、4D Server データベースの終了ダイアログが表示され、操作をどのように中断するか選択できます。
   再起動後、4D Server は自動でデータベースを再度開き、4D ユーザの再接続が可能になります。
- 注: 再起動リクエストが 4D クライアントマシンからなされた場合、このマシンは自動で 4D Server により再接続されます。
  - 最後のバックアップ:このエリアにはデータベースの最後の自動バック アップの日付と時刻と、環境設定の"スケジュール"で設定された、次回 に予定されるバックアップに関する情報が表示されます。

- 次回のバックアップ:次回の自動バックアップの日付と時刻。
- 必要空き容量:バックアップに必要な計算された空き容量。バックアッ プファイルの実際のサイズは(圧縮などの)設定や、データファイル の変化により変わります。
- 空き容量:バックアップボリュームの空き容量。

バックアップ開始を使用して、現在のバックアップパラメタ(バック アップするファイル、アーカイブの場所、オプションなど)を使用した バックアップを開始できます。環境設定…ボタンをクリックして、これ らのパラメタを確認できます。サーバ上でのバックアップの間、クライ アントマシンはブロックされ(ただし接続解除はされません)、新規のク ライアント接続はできなくなります。

- リクエストログ:このエリアには、リクエストのログを記録する期間が( それが有効な場合)表示されます。リクエストログファイルには、Web リクエストを除く、サーバが受信したリクエストに関する(時間、プロセ ス番号、ユーザ、リクエストサイズ、処理時間等、サーバの動作を検証 するために使用可能な)情報が格納されます。このファイルは 4DRequestsLog X (X はファイルのシーケンス番号) という名前で作成さ れ、データベースの Logs フォルダに格納されます。サイズが 10 MB に 達するとファイルは閉じられ、新しいファイルが生成されます。このと きシーケンス番号はインクリメントされます。 リクエストログ開始ボタンを使用すると、新しいファイルが作成され、 リクエストの記録が有効になります。記録が開始されるとフォーマンス が著しく低下するため、これはアプリケーションの開発フェーズでのみ 使用します。リクエストのログが有効になると、ボタンのタイトルがリ クエストログ停止に変わり、いつでもリクエストの記録を停止できます。 リクエストのログ記録を再開すると、以前のファイルは消去されること に留意してください。
- 注: SET DATABASE PARAMETER コマンドを使用してプログラムでログの開始 / 停止ができます。

レポート表示 ( クライアントマシンでは レポートをダウンロード ) ボタン をクリックすると、システムウィンドウが開いて、リクエストログファ イルが表示されます。 アプリケーション サーバ アプリケーションサーバページには 4D Server が公開しているデータ ベースについての情報がまとめら、公開を管理できます:

| 40 Mailine                            |                                     |                                 | 80  |
|---------------------------------------|-------------------------------------|---------------------------------|-----|
| Eleven 📲 ten til 🛛 📿 Picker til t 🤸 🙀 | etteraren 💐 Azakator Server 🔍 10 Se | en Station                      |     |
|                                       |                                     |                                 |     |
|                                       |                                     |                                 |     |
|                                       | Date: Started                       |                                 |     |
|                                       | Stategora: 4/10000                  | 6 et 09/12                      |     |
|                                       | Uptome: 21 million                  | •                               |     |
| Contractory of                        | Faint, time connection              |                                 |     |
|                                       | Second State                        | Ten Makes after to set and 70.0 | 201 |
|                                       | Data Ne                             | "O Raing 400" in volume "C"     |     |
|                                       | Log file: +                         |                                 |     |
|                                       | Laurched as service. No             |                                 |     |
|                                       | Lisbering to IP: 192,166.0          | 98.97                           |     |
|                                       | Port: 19013                         |                                 |     |
|                                       | 23 enabled for                      |                                 |     |
| Martinore                             |                                     |                                 |     |
|                                       | Used cache semiciry: 216            |                                 |     |
|                                       | Total Ceche Instinory) 100 MB       |                                 |     |
|                                       |                                     |                                 |     |
| Wadhurt cireettars                    |                                     |                                 |     |
|                                       | Application Server: 7               |                                 |     |
|                                       |                                     |                                 |     |

#### ステータス情報

ページの上部には、4D Server アプリケーションサーバの現在の状況が表示されます。

- 状態:開始または停止状態
- 開始時刻:サーバデータベースの起動日と時刻。これは、データベースが 4D Server によって開かれた日付です。
- 稼働時間:データベースが最後に開かれた時からの経過時間。

#### 新規接続許可 / 拒否ボタ このボタンは入れ替わり表示され、アプリケーションサーバへの新しい ン クライアントの接続を管理するために使用できます。

- データベースが公開された時、デフォルトで:
  - ボタンのラベルは "新規接続を拒否"
  - ライセンスが許可する限り、新規クライアントは自由に接続が可能
  - データベース名は接続ダイアログに公開される("起動時、接続ダイアログにデータベース名を公開"オプションが環境設定で有効になっている場合)
- 新規接続を拒否ボタンをクリックすると:
  - ボタンラベルが "新規接続を許可"に変化

- 新規クライアントは接続不可
- データベース名が接続ダイアログに表示されなくなる
- すでに接続済みのクライアントは接続解除されず、通常通りに操作が 可能
- 新規接続を許可ボタンをクリックすると、データベースはデフォルト に戻ります。

この機能は例えば、サーバ開始直後に管理者が様々なメンテナンス操作( 検証や圧縮など)を行うことを可能にします。管理者がクライアント接続 を使用する場合、この機能により、一つのクライアントだけがデータを 更新できることを確実にできます。

またクライアントマシンがまったく接続されていない状態で行わなけれ ばならないメンテナンス操作の準備のために、この機能を使用すること ができます。

このエリアには、サーバが公開する4Dデータベースについての情報(名前、データやストラクチャファイルの場所、データベースログファイルの場所)が表示されます。ストラクチャやデータファイル名をクリックすると、完全なパス名を表示させることができます:

| Structure file:  | "4D Mailing,4DC     | :" in volume "C:" 🔹 👻 |
|------------------|---------------------|-----------------------|
| Data file:       | "4D Mailing, 4DD    | " in volume "C;" 🔹 👻  |
| Log file:        | 🗁 C:                |                       |
|                  | 应 Databases         |                       |
|                  | 🗁 4D Mailing        |                       |
| ned as service:  | 🗁 4D Mailing.4dbase |                       |
| Listening to IP: | 4D Mailing.4DD      |                       |
| Port:            | Copy the path       |                       |

エリアの下部には、サーバ設定パラメタ (サービスとして起動、ポート、 IP アドレス) やクライアント / サーバ接続用の SSL (SQL や Web 接続は 除く) の状態が表示されます。

メモリ このエリアには総キャッシュメモリ (データベース環境設定で設定された パラメタ)と使用キャッシュメモリ (必要に応じて 4D Server が動的に割 り当て)が表示されます。

#### 最大接続数 許可される同時クライアント接続最大数。この値はサーバマシンにイン ストールされたライセンスに基づきます。

4D v11 SQL Release 2 (11.2) Addendum 95

設定

SQL サーバ

SQL サーバページには、4D Server に統合された SQL についての情報が 集められています。また SQL サーバを有効にするためのボタンも含まれ ています:

| S 40 Mailing                                                                        |    |
|-------------------------------------------------------------------------------------|----|
| Effente 👹 zwei () 🖉 Fannel (14) 🔀 Mannaka 🖏 Applicate Serve 🌉 23 Serve 👼 1777 Serve |    |
|                                                                                     |    |
|                                                                                     |    |
| Tida: Topped                                                                        |    |
| Starting Steel: IIIU003000 at 00:000                                                |    |
| Lgtmm:                                                                              |    |
| Configuration (Sector)                                                              | -1 |
| Automatched at startup: No                                                          |    |
| Lattering to (P): 192 Los do: 67                                                    |    |
| Latering on part: 1911                                                              |    |
| TS, evalued for                                                                     |    |
| Convertises.                                                                        |    |
| Number of concentrates: 8                                                           | 1  |
| Wettigh consections                                                                 |    |
| SQ Sever Utlinited                                                                  |    |
|                                                                                     |    |
|                                                                                     |    |
|                                                                                     |    |
|                                                                                     |    |
|                                                                                     |    |
|                                                                                     |    |
|                                                                                     |    |

状況

ページの上部には、4D Server の SQL サーバの現在の状況が表示されます。

- 状態:稼働中または停止中
- 開始時刻: SQL サーバが起動された日付と時刻。この値は、SQL サーバが 4D Server の "On Startup" で起動されていない場合、アプリケーション サーバの起動時刻とは異なることがあります。
- 稼働時間: SQL サーバが開始されてからの経過時間。
- SQL サーバ開始 / 停止 このボタンは交互に表示され、4D Server SQL サーバをコントロールする ために使用します。
  - SQL サーバの状態が " 稼働中 " の場合、ボタンのタイトルは SQL サーバ 停止になります。このボタンをクリックすると、4D Server SQL サーバは 即座に停止します。指定した TCP ポートで受信した外部からの SQL クエ リには応答しなくなります。
  - SQL サーバの状態が " 停止中 " の場合、ボタンのタイトルは SQL サーバ 開始になります。このボタンをクリックすると、4D Server SQL サーバは 即座に開始します。指定した TCP ポートで受信した外部からの SQL クエ

リに応答します。4D SQL サーバを使用するには、適切なライセンスが必要な点に注意してください。

- 注:環境設定で設定してアプリケーションの起動時に、またはプログラムを 使用して、SQL サーバを自動で開始できます。
- 設定 このエリアには、SQL サーバ設定のパラメタ (開始時の自動起動、待ち受け IP アドレス、TCP ポート (デフォルトで 19812)、そして SQL 接続用の SSL (4D や Web 接続を除く))が表示されます。

これらの値は 4D の環境設定で変更できます。

- 接続 4D Server 上で現在開かれている SQL 接続の数。
- 最大接続数 許可される同時 SQL 接続最大数。この値はサーバマシンにインストール されたライセンスに基づきます。
- HTTP サーバ HTTP サーバページには 4D Server の Web サーバや SOAP サーバに関す る情報が集められています。

Web サーバは、HTML ページやピクチャなどの Web コンテンツの公開を 可能にします。SOAP サーバは Web サービスの公開を管理します。これ ら 2 つのサーバは、4D Server の内部的な HTTP サーバに依存していま す。

| Mailing |                                                                                                    |                                    | 6 M |
|---------|----------------------------------------------------------------------------------------------------|------------------------------------|-----|
| arer 🚺  | (1999 (1) 😋 Discover (14) 🔀 Martineyes 🔍 Application Server                                                     | No. Server Harter Server           |     |
|         |                                                                                                    |                                    |     |
|         |                                                                                                    |                                    |     |
|         | 3.4                                                                                                    | er Ropped                          |     |
|         | Stating tex                                                                                                    | e: III.yttoyinti ar toli oni       |     |
|         | Lation                                                                                                    | E. mar                             |     |
|         | [ Bat                                                                                                    | MTTR service                       |     |
|         | Later and the second second second second second second second second second second second second second second |                                    |     |
|         |                                                                                                    |                                    |     |
|         | Web information                                                                                                 | BOAP adversation                   |     |
|         | web requests . Asserted                                                                                         | SDAP requests Accepted             |     |
|         | Mannus Convecture: Uninited                                                                                     | Maximum Connecturio United         |     |
|         |                                                                                                    | Reject 204P requests               |     |
|         | HTTP server Configuration                                                                                       |                                    |     |
|         | Azo-layofed at starting                                                                                         |                                    |     |
|         |                                                                                                    |                                    |     |
|         | ettip Server processors (Landbicka)                                                                             | 8 -                                |     |
|         |                                                                                                    |                                    |     |
|         | Landreng to a                                                                                                   | *) ENGLANDING NY                   |     |
|         | 23. mable                                                                                                    | £ 7%                               |     |
|         | ell'IPS Par                                                                                                    | t. 463                             |     |
|         | Log R                                                                                                    | 1 T                                |     |
|         | Lag Fores                                                                                                    | training a particular              |     |
|         | Neit by pacia                                                                                                   | <ul> <li>window a no no</li> </ul> |     |

このページにはまたこれらのサーバをコントロールするためのボタンが 含まれます:

状況

ページの上部には 4D Server の HTTP サーバの現在の状態についての情報 が表示されます。

- 状態:稼働中または停止中
- 開始時刻: HTTP サーバが起動された日付と時刻。この値は、SQL サーバが 4D Server の "On Startup" で起動されていない場合、アプリケーション サーバの起動時刻とは異なることがあります。
- 稼働時間: HTTP サーバが開始されてからの経過時間。
- 総HTTP ヒット数: HTTP サーバが開始されてから、サーバが受信した ローレベルの HTTP ヒット数。
- HTTP サーバ開始 / 停止 このボタンは交互に表示され、4D Server HTTP サーバをコントロールす るために使用します。
  - HTTP サーバの状態が " 稼働中 " の場合、ボタンのタイトルは HTTP サー バ停止になります。このボタンをクリックすると、4D Server HTTP サー バは即座に停止します。Web サーバと SOAP サーバはリクエストを受け 付けなくなります。
  - HTTP サーバの状態が " 停止中 " の場合、ボタンのタイトルは HTTP サー バ開始になります。このボタンをクリックすると、4D Server HTTP サー

バは即座に開始します。Web と SOAP のリクエストが受け入れられます。 SOAP サーバは別途停止できることに留意してください ( ページ 99、 "SOAP 情報 " の段落参照 )。

- 注: HTTP サーバを開始するには適切なライセンスが必要です。
   環境設定で設定してアプリケーションの起動時に、またはプログラムを 使用して、HTTP サーバを自動で開始できます。
- Web 情報 このエリアには 4D Server の Web サーバに関する情報が表示されます。
  - Web リクエスト:許可または拒否。この情報は Web サーが有効かどうか を示します。Web サーバは直接 HTTP サーバにリンクしているため、 Web リクエストは HTTP サーバが開始されていれば受信され、停止され ていれば拒否されます。
  - 最大接続数 : 許可される Web 接続最大数。この値はサーバマシンにイン ストールされたライセンスに基づきます。
- SOAP 情報 このエリアには 4D Server の SOAP サーバに関する情報が表示され、また コントロールボタンが含まれます。
  - SOAP リクエスト:許可または拒否。この情報は SOAP サーが有効かどう かを示します。SOAP リクエストを受け入れるためには、HTTP サーバが 開始され、かつ SOAP サーバが明示的にリクエストを受け入れなければ なりません(許可/拒否ボタンの説明参照)。
  - 最大接続数:許可される SOAP 接続最大数。この値はサーバマシンにイン ストールされたライセンスに基づきます。
  - SOAP リクエスト許可 / 拒否ボタン: このボタンは交互に表示され、4D Server の SOAP サーバをコントロールするために使用します。このボタ ンをクリックすると、環境設定の "Web サービス /SOAP" ページの SOAP リクエストを許可設定が変更されます。また環境設定が変更されれば、 このボタンのラベルも変わります。
     HTTP サーバ停止中に SOAP リクエスト許可ボタンをクリックすると、 4D は自動で HTTP サーバを開始します。
- HTTP サーバ設定 このエリアには HTTP サーバの設定パラメタや動作に関する情報が表示 されます。
  - 起動時に HTTP サーバを自動で開始: 4D Server の環境設定で設定された パラメタ。
  - HTTP サーバプロセス (使用済み / 総計): サーバ上で作成された HTTP プロセス数 (現在のプロセス数 / 作成されたすべてのプロセスの総数)。

- キャッシュメモリ (使用済み / 総計): HTTP サーバキャッシュメモリサイズ (キャッシュが実際使用しているサイズ / 環境設定で理論的にキャッシュに割り当てられた最大サイズ)。
- 待ち受け IP、TCP ポート (デフォルトは 80)、(4D と SQL 接続を除く)
   HTTP 接続用の SSL 有効、そして HTTPS ポート。環境設定の Web/ 設定
   ページで設定された、HTTP サーバの現在の設定。
- ログファイル情報:場所、フォーマット、そして HTTP サーバの次回の自動ログバックアップの日付 (logweb.txt ファイル)。

## 新しいリモート機能

4D v11 SQL では、4D Server マシンを管理やデータベースのコンパイル を、リモートの 4D (クライアントマシン)から行うことが可能になりま した。

- クライアントマシン リモートの 4D から 4D Server マシンを管理するためには、クライアント による 4D Server の マシン上で 4D Server 管理ウィンドウ (ページ 80、"新しいサーバ管理 管理 ウィンドウ "の段落参照)を開きます
- クライアントマシンで管 クライアントマシンでサーバ管理ウィンドウを開くには、Designer また 理ウィンドウを開く は Administrator としてリモートデータベースに接続しなければなりませ ん。そうでないばあい、管理ウィンドウを開こうとするとアクセス権エ ラー (-9991) が生成されます。

以下の方法を使用できます:

Help メニューから管理ウィンドウコマンドを選択するか、4D ツールバーの対応するボタンをクリックする:

| Maintenance: Security Cente                           |
|-------------------------------------------------------|
| Administration Window                                 |
| Update License<br>Wizard Dialog<br>About "4D Mailing" |
| ) ヘルプメニュー<br>コマンド                                     |

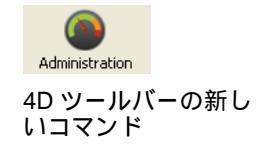

■ 新しい OPEN ADMINISTRATION WINDOW コマンドを実行する (ページ 42 "OPEN ADMINISTRATION WINDOW"の段落参照)。

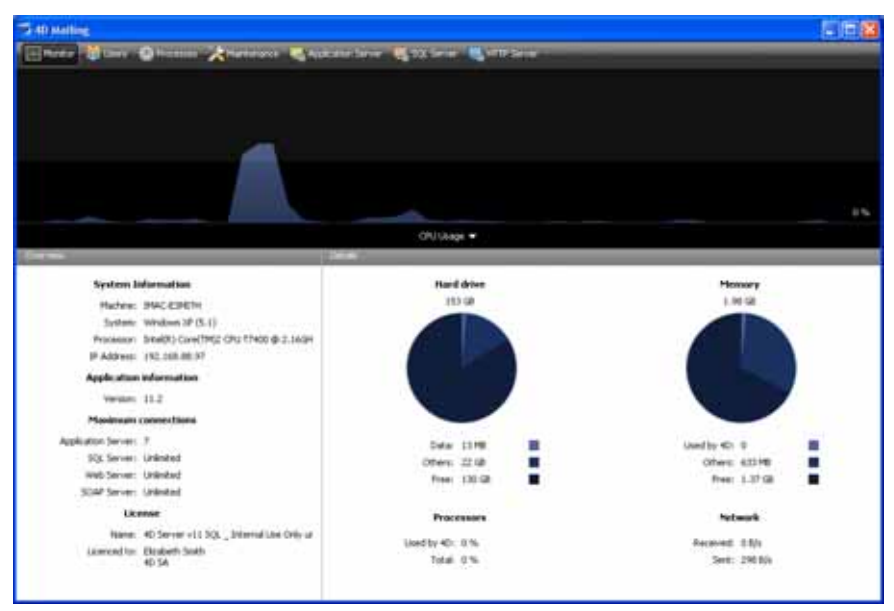

サーバ管理ウィンドウがクライアントマシン上で表示されます:

クライアントマシンでの サーバ管理ウィンドウを表示しているクライアントマシンは、利用可能 管理における注意点 なすべての情報にアクセスでき、プロセスを操作したり、サーバを開始 / 停止したりできます。

しかしながら、クライアントマシン上でサーバ管理ウィンドウが表示されているとき、制限や特定の操作に関する機能があります:

- プロセスページで、ユーザプロセスをデバッグすることはできません(デ バッグウィンドウはサーバ上に表示されます)。
- メンテナンスページで、バックアップの環境設定にアクセスできますが、 スケジュール、バックアップ、そして復元のページのみを更新できます。
- メンテナンスページで、メンテナンス操作後、レポート表示ボタンはレポートダウンロードボタンとして表示されます。これらのファイルは表示される前に、クライアントマシンのデータベースフォルダにダウンロードされます。
- リモートマシンから のコンパイル になりました。言い換えれば、4D クライアントマシンからコンパイルを 行えます。以前のバージョンでは、コンパイルは 4D Developer シングル ユーザアプリケーションでのみ可能でした。

注: 他方、カスタム 4D アプリケーションをリモート接続からビルドすること はできません (シングルユーザおよびクライアント / サーバ)。アプリ ケーションビルダにこの環境からアクセスすることはできません (メ ニューコマンドが選択不可になります)。

クライアント側で、クライアントインターフェースと操作方法は、シン グルユーザバージョンのそれと同じです。コンパイルはデザインメ ニュー、ツールバー、あるいはコンパイルウィンドウから実行できます:

| Design  |                 |              |   | 0        |  |
|---------|-----------------|--------------|---|----------|--|
| Explo   | rer             |              | • | Compiler |  |
| Tool E  | lox             |              | • |          |  |
| Datab   | ase Structure   |              |   |          |  |
| Web S   | Services Wizard |              |   |          |  |
| Check   | Syntax          | Ctrl+*       |   |          |  |
| Start   | Compilation     | Ctrl+Shift+* |   |          |  |
| Build / | Application     |              |   |          |  |

注: クライアントマシンがコンパイル機能にアクセスするためには、"4D Team Server" ライセンスが必要です。

ー度に1つのクライアントマシンだけがコンパイルを行えます。クライ アントがコンパイルを行っている間、この機能は他のマシンに対して ロックされます。同時に他のマシンがデータベースのコンパイルを行お うとすると、警告ダイアログが表示されます。

1 つのクライアントマシンがコンパイルを行っている間、他のクライアン トマシンはメソッドやその他のストラクチャ要素を更新できます。この ような場合、コンパイルされたコードとインタプリタコードは異なるこ とになり、再度コンパイルが必要になります。

コンパイルされたコードは、コンパイルが実行されるごとにサーバ上の .4DB ファイルに送信されます。

クライアント側で、コンパイルが終了したあと、実行メニューの対応す るコマンドを使用して、インタープリタモードまたはコンパイル済み モードでデータベースを再起動できます。コンパイル済み/インタープリ タでサーバの再起動がクライアントからリクエストされると、標準の サーバ終了ダイアログが表示され、待ち時間や他のクライアントに送信 するメッセージを設定できます。サーバが再起動されると、再起動のリ クエスト元のクライアントは自動で再接続されます。

サーバ側で、コンパイル済み / インタープリタでの再起動は標準の開くダ イアログボックスを使用する必要があります (開くボタンに関連付けられ たポップアップメニュー)。 注: パフォーマンスの理由から、WAN ネットワーク上でのコンパイルは推奨 されません (特にデータベースに数多くのメソッドが含まれている場合)。 これを行うと、ネットワーク上での数多くのデータ交換が発生します。

リモートマシンから リモートマシンからほとんどのバックアップ環境設定を更新できるよう バックアップ環境設 になりました。スケジュール、バックアップ、そして復元ページのすべ 定にアクセスする てのパラメタを、アクセス権を持つリモートマシンから変更できます。

> バックアップされるファイルやディクス上の場所(設定ページ)は、サー バマシンでのみ変更できます。

## 4D Server v11 SQL とランゲージ

新しいメソッドプロパティ (ページ 14 " 新しいサーバで実行メソッド属性 " の段落参照) に加え、4D Server v11 SQL にはランゲージコマンドの 使用に関する最適化が行われました。

サーバ上でフォー 4D v11 で作成されたデータベースでは、最適化の目的で、フォーミュラ ミュラによるコマン によるクエリや並び替えのコマンドはサーバ上で実行されるようになり ました。結果だけがクライアントマシンに返されます。以下のコマンド が対象です:

> QUERY BY FORMULA QUERY SELECTION BY FORMULA ORDER BY FORMULA

フォーミュラ中で直接変数が使用されている場合、クライアントマシン 上の変数の値を使用してクエリが計算されます。例えば、QUERY BY FORMULA([aTable];[aTable]aField=theVariable) はサーバ上で実行されま すが、theVariable 変数の内容はクライアントのものです。 他方この原則は、メソッド内部で変数を使用するようなメソッドを使用 したフォーミュラには適用されません。メソッド中で使用される変数の 内容はサーバ上のものが使用されます。このコンテキストにおいては、 新しいサーバ上で実行のオプションの利用が有効かもしれません。この 場合、メソッドをサーバ上で実行させることができ、同時に引数がサー バに送信されます (ページ 14 " 新しいサーバで実行メソッド属性 " の段落 参照 )。

4D v11 SQL に変換されたデータベースでは、この新しい機能が既存のア ルゴリズムに影響を与えるかもしれないため、デフォルトでこのコンテ キストでは、これらのコマンドは引き続きクライアントマシン上で実行 されます。

新しい2つの互換性オプション(環境設定)と新しい2つのセレクタ (SET DATABASE PARAMETER)を使用して、4D v11に変換されたデータ ベースの動作を変更できます。

環境設定(変換された データベース) "互換性"ページの新しい2つのオプションを使用して、変換されたデー タベースにおけるフォーミュラを使用したコマンドの動作をグローバル に変更できます:

| しいオプション ― | Gebusten<br>Gebusten<br>Access<br>CPU Priorities<br>Shortcuts<br>Concestent<br>Design Mode<br>Bockup<br>Bockup<br>Bockup<br>Clent-Servier<br>Web<br>Web<br>Services<br>SQL |                       | le in dialog boxes<br>d by name<br>record during PRINT SELECTION<br>is during Data Entry<br>sons<br>ands and project methods in the Formula e<br>not coming from 4D<br>as placeholders in numeric formats<br>ods will be replaced when displayed.<br>###,###,##0.00 will be displayed as 12<br>RMLLA On Server<br>JAMULA On Server<br>Jakes SQL Joins<br>instead of Brackets<br>rending mode<br>in URLs | ditor<br>13 456,70 on a French system. |
|-----------|----------------------------------------------------------------------------------------------------|-----------------------|----------------------------------------------------------------------------------------------------|----------------------------------------|
|           |                                                                                                    | Platform<br>Platform: | Automatic                                                                                                    |                                        |
|           |                                                                                                    | Auto Platform:        | Best Match                                                                                                    | Macintosh                              |
|           |                                                                                                    |                       | Bart Match                                                                                                    | Ca Mindows                             |

- QUERY BY FORMULA をサーバ上で実行: このオプションにチェックされていると、QUERY BY FORMULA と QUERY SELECTION BY FORMULA コマンドはサーバ上で実行されます。
- ORDER BY FORMULA をサーバ上で実行: このオプションにチェックされていると、ORDER BY FORMULA コマンドはサーバ上で実行されます。

#### 新しいセレクタ 新しい2つのセレクタ(定数)が SET DATABASE PARAMETER と Get database parameter コマンドで利用可能になりました。これらはテーブ ルごとまたプロセスごとに、フォーミュラを使用したコマンドの動作を

指定できます。詳細はページ 46 "SET DATABASE PARAMETER, Get database parameter"の段落を参照してください。

命名セレクションと 4D v11 SQL では、セットと命名セレクションを管理するタスクが、透過 セット 的にサーバとクライアントで共有されるようになりました。

> さらに、名前が \$ で始まるローカル命名セレクションを作成できます。 ローカルセットのように、ローカル命名セレクションはそれを作成した マシンおよびプロセスからのみアクセス可能です。

以下の表は、命名セレクションとセットへのアクセスに関する原則を、 それらが作成された場所ごとに示します。(両タイプで同じ表です):

命名セレクションとセットへのアクセス

|        | クライアントプ<br>ロセス | 他のクライアン<br>トプロセス | 他のクライアン<br>ト | サーバプロセス | 他のサーバプロ<br>セス |
|--------|----------------|------------------|--------------|---------|---------------|
| クライアン  | ントプロセスで作用      | 戊                |              |         |               |
| \$test |                |                  |              |         |               |
| test   |                |                  |              | (トリガ)   |               |
| <>test |                |                  |              |         |               |
| サーバプロ  | ロセスで作成         |                  |              |         |               |
| \$test |                |                  |              |         |               |
| test   |                |                  |              |         |               |
| <>test |                |                  |              |         |               |

= アクセス可能

サーバ設定

TCP ポート番号

- 新しいバージョンの 4D Server は、内部サーバとクライアント間の通信で 3 つの TCP ポートを使用するようになりました:
  - SQL サーバ: 19812 (デフォルト値、環境設定の "SQL/ 設定 "ページで変更可能)。
  - アプリケーションサーバ: 19813 (デフォルト値、環境設定の " クライア ント - サーバ / 設定 " ページで変更可能 )。
  - DB4D サーバ (データベースサーバ): 19814 (デフォルト)。このポートを 直接変更することはできません。ただし常にアプリケーションサーバの ポート番号に1を加えた数となります。

4D クライアントが 4D Server に接続すると、アプリケーションサーバの TCP ポートと通信します (19813、または接続ダイアログで IP アドレス の後の ": ( コロン )" に続く番号 )。指定されたポートを使用した他のサー バへの接続は自動で行われます。個別に指定する必要はありません。

ルータやファイアウォールを経由する接続の場合、これら3つのポート は明示的に開かれていなければなりません。

Maintenance & リモート 4D/4D Server アーキテクチャのフレームワークで、データベー Security Center への アクセス ゲージの検証コマンド ("4D 環境 " テーマ )を使用して行うことができま す。

> 以下の表では、使用する 4D アプリケーションごとに、これらのツールに アクセスする異なる方法を紹介します:

|                          | 4D Server              | 4D リモート    | 4D ローカル | 4D Volume | 注      |
|--------------------------|------------------------|------------|---------|-----------|--------|
|                          |                        | モード        | モード     | Desktop   |        |
| Maintenan                | ice & Security         | Center にアク | セスする    |           |        |
| ヘルプメニュー /Maintenance     | Yes                    | -          | Yes     | -         |        |
| Security Center          |                        |            |         |           |        |
| "MSC" 標準アクション            | -                      | -          | Yes     | Yes       | (1)    |
| OPEN SECURITY CENTER     | -                      | -          | Yes     | Yes       |        |
| "4                       | D 環境 " テー <sup>`</sup> | マのランゲージ    | •       |           |        |
| VERIFY DATA FILE         | Yes                    | Yes        | Yes     | Yes       | (2)(3) |
| VERIFY CURRENT DATA FILE | Yes                    | -          | Yes     | Yes       | (3)    |
| データファイルの圧縮               | Yes                    | Yes        | Yes     | Yes       | (2)(3) |

(1) カスタムメニューとフォームをサーバ上で使用することはできません。

(2) カレントデータファイルには適用されません。

(3) ' サーバ上で実行 ' により、サーバで実行が可能。

プラグイン

4D Internet Commands と 4D View v11.2 プラグインに新しい機能が追加 されました。

## 4D Internet Commands

4D Internet Commands は UTF-8 でエンコードしたメールメッセージの送 信をサポートします。これを行うために、SMTP\_SetPrefs コマンドに新 しいセレクタが追加されました。

SMTP\_SetPrefs SMTP\_SetPrefs (lineFeed; bodyType; lineLength) → 整数

SMTP\_SetPrefs コマンドで、送信するメッセージに UTF-8 文字セットを 利用することができるようになりました。文字セット (Body-Content-Type) とエンコードタイプ (Content-Transfer-Encoding) に関連する 2 つ の新しいセットを bodyType 引数に渡すことができます:

15: UTF-8 & quoted-printable 16: UTF-8 & base64

SMTP\_GetPrefs コマンドにもこの変更が適用されます。

 以下のコードは quoted-printable でエンコードした UTF-8 メッセージを 送信します:

\$err:=SMTP\_SetPrefs(-1;15;-1)
\$err:=SMTP\_QuickSend(...)

テーマ: IC Send Mail.

## 4D View

4D View エリアのペインを固定することができるようになりました。この新しい機能にはメニューコマンドおよびプログラムからアクセスできます。

ペインの固定と固定 4D View の新しいバージョンでは、4D View エリアのペインを固定でき 解除 るようになりました。ペインが固定されると、ユーザがどのようにスプ レッドシートをブラウズするかにかかわらず、そのペインは常にスク リーンに表示されます。

> 固定されると、ペインのサイズを変更したり、ユーザが手動で削除した りできなくなります。他の 4D View エリアからスクロールを行ってこの のコンテンツにアクセスすることもできなくなります。例えば、エリア の先頭 3 行を固定ペインにすると、4D View エリアの他のペインからは 4 行目より上に行くことはできません。

> 固定ペインはデフォルトではロックされていません。内容やフォーマット等を入力したり変更したりできます。

ひとつの 4D View エリアは最大 2 つの固定ペイン、最上部の水平ペイン およびエリア左の垂直ペインを持つことができます。

固定ペインと標準ペインとは、細線のスプリッタにより、視覚的に異な るものとなります:

|              | The Sale |                                                                                                    |                        |           |           |           |                  |   |  |
|--------------|----------|----------------------------------------------------------------------------------------------------|------------------------|-----------|-----------|-----------|------------------|---|--|
|              |          | File Edit View Insert Style Tools Database<br>II Cart → D, G, G, G, G, S, S, S, S, S, S, S, S, S, S, S, S, S, |                        |           |           |           |                  |   |  |
| 固定ペインスプリッタ _ | None     |                                                                                                    | Arial                  | 😹 10 💌 B  | / 1 00    |           |                  |   |  |
|              | 91       |                                                                                                    |                        |           |           |           |                  |   |  |
|              |          | A                                                                                                    | 8                      | c         | D         | E         | F                | G |  |
|              | 1.       |                                                                                                    | Theater 1              | Theater 2 | Theater 3 | Theater 4 | Theater 5        |   |  |
|              | 2        |                                                                                                    | evelence of the second |           | 1         |           | 100 Page 301-155 |   |  |
|              | 4        | February                                                                                                    | 15                     | 45        | -30       | 20        | 5                | - |  |
|              | 5        | March                                                                                                    | 10                     | 20        | 15        |           | 15               |   |  |
|              | 6        | April                                                                                                    | 25                     | 15        | 10        | 15        | 5                |   |  |
|              | 7        | May                                                                                                    | 30                     | 30        | 15        | 25        | - 25             |   |  |
|              | 8        | June                                                                                                    | 15                     | 15        | 20        | 25        | 30               |   |  |
|              | 9        | July                                                                                                    | 45                     | 15        | 25        | 5         | 15               |   |  |
|              | 10       | August                                                                                                    | 40                     | .5        | 15        | - 25      | 25               |   |  |
|              | 11       | September                                                                                                    | 10                     | 15        | 20        | 25        | 30               |   |  |
|              | 12       | October                                                                                                    | 50                     | 15        | 15        | 25        | 5                |   |  |
|              | 13       | November                                                                                                    | 15                     | - 25      | 15        | 60        | 5                |   |  |
|              | 14       | December                                                                                                    | 45                     | 35        | 25        | 15        | 15               |   |  |
|              | 15       |                                                                                                    |                        |           |           |           |                  |   |  |
|              | 10       |                                                                                                    |                        |           |           |           |                  |   |  |

同じドキュメントに標準ペインと固定ペインを混在させることはできま せん。4D View エリアは "標準ペイン " モードあるいは " 固定ペイン " モードで操作します。" 固定ペイン " モードで動作するとき、ペインを追
加することはできません。新しいスプリッタの追加を可能にするには、 ペインの固定を解除しなければなりません。

新しいメニューコマンド 2 つの新しいコマンド、ペインを固定とペインの固定解除が表示メニュー に追加され、固定ペインを管理できます:

| View                    |        |
|-------------------------|--------|
| 🖌 Menu Bar              | Ctrl+M |
| 🖌 Formula Editor        |        |
| 🖌 Column Headers        |        |
| ✓ Row Headers           |        |
| 🖌 Grid                  |        |
| ✓ Vertical Scroll Bar   |        |
| 🖌 Horizontal Scroll Bar |        |
| Toolbars                | •      |
| Page Breaks             |        |
| References              |        |
| ✓ Pictures              |        |
| Freeze Panes            |        |
| Unfreeze Panes          |        |

これらのコマンドは交互に、そして 4D View エリアのコンテキストによ り有効になります。

- Note: 2 つの新しいコマンドを使用して、固定ペインを管理することもできます (以下の段落参照)。
  - ペインを固定コマンドは以下の場合に有効になります:
    - 4D Viewエリアが1つの水平または/および垂直スプリッタをもつとき。
    - ペインが固定されていないとき。

このコマンドを選択すると、水平および垂直ペインが現在の場所で固定 されます。このエリアにペインを追加したり削除したりすることはでき なくなります。

- ペインの固定解除 コマンドは、4D View エリア内のペインがすでに固定 されているときに有効になります。このコマンドを選択すると、エリア のペインは標準状態に戻り、それらを追加したり削除したりできるよう になります。
- 新しいコマンド いくつかの新しい 4D View ランゲージコマンドを使用して、プログラム でペインをフリーズしたり解除したりできます。既存のコマンドも、こ の新しい機能をサポートできるよう変更されました。

PV FREEZE PANES PV FREEZE PANES(area; mode)

引数 型 説明

area 倍長整数 → 4D View エリア

mode 倍長整数 → 0= スクロールをロック, 1= スクロールとヘッダの更新をロック

PV FREEZE PANES コマンドは、4D View エリアの1番目の水平ペインおよび/または1番目の垂直ペインを固定します。コマンドが機能するためには、最大1つの垂直スプリッタおよび/または1つの水平スプリッタがエリアにあり、かつ固定されていない状態でなければなりません。

mode 引数を使用して、エリアに適用するロックのタイプを指定できます:

- mode = 0: ペインの内側のスクロールのみが固定されます。このロックは 表示メニューのペインを固定コマンドで実行されるものです。
- mode = 1: ロックが拡張され、スクロールに加え、ヘッダの更新(スタイル、フォントサイズ等)にも影響します。またペインのセルをクリックすると、すべての列と行が選択されます。

エリアにペインスプリッタが含まれていないか、1つ以上の垂直もしくは 水平ペインスプリッタがある場合、コマンドは何も行わず、OK システム 変数が0に設定されます。

コマンドが正しく実行されると、OK 変数が1に設定され、表示メニューが更新されます。つまりペインを固定コマンドが選択不可となり、ペインの固定解除コマンドがアクティブになります。

エリアを "標準ペイン"モードに戻すには、PV UNFREEZE PANES コマンドを実行するか、ペインの固定解除メニューコマンドを選択します。

以下のコードは、エリアに水平ペインが2つあるかを確認し(1スプリッタ=2ペイン)、拡張モードで固定します:

\$nbpanes:=PV Get area property(area;<u>pv hor pane count</u>)
If (\$nbpanes=2)
PV FREEZE PANES(area;1)
End if

参照: PV UNFREEZE PANES

テーマ: PV ペイン.

| PV UNFREEZE PANES | PV UNFR | PV UNFREEZE PANES (area) |    |
|-------------------|---------|--------------------------|----|
|                   | 引数      | 型                        | 説明 |

| 51炙  | 型      | 記明          |
|------|--------|-------------|
| area | 倍長整数 → | 4D View エリア |

PV UNFREEZE PANES コマンドは、4D View エリアを " 標準ペイン " モードに変更します。このモードではペインの追加や削除、スプリッタの移動などが可能です。

このコマンドが動作するためには、エリアのペインが、PV FREEZE PANES コマンド、または表示メニューのペインを固定コマンドを使用して事前 に固定されていなければなりません。

エリアにスプリッタが含まれていないか、固定されていない場合、コマ ンドは何も行わず、OK 変数に 0 が設定されます。 コマンドが正しく実行されると、OK 変数に 1 が設定され、表示 ニュー が更新されます。つまりペインの固定解除コマンドが選択不可となり、 ペインを固定コマンドがアクティプになります。

以下の例は、すでに固定されていれば、エリアのペイン固定を解除します:

PV GET COMMAND STATUS(area;<u>pv cmd unfreeze panes</u>;\$status; \$check;\$name) If (\$status=1)

PV UNFREEZE PANES(area) End if

参照: PV FREEZE PANES

テーマ : PV ペイン

- ランゲージの変更 固定ペイン機能をサポートするために、さまざまな変更が 4D View ラン ゲージに対し行われました。
- 新しいエラーコード PV ADD HOR SPLITTER や PV ADD VERT SPLITTER コマンドが固定ペイン モードのエリアで実行されると、エラー 92 が生成されます:

92No splitter can be added when panes are frozen

新しい定数 以下の定数が "PV Commands" テーマに追加されました :

| 定数                    | 型    | 値   |
|-----------------------|------|-----|
| pv cmd freeze panes   | 倍長整数 | 171 |
| pv cmd unfreeze panes | 倍長整数 | 172 |

ペイン削除コマンド PV REMOVE HOR SPLITTER(area;1) と PV REMOVE VERT SPLITTER(area;1) 文を固定エリアのコンテキストで実行すると、固定ペインが取り除かれ、 "標準ペイン"モードに戻ります。 ペインプロパティ管理コ "固定ペイン"モードのエリアのコンテキストでは、ペインのプロパティ マンド を管理するコマンド (PV SET HOR PANE PROPERTY、PV SET VERT PANE PROPERTY、PV Get hor pane property、そして PV Get vert pane property) は以下のプロパティのみを使用できます:

- pv pane columns count
- pv pane rows count
- pv pane first column
- pv pane first row

他のプロパティは無効となります。